# LP-8500C

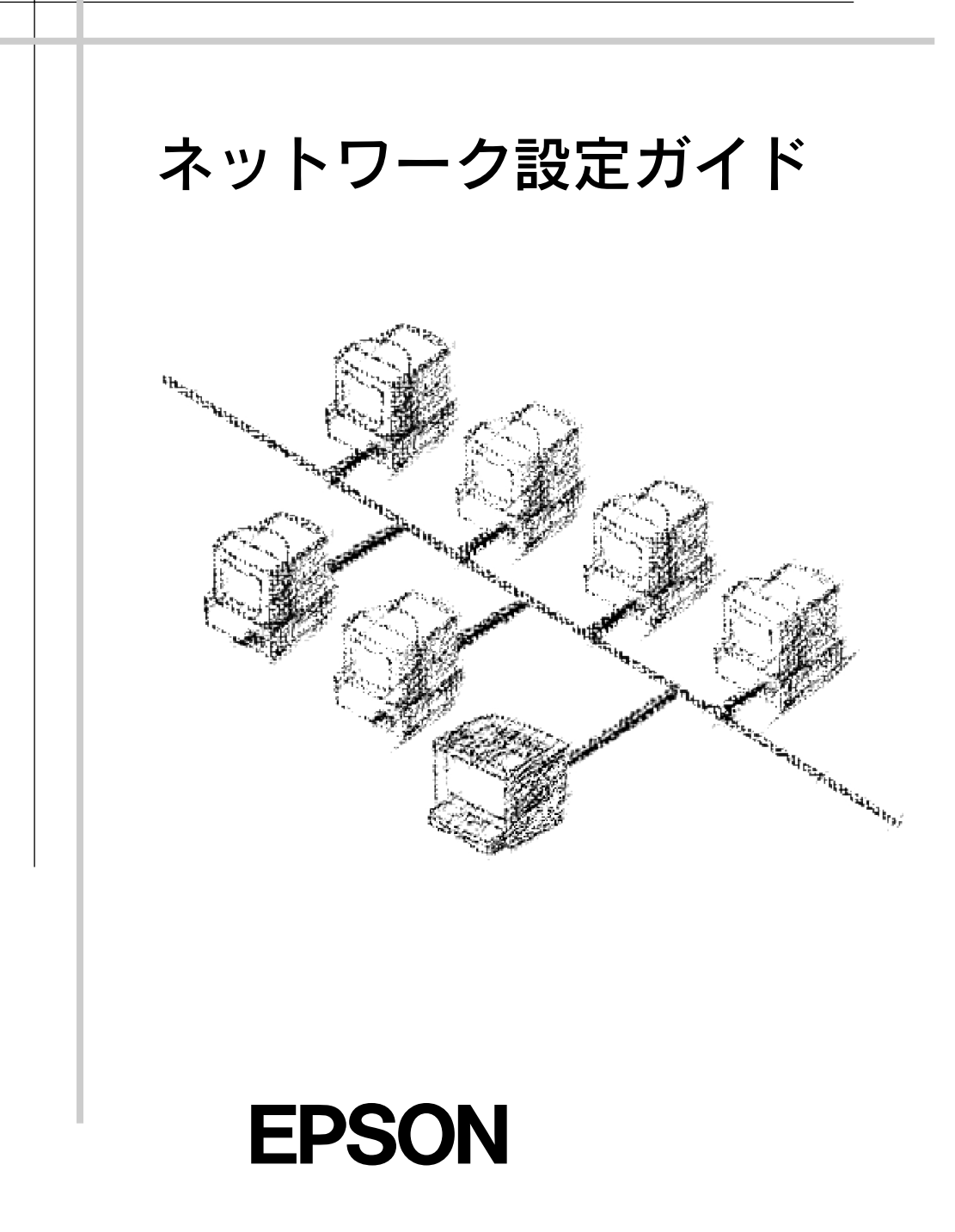

本書の使い方

本書は、プリンタに標準装備のネットワーク I/F の取扱説明書です。

### ネットワーク設定ガイド

本機をネットワーク上に接続してご使用していただくための方法につい説明しています。

システム管理者の方が、ご利用の環境に応じて必要な章をご覧になりセットアップ してください。

プリンタのセットアップ方法については、同梱のセットアップガイドを、その他の プリンタの詳細については、ユーザーズガイドを参照してください。 ESC/Page および ESC/P はセイコーエプソン株式会社の登録商標です。

ノベル、Novell、NetWare、NDSは、米国 Novell, Inc. およびノベル株式会社の登録商標です。 NDS は、Novell Directory Services の略称です。

Novell Directory Services、Client 32、IPX、IntranetWare、IntranetWare Client、IPX/SPX、 NetWare3、NetWare4、NetWare5、NLSP、NLM、SPX、Novell Distributed Print Services お よび NDPS は、米国 Novell, Inc. の商標です。

Apple の名称、Macintosh、AppleTalk、EtherTalk、漢字 Talk、MacOS は AppleComputer、 Inc. の登録商標または商標です。

MS-DOS、Microsoft、Windows および Windows NT は米国マイクロソフト社の米国及びその 他の国における登録商標です。

OS/2 は IBM の商標です。

そのほかの製品名は各社の商標または登録商標です。

This product includes software developed by the University of California, Berkeley, and its contributors.

#### ご注意

- (1) 本書の内容の一部または全部を無断転載することは固くお断りします。
- (2) 本書の内容については、将来予告なしに変更することがあります。
- (3)本書の内容については、万全を期して作成いたしましたが、万一ご不審な点や誤り、記載漏 れなど、お気付きの点がありましたらご連絡ください。
- (4) 運用した結果の影響については、(3) 項にかかわらず責任を負いかねますのでご了承ください。
- (5)本製品がお客様により不適当に使用されたり、本書の内容に従わずに取り扱われたり、またはエプソンおよびエプソン指定の者以外の第三者により修理・変更されたこと等に起因して生じた障害等につきましては、責任を負いかねますのでご了承ください。
- (6) エプソン純正品および、エプソン品質認定品以外のオプションまたは消耗品を装着し、それ が原因でトラブルが発生した場合には、保証期間内であっても責任を負いかねますのでご了 承ください。この場合、修理などは有償で行います。

© セイコーエプソン株式会社 2000

## もくじ

### 2 ネットワークへの接続

| 13 |
|----|
| 13 |
| 14 |
| 15 |
|    |
| 17 |
|    |

#### 3 設定ユーティリティのインストール

| 動作環境<br>動作環境<br>インストールの条件     | 21<br>21<br>22 |
|-------------------------------|----------------|
| EpsonNet WinAssistの<br>インストール | 23             |
| EpsonNet MacAssistの<br>インストール | 25             |

### <u>4 TCP/IPの設定</u>

| TCP/IP の組み込み                | 27 |
|-----------------------------|----|
| Windows95/98                | 27 |
| Windows2000                 | 29 |
| WindowsNT4.0                | 30 |
| WindowsNT3.51               | 31 |
| Macintosh                   |    |
| (Open Transport 使用)         | 32 |
| Macintosh                   |    |
| (旧ネットワークソフト使用)              | 33 |
| IP アドレスの設定 / 変更             | 34 |
| プリンタの操作パネルから                | 34 |
| EpsonNet WinAssist/MacAssis | st |
|                             | 38 |
| ARP/PING コマンドから             | 41 |
|                             |    |
|                             |    |

### 5 Windows95/98 印刷

| TCP/IP 印刷     | 45 |
|---------------|----|
| NetBEUI 印刷    | 46 |
| クライアントとプロトコルの |    |
| 組み込み          | 46 |
| NetBEUI の設定   | 47 |
|               |    |

| プリンタの設定  |        |
|----------|--------|
| (クライアント) | <br>50 |

#### 6 WindowsNT/2000 印刷

| TCP/IP 印刷<br>Standard TCP/IP Port または | 52 |
|---------------------------------------|----|
| LPR Port での接続                         | 52 |
| NetBEUI印刷                             | 56 |
| NetBEUI プロトコル の                       |    |
| 組み込み                                  | 56 |
| NetBEUI の設定                           | 58 |
| プリンタの設定                               |    |
| (クライアント)                              | 62 |
| NET USE コマンド                          | 64 |
| IPP 印刷(Windows2000 のみ)                | 65 |
| プリンタの設定                               | 65 |

#### 7 AppleTalk 印刷

| AppleTalkの設定         | 67 |
|----------------------|----|
| EpsonNet MacAssistから | 67 |
| EpsonNet WinAssistから | 70 |

### 8 NetWare 印刷

| 使用上の注意7<br>モードについて7<br>使用上の注意7                                        | '3<br>'3<br>'4 |
|-----------------------------------------------------------------------|----------------|
| バインダリプリントサーバ印刷<br>(NetWare3.xJ/4.1xJ)7                                | 6              |
| NDS プリントサーバ印刷<br>(NetWare4.1xJ/5J)8                                   | 81             |
| リモートプリンタ印刷<br>(NetWare3.xJ/4.1xJ/5J)8<br>プリンタ環境の設定                    | 6              |
| (PCONSOLE から)8<br>プリンタ環境の設定                                           | 87             |
| (バインダリ)8                                                              | 9              |
| ノリンダ環境の設定<br>(NWADMIN から)                                             | 4              |
| ネットワーク I/F の設定9                                                       | 8              |
| NDPS ケートウェイ印刷<br>(NetWare5J)10<br>オンラインガイドの起動方法 10<br>ネットワーク I/F への設定 | )2<br>)2       |
| ([ リモート(IPX 上で rprinter)<br>選択時)10<br>プリンタ設定(クライアント). 10              | ]<br>)3<br>)6  |

| ダイヤルアップネットワ | <b>リーク使用時の</b>  |
|-------------|-----------------|
| 注意          |                 |
| ダイヤルアップ先にフ  | <b>゚ライマリサーバ</b> |
| がある場合       | 107             |
| ローカルネットワーク  | にプライマリ          |
| サーバがある場合    | 110             |

### <u>9 OS/2 印刷</u>

| TCP/IP 印刷  | 1 | 1 | 2 |
|------------|---|---|---|
| NetBEUI 印刷 | 1 | 1 | 5 |

### 10 設定ユーティリティの各機能

| EpsonNet WinAssist       | 117                                                  |
|--------------------------|------------------------------------------------------|
| リスト画面とメニュー               | 117                                                  |
| ツール                      | 118                                                  |
| 設定画面.                    | 121                                                  |
| EpsonNet MacAssist       | 127                                                  |
| リスト画面とオプション              | 127                                                  |
| 設定画面                     | 129                                                  |
| EpsonNet WebAssist<br>起動 | 131<br>132<br>136<br>138<br>139<br>151<br>159<br>162 |

### 11 EpsonNet Direct Print

| 機能の概要         | 164  |
|---------------|------|
| 動作環境          | 165  |
| インストール        | 166  |
| プリンタの設定       | 167  |
| 探索範囲の設定       | 167  |
| プリンタの設定(方法 1) | .169 |
| プリンタの設定(方法 2) | .170 |
| 印刷方式の設定       | 171  |

### 12 EpsonNet Internet Print

| 機能の概要               | 173        |
|---------------------|------------|
| 動作環境                | 174        |
| インストール              | 175        |
| 使い方<br>Windows95/98 | 176<br>176 |

WindowsNT4.0.....180

### 13 Printer Status Page

| 機能の概要1                        | 184               |
|-------------------------------|-------------------|
| 動作環境1                         | 185               |
| 環境設定<br>サーバおよびクライアント1<br>プリンタ | 186<br>186<br>187 |
| 起動と表示                         | 188<br>188<br>190 |

#### 14 EpsonNet WebManager

| 機能の概要                          | 19       | 4        |
|--------------------------------|----------|----------|
| 動作環境                           | 19       | 55       |
| 勤に爆発<br>管理できるデバイス              | 19       | 7        |
| 使用可能な機能とデバイスの<br>組み合わせ<br>使用形態 | 19<br>20 | 9<br>1   |
| インストール                         | 20       | 2        |
| EpsonNet WebManager の          | 20       | <b>о</b> |
| 受い方<br>起動方法                    | 20       | 3<br>3   |
| 起動時の画面について                     | 20       | 4        |

オンラインマニュアルの見方 ... 205

### 15 付録

| ユーティリティの削除<br>Windows95/98/ | 207   |
|-----------------------------|-------|
| NT4.0/2000                  | . 207 |
| WindowsNT3.51               | . 208 |
| ネットワーク I/F の初期化             | . 209 |
| 困ったときは                      | .210  |
| 全 O S 共通                    | .210  |
| NetWare 環境                  | 212   |
| Macintosh 環境                | 213   |
| Windows95/98 環境             | 214   |
| WindowsNT/2000 環境           | .215  |
| 用語集                         | .216  |
| 索引                          | .221  |

### マークについて

本書中では、いくつかのマークを用いて重要な事項を記載しています。 マークが付いている記述は必ずお読みください。

それぞれのマークには、次のような意味があります。

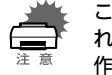

この表示を無視して誤った取り扱いをすると、本製品が損傷する可能性が想定される内容、およびプリンタ本体、プリンタドライバやユーティリティが正常に動 作しないと想定される内容、必ずお守りいただきたいことを示しています。

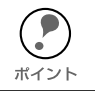

補足説明や、知っておいていただきたいことを記載しています。

∠ ? 関連した内容の参照ページを示しています。

### 表記について

Microsoft<sup>®</sup> Windows<sup>®</sup>95 operating system 日本語版 Microsoft<sup>®</sup> Windows<sup>®</sup>98 operating system 日本語版 Microsoft<sup>®</sup> Windows<sup>®</sup> 2000 operating system 日本語版 Microsoft<sup>®</sup> WindowsNT<sup>®</sup> operating system Version 4.0 日本語版 Microsoft<sup>®</sup> WindowsNT<sup>®</sup> operating system Version 3.51 日本語版

本文中では、上記各オペレーティングシステムをそれぞれ、Windows95、 Windows98、Windows2000、WindowsNT4.0、WindowsNT3.51と表記していま す。また、Windows95、Windows98、Windows2000、WindowsNT4.0、 WindowsNT3.51を総称する場合は、「Windows」、複数のWindows を併記する場 合は「Windows95/98/NT/2000」のように、Windows の表記を省略することがあ ります。

### 第1章

## ご使用の前に

ここでは、ネットワーク I/F の概要や、ネットワーク I/F を使用するための設定の概要を説明します。 ネットワークの設定を行う前に、本章をよくお読みく ださい。

| 機能の概要      | .8 | ページ |
|------------|----|-----|
| ソフトウェアについて | .9 | ページ |
| 動作環境       | 10 | ページ |
| 作業の進め方     | 11 | ページ |

機能の概要

- ネットワーク I/Fは、10BASE-T/100BASE-TX 用 RJ-45 コネクタを装備しています。ネットワークへの接続は自動選択されます。(手動での選択はできません。)
- · 各種ネットワーク OS · プロトコルに対応しています。
- 本機は IPP(Internet Printing Protocol) に対応しています。
- ・ 本機は SNMP、プリンタ MIB に対応しています。

本製品に同梱されている CD-ROM からは、次のソフトウェアがインストールできま す。各ソフトウェアの機能は次の通りです。ソフトウェアの機能をご覧になり、用途 にあったソフトウェアをお使いください。

### **EpsonNet WinAssist**

Windows からネットワーク I/F を設定するときに使います。 ネットワーク I/F の TCP/IP 、NetWare 、NetBEUI 、AppleTalk 情報を設定できます。

### **EpsonNet MacAssist**

Macintosh からネットワーク I/F を設定するときに使います。 ネットワーク I/F の TCP/IP、AppleTalk 情報を設定できます。

### **EpsonNet WebAssist**

Web ブラウザからネットワーク I/F を設定するときに使います。EpsonNet WinAssist や EpsonNet MacAssist などで、ネットワーク I/F の IP アドレスを設定してから使います。

ネットワーク I/F の NetWare、TCP/IP、AppleTalk、NetBEUI、IPP、SNMP のコミュニ ティとトラップを設定できます。また、プリンタの現在の状態を表示し、プリンタパ ネルからと同様の設定が行えます。

### **EpsonNet Direct Print**

Windows からネットワークに接続したプリンタに、TCP/IP 直接印刷をするときに使います。

### **EpsonNet Internet Print**

Windows (Windows2000 を除く)から、IPP を使って、インターネットに接続されているプリンタに直接印刷をするときに使います。

### EpsonNet WebManager

Web ブラウザから、ネットワーク上のデバイスを管理するときに使います。

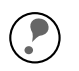

本書では、このほかに Printer Status Page というソフトウェアについて説明しています。

Printer Status Page は、Windows2000 のネットワークに接続された EPSON 製プ リンタの状態を Web ブラウザから確認するソフトウェアで、EPSON 製プリンタ の Windows2000 対応プリンタドライバに含まれるソフトウェアです。 Printer Status Page の使い方については、本書を参照してください。

動作環境

本ネットワーク I/F の動作環境は次の通りです。

| OS                                                   | バージョン                                 | 対応 プロトコル                                                            |
|------------------------------------------------------|---------------------------------------|---------------------------------------------------------------------|
| Windows95/98                                         |                                       | ・TCP/IP(ユーティリティソフト<br>EpsonNet Direct Print 使用)<br>・NetBEUI<br>・IPP |
| WindowsNT                                            | · 4.0                                 | ・TCP/IP(LPR)(ユーティリティソフト                                             |
| Windows2000                                          |                                       | EpsonNet Direct Print 使用)<br>• NetBEUI<br>• IPP                     |
| Macintosh                                            | ・漢字 Talk7.5.x<br>・MacOS 7.6.x/8.x/9.x | · AppleTalk                                                         |
|                                                      | · 3.xJ                                | ・バインダリモード                                                           |
| NetWare                                              | · 4.1xJ<br>· IntranetWare-J           | ・NDS モード<br>・バインダリエミュレーションモード                                       |
|                                                      | · 5J                                  | ・NDS モード<br>・キューベースプリントシステム<br>・NDPS                                |
| OS/2 Warp<br>(OS/2 WarpConnect,<br>OS/2 Warp Server) | · V3<br>· V4                          | ・TCP/IP(Warp 付属の lprportd)<br>・NetBEUI                              |

NetWare5Jの NDPS にある[自動ドライバインストール]には対応していません。

- <sup>ポイント</sup>・WindowsNTは、WindowsNT(Intel版)にのみ対応しています。
  - ・ IPP での印刷については、下記のページを参照してください。
  - ∠⑦ 「第 12章 EpsonNet Internet Print」172 ページ
  - ∠⑦ 「第 13章 Printer Status Page」183 ページ
  - ・ MacOS9 のマルチユーザ環境には対応していません。
  - EpsonNet WinAssist/MacAssist/WebAssist についての詳細は、下記のページをご 覧ください。
  - ∠⑦ 「第3章 設定ユーティリティのインストール」20ページ
  - ∠⑦ 「第6章 IPP 印刷 (Windows2000 のみ)」65 ページ

## 作業の進め方

次の手順で、ネットワークへの接続からプリンタ設定までを行います。詳しくは参照 ページをご覧ください。

TCP/IP を使って印刷する場合や、EpsonNet WebAssistを使う場合

| 4 | 次の中<br>る | から印刷い     | に使用する OS を選び、ネットワーク I/F を                                | 設定す  |
|---|----------|-----------|----------------------------------------------------------|------|
|   | Window   | ws95/98   | EPSON TCP/IP 印刷<br>NetBEUI 印刷                            |      |
|   |          | 第5章       | Windows95/98 印刷                                          | ページ  |
|   |          |           | IPP 印刷                                                   |      |
|   |          | 第12章      | EpsonNet Internet Print172 ^                             | ページ  |
|   | Window   | /sNT/2000 | )TCP/IP 印刷<br>NetBEUI 印刷<br>IPP 印刷 (Windows2000)         |      |
|   |          | 第6章       | WindowsNT/2000印刷51 ~                                     | ヽ゚ージ |
|   |          |           | IPP 印刷 (WindowsNT)                                       |      |
|   |          | 第12章      | EpsonNet Internet Print172 ^                             | ページ  |
|   | Macint   | osh       | AppleTalk印刷                                              |      |
|   |          | 第7章       | AppleTalk 印刷                                             | ページ  |
|   | NetWa    | re        | バインダリプリントサーバ印刷<br>NDS プリントサーバ印刷<br>リモートプリンタ印刷<br>NDPS 印刷 |      |
|   |          | 第8章       | NetWare印刷                                                | ページ  |
|   | OS/2     |           | TCP/IP(Iprportd) 印刷<br>NetBEUI 印刷                        |      |
|   |          | 第9章       | OS/2印刷111 /                                              | ページ  |

### 第2章

## ネットワークへの接続

ここではネットワークI/Fの各部の名称と、ネットワークへの接続について説明します。 ネットワークへの接続は、必ずプリンタの電源を切り、 電源ケーブルを外してから行ってください。

| 各部の名称と機能   | 13 | $^{\sim}-$  | ジ |
|------------|----|-------------|---|
| ネットワークへの接続 | 15 | $^{\circ}-$ | ジ |

## 各部の名称と機能

## ネットワーク I/F

ネットワーク I/F の各部の名称と機能を説明します。 プリンタ背面には、プリンタの状態を表すステータス LED があります。

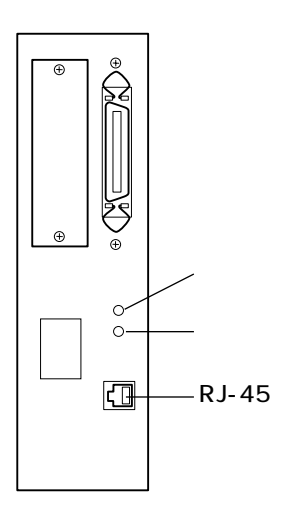

ポイント

#### 緑

データ通信の状態を示します。

| 緑  | 状態               |  |
|----|------------------|--|
| 点灯 | 正常待機時            |  |
| 点滅 | プリンタがデータを受け取ったとき |  |

### オレンジ

コネクタの接続状態を示します。。

| オレンジ | 状態                    |
|------|-----------------------|
| 点灯   | 100BASE-TX で接続されている場合 |
| 消灯   | 10BASE-T で接続されている場合   |

Ethernet ケーブルは、シールドケーブルを使用してください。

## スイッチの機能

操作パネルで各種の設定やステータスシート印刷を行う場合、各スイッチを押して設定 メニューや設定項目を切り替えます。

この場合の各スイッチの機能は次の通りです。

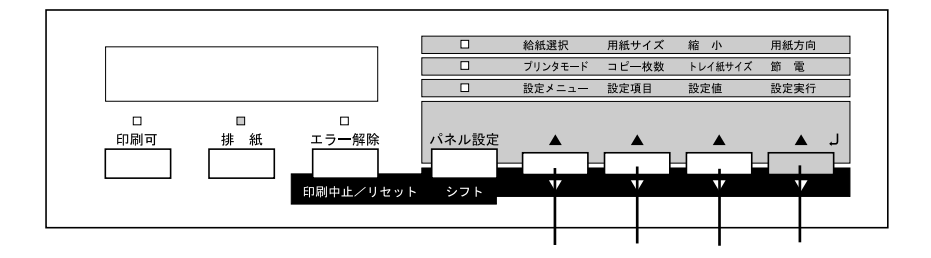

| スイッチ    | 設定内容                                                                                                    |
|---------|----------------------------------------------------------------------------------------------------|
| ①設定メニュー | 液晶ディスプレイに表示される設定メニューの名前を切り替え<br>ます。                                                                                   |
| ②設定項目   | [設定メニュー]スイッチで選択した設定メニューに含まれる設<br>定項目を切り替えます。                                                                          |
| ③設定値    | [設定項目]スイッチで選択した設定項目の設定値を切り替えま<br>す。<br>ステータスシート印刷等、設定値の変更ではなく[設定項目]<br>で選択した項目の処理を実行する場合、本スイッチは操作しま<br>せん。            |
| ④設定実行   | [設定値]スイッチで選択した設定値を有効にします。<br>ステータスシート印刷等、設定値の変更ではなく[設定項目]<br>で選択した項目の処理を実行する場合、[設定値]スイッチは操<br>作せず、本スイッチを押すと処理が実行されます。 |

- ・ [設定メニュー] スイッチ、[設定項目] スイッチ、[設定値] スイッチは、1回押す ごとに液晶パネルの表示が切り替わり、現在選択されている内容が確認できます。
- ・ 各スイッチを押し続けると、液晶ディスプレイの表示が自動的に切り替わります。
- ・ [シフト] スイッチを押しながら各スイッチを押すと、各スイッチを押したときと逆の順番に液晶ディスプレイの表示が切り替わります。

## ネットワークへの接続

プリンタをネットワークに接続します。プリンタの電源を切ってから行ってください。

#### ▶ ネットワークへの接続

プリンタの電源をオフにして、本ネットワーク I/F の RJ-45 コネクタと Hub を、ネッ トワークケーブルで接続します。

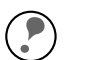

・ ネットワークケーブルは、市販の Ethernet インターフェイスケーブルが必要で
 す。シールドツイストペアケーブル(カテゴリー 5STP)を使用してください。

 ホイント・本ネットワーク I/Fの IP アドレスは、初期値にプライベートアドレス
 [192.168.192.168] が設定されています。お使いのネットワーク環境に、これと重 複する IP アドレスがないことを確認してください。重複する IP アドレスがある 場合は、ネットワーク管理者に確認の上、重複している機器の電源をオフにし て、ネットワーク I/Fの IP アドレスを変更してください。設定の方法は下記の ページを参照してください。
 「IP アドレスの設定 / 変更」34 ページ

本製品は、クロスケーブルによるコンピュータとの直接接続には対応していません。コンピュータとネットワーク I/F との間に HUB を介して、ストレートケーブルで接続した環境でお使いください。

- ・ プリンタの電源をオンにした状態で、ケーブルの抜き差しをしないでください。
- ネットワークへは 10BASE-T/100BASE-TX のどちらでも接続できますが、ネット ワーク機能を最高のパフォーマンスに保つためには、100BASE-TX の最速ネット ワークをネットワーク負荷の軽い環境で使うことを勧めします。

### 🕨 用紙セット

プリンタの用紙トレイまたは用紙カセット1に用紙をセットします。

### 2 プリンタの起動

プリンタの電源をオン(I)して、操作パネルの液晶ディスプレイに[インサツカノウ]と 表示されるまで待ちます。

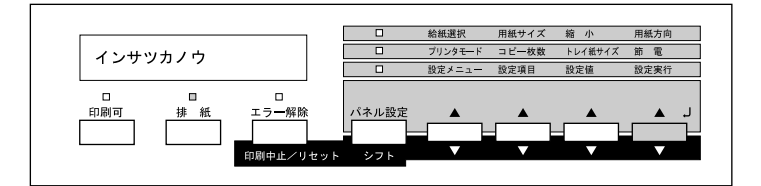

## ネットワークステータスシートの印刷

🗸 ネットワークステータスシートを印刷して、現在の設定値を確認します。

- ① [設定メニュー]スイッチを押すと、液晶ディスプレイに[テストインサツ メニュー]と表示されます。
- ② [設定項目] スイッチを2回押すと、液晶ディスプレイに[ネットワーク ジョウホウ]と表示されます。
- ③ [設定実行] スイッチを 1 回押すと、ネットワークステータスシートが印刷されます。ネットワークステータスシートの印刷がはじまるまで、数秒の時間がかかります。

プリンタの操作パネルの詳細については、「ユーザーズガイド」を参照してください。 <sup>ポイント</sup>

## ネットワークステータスシートについて

ネットワーク I/F の設定を始める前に、ネットワークステータスシートの印刷をしてく ださい。

ネットワークステータスシートには、ネットワーク I/F の現在の設定や、MAC アドレスなどの重要な情報が載っています。次ページの印刷例をご覧ください。

### ネットワークステータスシートの印刷例

\_\_\_\_\_ EPSON Built-in 10Base-T/100Base-TX Network Status Sheet 1 of 2 \_\_\_\_\_ <General Information> Card Type Built-in xx:xx:xx:xx:xx → 第4章~第10章 MAC Address Hardware Ver. SoftWare Ver <Diagnostics Report> Network Link Status 100BASE-TX, Half Duplex <NetWare> Enable → 「第 8 章 NetWare 印刷 | Mode Standby Primary Frame Type Auto IPX Network Node 0000000:000000000000 (Ethernet\_802.2) 00000000:00000000000 (Ethernet\_II) 00000000:00000000000 (Ethernet\_SNAP) Print Server Name LP-8500C-XXXXXX Polling Interval 5 Primary File Server Name NDS Tree NDS Context LP-8500C-XXXXXX Primary Print Server Name Print Port Number 0 <TCP/IP> 192.168.192.168 →「第4章 TCP/IP の設定」 IP Address Subnet Mask 255.255.255.0 Default Gateway 255.255.255.255 Get IPAddress Panel <IPP> IPP URL http://XXX.XX.XXX.XXX:631/EPSON\_IPP\_Printer Printer Name EPSON\_IPP\_Printer Location →「第7章 AppleTalk 印刷」 <AppleTalk> Enable Printer Name LP-8500C-XXXXXX Zone Name Network Number Set Auto Network Number 8-8 Node ID (NONE) Entity Type #1 Entity Type #2 Entity Type #3 Entity Type #4 Entity Type #5 Entity Type #6 Entity Type #7 Entity Type #8 Entity Type #9 Entity Type #10 Entity Type #11 Entity Type #12 Entity Type #13 Entity Type #14 Entity Type #15

EPSON Built-in 10Base-T/100Base-TX Network Status Sheet 2 of 2

+

+

\_\_\_\_\_

\_\_\_\_\_

\_\_\_+

| <netbeui><br/>NetBIOS Name<br/>Workgroup Name<br/>Device Name</netbeui>                      | Enable<br>EPXXXXXX<br>WORKGROUP<br>EPSON | →「第5章 Windows95/98 印刷」<br>「第6章 WindowsNT/2000印刷」 |
|----------------------------------------------------------------------------------------------|------------------------------------------|--------------------------------------------------|
| <snmp><br/>Read Community<br/>IP Trap 1<br/>IP Trap Address 1<br/>IP Trap Community 1</snmp> | public<br>Disable<br>0.0.0.0             | →「第 10 章 設定ユーティリティ<br>の各機能」                      |
| IP Trap 2                                                                                    | Disable                                  |                                                  |
| IP Trap Address 2                                                                            | 0.0.0.0                                  |                                                  |
| IP Trap Community 2                                                                          |                                          |                                                  |
| IPX Trap 1                                                                                   | Disable                                  |                                                  |
| IPX Trap Address 1                                                                           | 00000000:000                             | 00000000                                         |
| IPX Trap Community 1                                                                         |                                          |                                                  |
| IPX Trap                                                                                     | Disable                                  |                                                  |
| IPX Trap Address 2                                                                           | 00000000:000                             | 000000000                                        |
| IPX Trap Community 2                                                                         |                                          |                                                  |
|                                                                                              |                                          |                                                  |
| +                                                                                            |                                          | +                                                |

### 第3章

## 設定ユーティリティのインストール

プリンタをネットワークに接続したら、次にネット ワークI/F 設定ユーティリティ EpsonNet WinAssist/ EpsonNet MacAssist をインストールします。 ユーティリティの機能については、第4章以降を参照 してください。

| 動作環境                       | .21 | ページ |
|----------------------------|-----|-----|
| EpsonNet WinAssist のインストール | .23 | ページ |
| EpsonNet MacAssistのインストール  | .25 | ページ |

ネットワーク I/F の設定をするユーティリティ EpsonNet WinAssist/MacAssist/ WebAssist の動作環境とインストールの条件は次の通りです。 EpsonNet WebAssist は、インストールの必要はありません。ネットワーク I/F に IP アドレスを設定することで使用できます。

### 動作環境

動作環境は次の通りです。対応機種は、次の条件をすべて満たす必要があります。

| EpsonNet WinAssist                                                               |                                                                                                    |                                                                              |  |
|----------------------------------------------------------------------------------|----------------------------------------------------------------------------------------------------|------------------------------------------------------------------------------|--|
| 対応機種                                                                             | 対応 OS                                                                                                    | 特長                                                                           |  |
| <ul> <li>・ 右の OS が動作する環境</li> <li>・ IBM PC/AT 互換機、</li> <li>PC98 シリーズ</li> </ul> | <ul> <li>Windows95/98</li> <li>WindowsNT4.0/3.51</li> <li>Server&amp;Workstation</li> <li>Windows2000</li> </ul>                           | ネットワーク I/F の TCP/IP、<br>NetWare、NetBEUI、<br>AppleTalk 情報を設定します。              |  |
| EpsonNet MacAssist                                                               |                                                                                                    |                                                                              |  |
| 対応機種                                                                             | 対応 OS                                                                                                    | 特長                                                                           |  |
| <ul> <li>・右の OS が動作する環境</li> <li>・ Apple 社 Macintosh</li> <li>シリーズ</li> </ul>    | ・漢字 Talk 7.5.x<br>・MacOS 7.6.x/8.x/9.x                                                                                                    | ネットワーク I/F の TCP/IP、<br>AppleTalk 情報を設定します。                                  |  |
| EpsonNet WebAssist                                                               |                                                                                                    |                                                                              |  |
| 対応機種                                                                             | 対応ブラウザ                                                                                                    | 特長                                                                           |  |
| 右のブラウザが動作する<br>環境                                                                | <ul> <li>Internet Explorer<br/>Ver.4.0 以降</li> <li>Netscape Navigator<br/>Ver.3.02 以降</li> <li>Netscape Communicator<br/>4.0 以降</li> </ul> | ネットワーク I/F の NetWare、<br>TCP/IP、AppleTalk、<br>NetBEUI、IPP、SNMP 情報を<br>設定します。 |  |

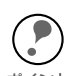

- NetWare の設定をする場合、NetWare サーバまたは NDS コンテキストに管理者 権限でログインする必要があります。
- EpsonNet WebAssist を使用するには、お使いのコンピュータにあらかじめ TCP/ IP が組み込まれている必要があります。TCP/IP の確認は、下記のページを参照 してください。
  - *上*雺 「TCP/IP の組み込み」27 ページ
- EpsonNet WebAssist を使用する際は、Web ブラウザには、LAN を使用しての接続を設定してください。また、EpsonNet WebAssistの URL には、プロキシを使用しない設定をしてください。
- ネットワーク I/F を NetWare で使用しない場合は、EpsonNet WebAssist の NetWare 設定画面にある [NetWare] 欄で [Disable] を選択する必要があります。
   NetWare を使用しない場合に [Enable] を設定しておくと、ダイヤルアップルータ を使用したときに、余分な回線使用料のかかるおそれがあります。
   初期値は [Enable] です。設定方法は、下記のページを参照してください。

   「EpsonNet WebAssist」131 ページ
- EpsonNet WinAssist を使用して NetBEUI の設定を変更するには、以下の設定が 行われている必要があります。
   お使いのコンピュータに TCP/IP が組み込まれ、TCP/IPの設定が行われている。
   ネットワーク I/F に、初期値(192.168.192.168)以外の IP アドレスが設定されている。

## インストールの条件

EpsonNet WinAssist/EpsonNet MacAssist をインストールするコンピュータの、ハードディスクの空き容量が 4MB 以上であることを確認してください。

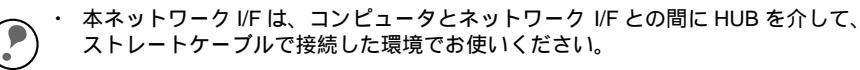

<sup>жイント・</sup> WindowsNT4.0 をご利用の場合、NT のバージョンが ServicePack3 以降にアップ グレードされている必要があります。

## EpsonNet WinAssist のインストール

EpsonNet WinAssist は、次の手順でインストールします。 ここでは、Windows95 の画面で説明します。

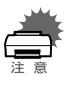

- EpsonNet WinAssistのインストール後に、OS でプロトコルやサービスを追加または削除すると、EpsonNet WinAssistが正常に動作しなくなることがあります。
   その場合は、EpsonNet WinAssistを削除してから、インストールし直してください。
- TCP/IP 印刷を行う場合や、EpsonNet WebAssist を使う場合は、下記のページ を参照して TCP/IP の組み込みと設定を行ってから、EpsonNet WinAssist をイン ストールしてください。

   (デ)「第4章 TCP/IP の設定」26ページ
- 本製品のネットワーク I/F を設定するためには、必ず本製品に同梱の EpsonNet WinAssist をインストールしてください。

インストール画面の起動

「同梱の LP-8500C プリンタソフトウェア CD-ROM をコンピュータにセットします。

### 🤊 インストール

- CD-ROMをセットすると、自動的に [EPSON インストールプログラム]が 起動します。
   [ネットワークユーティリティのインストール]を選択した後、[次へ]ボタン をクリックします。次の画面が表示されたら、[EpsonNet WinAssist のインストール]を選択して、[次へ]ボタンを クリックします。
- ② この後は、画面の指示に従ってインストールしてください。

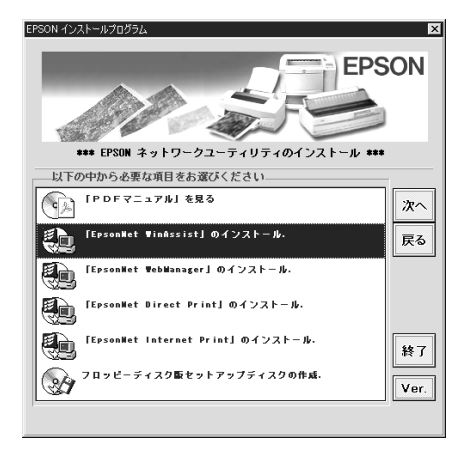

- WindowsNT3.51 をご利用の場合は、[プログラムマネージャ]を開き[アイコン]
   メニューの[ファイル名を指定して実行]をクリックして以下のコマンドを半角 で入力し、[OK] ボタンをクリックします。
   例)D:¥EPSETUP(Dドライブに CD-ROM をセットした場合)
  - Windows95/98/NT4.0/2000 をご利用の場合で [EPSON インストールプログラム]が自動的に起動しないときは、マイコンピュータ内の CD-ROM アイコンを ダブルクリックします。

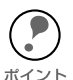

EpsonNet WinAssist以外にWindowsで使用できるユーティリティは、次の通りです。

- ・ネットワーク上のデバイスを Web ブラウザから管理する EpsonNet WebManager
   ご 「第 14 章 EpsonNet WebManager 」 193 ページ
- ・Windows95/98 で TCP/IP 印刷をするときに使用する EpsonNet Direct Print *C* 「第5章 Windows95/98 印刷」44 ページ
- ・Windows95/98/NT4.0 で IPP 印刷をするときに使用する EpsonNet Internet Print ② 「第 12 章 EpsonNet Internet Print」172 ページ
- ・ご利用のコンピュータからプリンタの状態をモニタできる EPSON プリンタウィンドウ !3 (インストールは「セットアップガイド」を、使用方法は「ユーザーズガイド」を参照)

これでインストールは終了です。次のケースに該当する方は、続いて EpsonNet WinAssist を使って、ネットワークI/F に IP アドレスを設定します。 *L* ア 「第4章 TCP/IP の設定」26ページ

- ・ Windows で EpsonNet Direct Print を使って TCP/IP 印刷をする
- ・ WindowsNT/2000 で TCP/IP 印刷または IPP 印刷をする
- ・ NetWare5Jで NDPSのリモート (IP 上で LPR) 印刷をする
- EpsonNet WebAssist(ネットワークI/Fに組み込まれているユーティリティ)を 使用する
- · EpsonNet Internet Print で、インターネット直接印刷をする
- · EpsonNet WebManager を使って、プリンタを TCP/IP で管理する
- ・ Windows2000 で、Printer Status Page を使用する

## EpsonNet MacAssist のインストール

EpsonNet MacAssist は、次の手順でインストールします。 本製品のネットワーク I/F を設定するためには、必ず本製品に同梱の EpsonNet MacAssist をインストールしてください。

### 1 インストール画面の起動

同梱の LP-8500C プリンタソフトウェア CD-ROM をドライブにセットします。

### > インストール

- ディスクのウィンドウが開きますので、 [ネットワークユーティリティ]フォル ダをダブルクリックして開きます。 ディスクのウィンドウが開かない場合 は、ディスクのアイコンをダブルクリッ クして開いてください。
- (2) [EpsonNet MacAssist] フォルダをダブ ルクリックして開きます。
- ③ EpsonNet MacAssist のアイコンをド ラッグし、ハードディスクにコピーしま す。

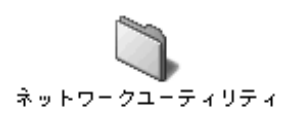

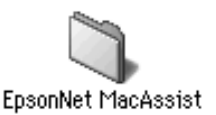

これでインストールは終了です。次のケースに該当する方は、続いて EpsonNet MacAssist を使って、ネットワーク I/F に IP アドレスを設定します。

#### ∠⑦ 「第4章 TCP/IP の設定」26ページ

- EpsonNet WebAssist(ネットワークI/Fに組み込まれているユーティリティ)を 使用する
- · EpsonNet WebManager を使って、プリンタを TCP/IP で管理する

### 第4章

## TCP/IP の設定

ネットワークに接続したプリンタで TCP/IP 印刷や IPP 印刷をする場合や、ネットワーク I/F の設定に EpsonNet WebAssist を使う場合は、この章をご覧になりネット ワーク I/F に IP アドレスを設定してください。

次のケースに該当する方は、本章の設定を行ってください。

- Windows で EpsonNet Direct Print を使って TCP/IP 印刷をする
- EpsonNet WinAssist を使用して、NetBEUIの設定を 変更する
- WindowsNT/2000でTCP/IP印刷またはIPP印刷を する
- NetWare5JでNDPSのリモート(IP上でLPR)印刷 をする
- · OS/2 Warp で TCP/IP (lprportd) 印刷をする
- EpsonNet WebAssist (ネットワーク I/F に組み込ま れているユーティリティ)を使用する
- EpsonNet Internet Print で、インターネット直接印刷 をする
- ・ Windows2000 で、Printer Status Page を使用する
- EpsonNet WebManager を使って、プリンタを TCP/IP で管理する

## TCP/IP の組み込み

ネットワーク I/F に IP アドレスを設定するためには、まずお使いのコンピュータに TCP/IP を組み込みます。

### Windows95/98

Windows95 の画面で説明します。

### 1 TCP/IP の確認

[マイコンピュータ]の[コントロールパネ ル]にある[ネットワーク]アイコンをダブ ルクリックします。

[ネットワークの設定]画面の[現在のネット ワーク構成]に[TCP/IP]があることを確認 します。

[TCP/IP] が組み込まれていない場合は、 [追加] ボタンをクリックします。

| ۱ットワーク <b>?</b> >                                                           |
|-----------------------------------------------------------------------------|
| ネットワークの設定 ユーザー情報 アクセス権の管理                                                   |
| 現在のネットワーク構成(11):                                                            |
| SMC9432TX EtherPower II 10/100                                              |
| す IPX/SPX 互換プロトコル<br>す NetBEUI                                              |
| YTCP/IP<br>J Microsoft ネットワーク共有サービス                                         |
| 追加( <u>A</u> ) 削隊( <u>R</u> ) 7 <sup>°</sup> 口ハ <sup>°</sup> ティ( <u>P</u> ) |
| 優先的に口がかする                                                                   |
| Microsoft ネットワーク クライアント                                                     |
| ファイルとフリンタの共有(E)                                                             |
| 説明<br>TCP/IP は、インターネットや WAN への接続に使用するブロトコルです。                               |
|                                                                             |
| ОК <b>+</b> +утел                                                           |
|                                                                             |

### フ TCP/IP の追加

[プロトコル]を選択し、
 [追加] ボタンをクリックします。

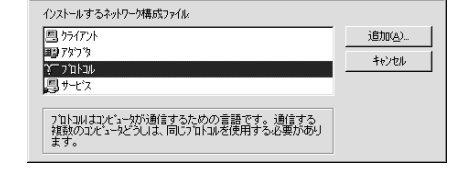

? X

り構成ファイルの追カ

 [ネットワークプロトコルの選択]画面 が表示されます。製造元:Microsoft、 ネットワークプロトコル:TCP/IPを クリックして追加します。

| ネットワークフロトコルの選択                 | ×                                                          |
|--------------------------------|------------------------------------------------------------|
| インストールするネットワーク<br>ディスクがある場合は、[ | ブロトコルを炒った、「0K] を押してください。このデバイスのインストール<br>ディスグ使用] を押してください。 |
| 製造元(M):                        | ネットワーク フロトコル :                                             |
| a Banyan                       | 「P×/SP× 互換7'ロトコル                                           |
| Digital Equipment (DEC)        | G Microsoft 32 ピット DLC                                     |
| ¥ IBM                          | Microsoft DLC                                              |
| Y Microsoft                    | 🦉 NetBEUI                                                  |
| ¥ Novell                       | Y TCP/IP                                                   |
| ¥ SunSoft                      |                                                            |
|                                | ディスク使用(日)                                                  |
|                                | ОК <b>++</b> у́±і                                          |

| <ol> <li>追加した TCP/IP をダブルクリックして<br/>[TCP/IP のプロパティ]を起動し、IP ア<br/>ドレスなどの必要事項を設定します。</li> </ol> | TCP/Pのプロパティ         名         名         ス           パイクパー】詳細設定         NetBIOS         DNS         設定         ケーウェイ)         WINS         設定         IP 7トレス           IP 7トレスは         DHCP サーハーニよって自動的にこのコパニーカニア         フロス         ジーウェア         ジーウェア         ジーウェ         ジーウェ         ジーウェ         ジーウェ         ジーウェ         ジーウェ         ジーウェ         ジーウェ         ジーウェ         ジーウェ         ジーウェ         ジーウェ         ジーク         ジーウェ         ジー         ジー         ジー         ジー         ジー         ジーク         ジーウェ         ジーク         ジー         ジー         ジー         ジー         ジー         ジー         ジー         ジー         ジー         ジー         ジー |
|-----------------------------------------------------------------------------------------------|----------------------------------------------------------------------------------------------------|
|                                                                                               | <br>ОК<br>4е/±//                                                                                                    |
| (P) IP アドレスなどを設定、変更するときは                                                                      | は、必ずネットワーク管理者が値を確認して                                                                                                    |

ください。 ポイント ご
「困ったときは」210 ページ

### Windows2000

### ・TCP/IP の確認

- [マイコンピュータ]の[コントロール パネル]にある[ネットワークとダイヤ ルアップ接続]アイコンをダブルクリッ クし、[ローカルエリア接続]をダブル クリックします。
- [ローカルエリア接続状態]画面の[プロ パティ]ボタンをクリックして、
   [インターネットプロトコル(TCP/IP)] が組み込まれていることを確認します。
   [インターネットプロトコル(TCP/IP)]
   が組み込まれていない場合は、[インス トール]ボタンをクリックします。

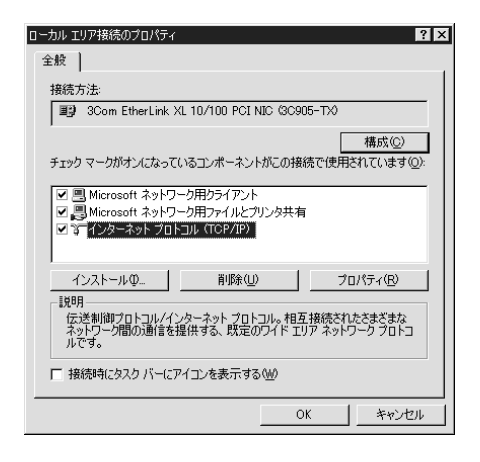

### 🥑 TCP/IP の追加

- [ネットワークコンポーネントの種類の選択]画面から[プロトコル]を選択し、[ インターネットプロトコル(TCP/IP)] を追加します。画面の指示に従ってくだ さい。
  - インストールが終了したら、[ローカル エリア接続のプロパティ]画面で、[イ ンターネットプロトコル(TCP/IP)]を ダブルクリックして、IPアドレスなどの 必要事項を設定します。

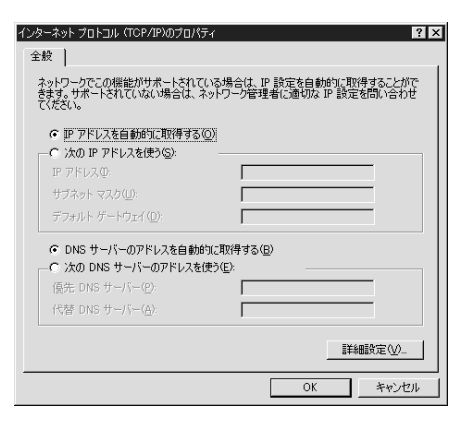

▶ IP アドレスなどを設定、変更するときは、必ずネットワーク管理者が値を確認してください。
∠⑦ 「困ったときは」210 ページ

### WindowsNT4.0

### TCP/IP の確認

[マイコンピュータ]の[コントロールパネ ル]にある[ネットワーク]アイコンをダ ブルクリックし、[プロトコル]画面で [TCP/IPプロトコル]が組み込まれている ことを確認します。

[TCP/IP プロトコル]が組み込まれていない 場合は、手順2の指示に従って追加してくだ さい。

| 2017-7 <b>?</b> X                                                |
|------------------------------------------------------------------|
| 読5月   サービス   / 4F4ル   アダフタ  ハイント  <br>カービス   / 4F4ル   アダフタ  ハイント |
| ネットシーン / TLINADS                                                 |
| NWLink NetBIOS                                                   |
| אונגעל כי איז אפסד - ג'                                          |
|                                                                  |
| ок <del>1</del> 4724                                             |

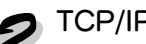

## 2 TCP/IP の追加

- ① 手順1の画面で[追加]ボタンをクリックして、[TCP/IP プロトコル]を追加しま す。画面の指示に従ってください。 また、TCP/IP 印刷を行えるようにする場合は、手順1の画面で「サービス」タブを クリックし、表示される画面で [追加]ボタンをクリックして [Microsoft TCP/IP 印刷]を追加します。画面の指示に従ってください。
- ② インストールが終了してからネットワー ク画面で[閉じる]ボタンをクリックす ると、「Microsoft TCP/IP のプロパティ ] 画面が開いて IP アドレスを設定できま す。

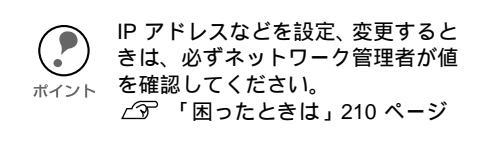

| Microsoft TCP/IPのプロバティ ? 🗙                                                                                             |
|----------------------------------------------------------------------------------------------------|
| IP アドレス DNS   WINS アドレス   ルーティング                                                                                       |
| DHCP サーバーから PF アドルスを取得し、このネットフークアクフタカートに自動的<br>に割り当てることができます。ネットゲードこ DHCP サーバーがない 場合は、<br>ネリトン帯を見<br>ていたえもし、<br>てくださし、 |
| 7ጵን %ይ):                                                                                                    |
| [1] 3Com Etherlink III アタウッタ                                                                                           |
| C DHCP サーバーから IP アトレスを取得する(Q)                                                                                          |
| ◎ IP アドレスを指定する(S)                                                                                                    |
| IP ፖիኒኒአው:                                                                                                    |
| <u> </u>                                                                                                    |
| テウォルト ケートウェイ( <u>Q</u> ):                                                                                              |
| ■<br>詳結冊(型)…                                                                                                    |
|                                                                                                    |

 インストールが完了したらIPアドレス などの必要な項目が正しく入力されてい ることを確認します。

### WindowsNT3.51

TCP/IP の確認 [メイン]グループの[コントロールパネル]にある[ネットワーク]アイコンをダブル クリックし、[TCP/IP プロトコル]が組み 込まれていることを確認します。 TCP/IP が組み込まれていない場合は、手順

2に従って、追加してください。

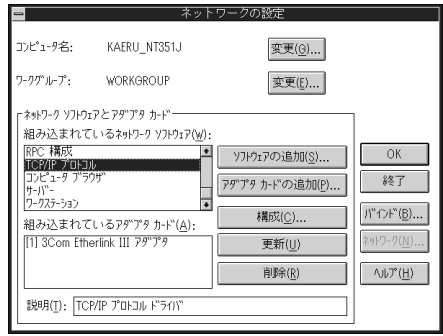

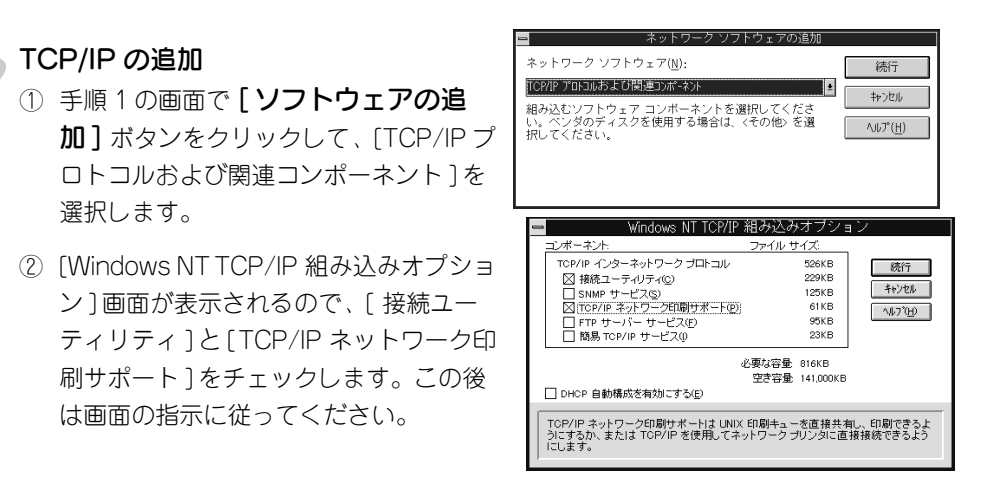

③ インストールが終了して、[ネットワークの設定]画面で [**OK**] ボタンをクリックすると、[TCP/IP の構成]画面が開き IP アドレスなどの必要事項を設定できます。

IP アドレスなどを設定、変更するときは、必ずネットワーク管理者が値を確認してください。
 ポ<sup>イント</sup> ∠了 「困ったときは」210 ページ

④ インストールが完了したらIPアドレスなどの必要な項目が正しく入力されていることを確認します。

## Macintosh (Open Transport 使用)

EpsonNet WebAssist を使用する場合、Macintosh にも IP アドレスを設定する必要があります。

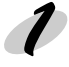

### AppleTalk の経由先確認

コントロールパネルで [AppleTalk] アイコンをダブルクリックし、経由先が [Ethernet] に設定されていることを確認します。

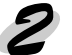

#### アドレスの設定

① コントロールパネルの [TCP/IP] をダブルクリックします。このとき次の画面が表示されたら、[はい] ボタンをクリックしてください。

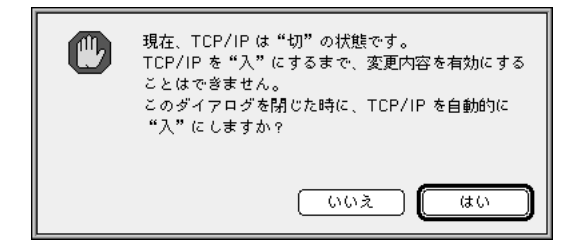

② IPアドレスなどの必要事項を設定します。

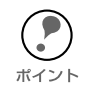

IP アドレスなどを設定、変更するときは、必ずネットワーク管理者が値を確認して ください。 ∠3 「困ったときは」210 ページ

|           |             | TCP/IP E      |
|-----------|-------------|---------------|
| _ 發空      | <b>経由先:</b> | Ethernet      |
| EX.E      | 設定方法:       | ● 手入力 ●       |
|           |             |               |
|           | ₽ アドレス:     | XXX XXX XX XX |
| サブネ       | ・ ットマスク:    | xxxxxxxxxx    |
| μ-<br>- ψ | タアドレス:      | XXX XXX XX    |
|           |             | 検索ドメイン名:      |
| ネームサー     | ・バアドレス:     | XXX XXX XX XX |
|           |             |               |
| 2         |             |               |
| L         |             |               |

## Macintosh(旧ネットワークソフト使用)

#### Ethernet の確認

コントロールパネルの [ ネットワーク ] を起動して、[EtherTalk] を選択します。

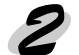

#### IP アドレスの確認

コントロールパネルで[MacTCP]アイコンを ダブルクリックし、IPアドレスが設定されて いることを確認します。

IP アドレスが設定されていない場合は、手順 3の指示に従って、追加してください。

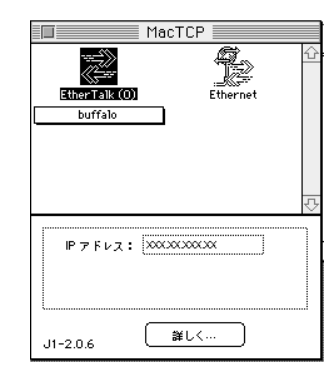

# アドレスの設定 [詳しく...]ボタンをクリックして次の画面で必要事項を設定してから、手順2の画面で IP アドレスを設定してください。

IP アドレスなどを設定、変更するときは、必ずネットワーク管理者が値を確認してください。
 ボ<sup>イント</sup> ∠3 「困ったときは」210 ページ

| アドレス取得:アドレス取得: |                        |
|----------------|------------------------|
| ●マニュアルで        | クラス:A アドレス:0.0.0.0     |
| ○サーバから         | サブネットマスク:255.0.0.0     |
| ○ ダイナミックに      |                        |
|                | ネット   サブネット   ノード      |
|                | ビット: 8 0 24            |
|                | ネット: 🔲 🗌 ロック           |
| ↓              | サブネット: 0 ロック           |
| ゲートウェイアドレス:    | ノード: 0 ロック             |
| 0.0.0.0        | ドメイン・ネーム・サーバ情報:        |
|                | <u>ドメイン IP アドレス 優先</u> |
|                |                        |
| (□OK) (キャンセル)  |                        |
|                |                        |

## IP アドレスの設定 / 変更

コンピュータに TCP/IP を組み込んだら、次にネットワーク I/F に IP アドレスを設定 します。設定方法には、次の 3 つがあります。

- · プリンタの操作パネルから
- ・ EpsonNet WinAssist/MacAssist から
- · ARP/PING コマンドから

本ネットワーク I/F の IP アドレスは、初期値に [192.168.192.168] というプライベー
 ) トアドレスが設定されています。

使用環境によっては、IP アドレスがこの値と重複する場合があります。その場合は、 重複している機器の電源をオフにした状態で、ネットワーク I/F の IP アドレスを変 更してください。 ネットワーク I/F の IP アドレスを変更するときは、必ずネットワーク管理者に確認 してください。

### プリンタの操作パネルから

プリンタの操作パネルから設定する場合の手順を説明します。

∠⑦ 「スイッチの機能」14 ページ

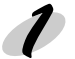

### プリンタの起動

プリンタの電源をオンにして、操作パネルの液晶ディスプレイに[インサツカノウ]と 表示されるまで待ちます。

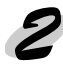

### 設定メニューの表示

液晶ディスプレイに [ ネットワーク I/F セッテイメニュー ] と表示されるまで、[ 設定メ ニュー ] スイッチを押します。

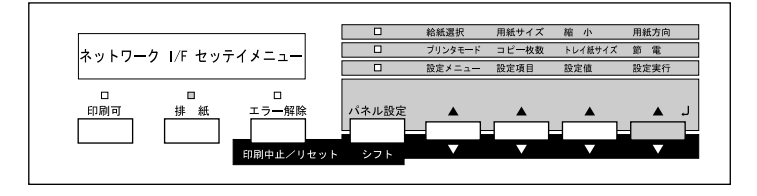

### IP アドレスの取得方法の選択

① [設定項目]スイッチを2回押すと、[ネットワークセッテイ=シナイ]と表示されます。[設定値]スイッチを押して、[ネットワークセッテイ=スル]を選択し、[設定実行]スイッチを押して確定します。

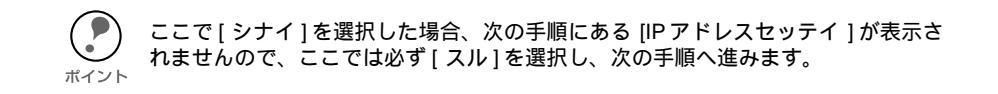

- ② [設定項目]スイッチを1回押して、液晶ディスプレイに[IPアドレスセッテイ=パネル]と表示されることを確認します。
   [パネル]と表示されている場合、手順4へ進みます。
   [パネル]以外の内容が表示される場合、操作パネルからの IP アドレス設定は無効
- ③ [設定値]スイッチを押して、液晶ディスプレイに[パネル]と表示されたら、[設 定実行]スイッチを押します。

になります。次の③に従って、設定を変更します。

このとき、液晶ディスプレイの表示は[パネル][ジドウ][PING]の順番で切り替わります。それぞれ次の意味を持っています。

| メニュー | 意味                                                                                                   |
|------|----------------------------------------------------------------------------------------------------|
| パネル  | IP アドレス、サブネットマスク、ゲートウェイアドレス<br>の値として、操作パネルで設定した値を使用します。                                              |
| ジドウ  | ネットワーク上にある DHCP サーバから、IP アドレス<br>を自動取得します。取得した値は、プリンタのリセット<br>または電源オフの後、起動のたびにネットワークから取<br>得します。     |
| PING | ネットワークから、ARP コマンド、PING コマンドで設<br>定した IP アドレスの値を使用します。設定した値は、<br>プリンタのリセットまたは電源のオン/オフを行うと有<br>効になります。 |

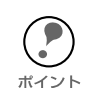

[ジドウ]を使用するには、DHCP サーバが必要です。サーバのない環境では使用しないでください。また、設定に関してはサーバの取扱説明書をご覧ください。
 [PING]は、PING コマンドから IP アドレスを設定する場合のみ選択してください。

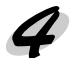

#### 各アドレスの設定

[設定項目]スイッチを1回押すと、液晶ディスプレイに[IP Byte 1]と表示されます。 これは、現在の設定項目が IP アドレスの1バイト目であることを示します。 [設定項目]スイッチを押して設定項目を切り替え、各アドレスを設定してください。

| 表示される項目         | 各項目の意味                          |
|-----------------|---------------------------------|
| IP Byte 1/2/3/4 | IP アドレスの 1/2/3/4 バイト目を設定します。    |
| SM Byte 1/2/3/4 | サブネットマスクの 1/2/3/4 バイト目を設定します。   |
| GW Byte1/2/3/4  | ゲートウェイアドレスの 1/2/3/4 バイト目を設定します。 |

[設定値]スイッチを押して、アドレスを設定します。

[シフト]スイッチを押しながら[設定値]スイッチを押すと、設定値の表示が逆戻りになります。また、どちらの場合も、スイッチを押し続けることで、値を早く切りかえることができます。

#### 例) IP アドレス 192.168.100.201 を設定する場合

パネルに[IP Byte 1=0]と表示されたら、[192]が表示されるまで[設定値]スイッチを押します。

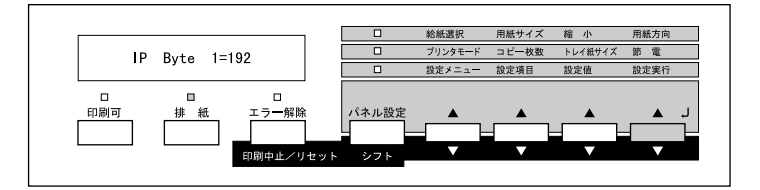

- ② [設定実行]スイッチを押して[192]を確定します。
- ③ [設定項目]スイッチを押して[IP Byte 2]をパネルに表示させ、[設定値]スイッチ を押して[168]を設定します。
- ④ [設定実行]スイッチを押して[168]を確定します。
- ⑤ 残りの[100][201]も同様に確定します。

プリンタの操作パネルの詳細については「ユーザーズガイド」をご覧ください。 <sup>ポイント</sup>

### 設定の保存

<sup>1</sup> 設定した値は、プリンタの電源のオフ / オンを行うと有効になります。
### 6

### 🖌 各ネットワークステータスシートの印刷

ネットワークステータスシートに、ネットワーク I/F に設定した IP アドレスが印刷されます。ここで IP アドレスが正しく設定できたことを確認します。
 ∠⑦ 「ネットワークステータスシートの印刷」16ページ

これで、ネットワーク I/F への IP アドレスの設定は終了です。この後は、次の章を参照して、お使いの環境にあった設定をしてください。

- Windows95/98 印刷
   「第5章 Windows95/98 印刷」(44 ページ)
- ・ WindowsNT/2000印刷 「第6章 WindowsNT/2000印刷」(51ページ)
- ・ AppleTalk 印刷 「第7章 AppleTalk 印刷」(66ページ)
- ・ NetWare印刷 「第8章 NetWare印刷」(72ページ)
- · OS/2印刷 「第9章 OS/2印刷」(111ページ)
- インターネット直接印刷 「第 12章 EpsonNet Internet Print」(172ページ)

### EpsonNet WinAssist/MacAssist から

EpsonNet WinAssist/MacAssist から IP アドレスを設定する場合の手順を説明します。 ここでは、EpsonNet WinAssistの画面を例に説明します。

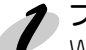

#### プロトコルの確認

Windows95/98/NT/2000 をお使いの場合は、TCP/IP が組み込まれていることを確認します。

∠͡͡͡ 「TCP/IP の組み込み」27 ページ

Macintosh をお使いの場合は、AppleTalk が組み込まれていることを確認します。

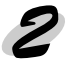

#### プリンタの起動

ネットワークに接続したプリンタの電源をオンにします。

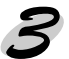

#### EpsonNet WinAssist/MacAssist の起動

 Windows95/98/NT4.0/2000 は、[スタート]メニューのプログラム [EpsonNet WinAssist]をクリックして起動します。

WindowsNT3.51 は、[EpsonNet WinAssist (共通)] グループの [EpsonNet WinAssist] アイコンをダブルクリックして起動します。

Macintoshは、[EpsonNet MacAssist]のアイコンをダブルクリックして起動します。

② リスト画面で、設定するプリンタを選択して[設定開始]ボタンをクリックします。

| ② EpsonNet WinAssist<br>デバイス(型) 表示(型) ツー | ψ(∐) ∿μ7°( <u>H</u> ) | _                                       |               | <u>_   ×</u> |
|------------------------------------------|-----------------------|-----------------------------------------|---------------|--------------|
| EPSON PrintServer                        | tf)ル名                 | MACアドレス                                 | IPアドレス        | ネットワークアドレス   |
| - G ALL                                  | 📖 LP-XXXX             | 200000000000000000000000000000000000000 | XXX.XXX.XX.XX |              |
|                                          | LP-8600FN             | 3000000000000                           | XXX.XXX.XX.XX |              |
| i_3⊂ IP                                  |                       |                                         |               |              |
|                                          |                       |                                         |               |              |
|                                          |                       |                                         |               |              |
|                                          |                       |                                         |               |              |
|                                          |                       |                                         |               |              |
|                                          |                       |                                         |               |              |
|                                          |                       |                                         |               |              |
|                                          |                       |                                         |               |              |
|                                          |                       |                                         |               |              |
|                                          |                       |                                         |               |              |
|                                          |                       |                                         |               |              |
|                                          |                       |                                         |               |              |
|                                          | •                     |                                         |               | •            |
|                                          |                       |                                         | ブラウザの起動       | 設定開始         |
| AIL1%まデオス(1)+ [01]ま。                     | たまま アノポキハ             | _                                       |               | 進備室7         |
| . ANY SECTION OF THE                     | 21401/1960 P          |                                         |               | 华順元 ] //     |

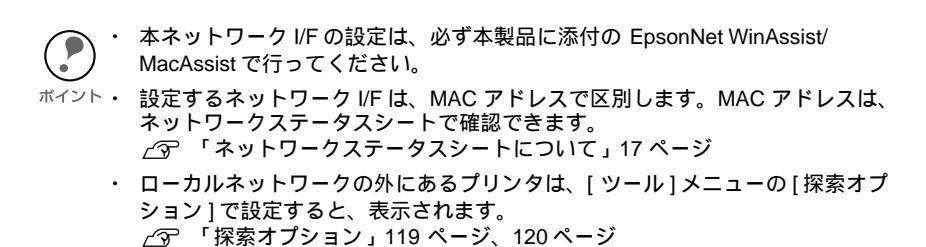

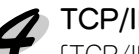

| 翻 TCP/IP Ne<br>-IPアトしスの取得方: | tWare   NetBEUI   Ap<br>法 | pleTalk     |             |  |
|-----------------------------|---------------------------|-------------|-------------|--|
| C 日朝                        | C BOOTP                   | C RARP      | ☞ 手動        |  |
| - IPアドレス設定                  |                           |             |             |  |
| ■ PINGICよる影                 | 定                         |             |             |  |
| IPアドレス                      |                           | : 192 . 168 | . 192 . 168 |  |
| サブネットマスク                    |                           | : 255 . 255 | . 255 . 0   |  |
| デフォルトケートウェイ                 |                           | : 255 . 255 | . 255 . 255 |  |
|                             |                           |             |             |  |
|                             |                           |             |             |  |
|                             |                           | OK          |             |  |

| 設定項目             | 設定内容                                                                                                    |
|------------------|----------------------------------------------------------------------------------------------------|
| IP アドレスの<br>取得方法 | 初期状態では、[手動]が選択されています。[自動]の場合は、<br>DHCPサーバや BOOTPサーバによる IPアドレスの自動取得が有効<br>になります。<br>[手動]を選択したら、下の[IP アドレス]でアドレスを設定します。<br>・[自動]で使用するには DHCP サーバなどが必要です。DHCPサー<br>バのない環境では使用できません。また、設定に関してはサーバの<br>取扱説明書をご覧ください。<br>・IP アドレスなどを設定、変更するときは、必ずネットワーク管理者<br>に値を確認してください。<br>・[自動]で IPアドレスを取得する場合は、プリンタの電源を入れる<br>たびにプリンタドライバ上でプリンタポートの設定を変更する必要<br>があります。TCP/IP 印刷をする場合は、[手動]を選択して IPアド<br>レスを設定することをお勧めします。 |
| PING による<br>設定   | この項目は設定できません。ARP/PING コマンドによる IP アドレス<br>の設定は、[IP アドレス]に[192.168.192.168](初期値)が設定さ<br>れている場合に可能になります。                                                                                                    |
| IP アドレス          | ネットワークI/FのIPアドレスを入力します。<br><i>C</i> 「困ったときは」210ページ<br>ほかのネットワーク機器や、コンピュータですでに使用されている<br>IPアドレスと重複しないようにしてください。<br>初期値は[192.168.192.168]です。                                                                                                    |
| サブネット<br>マスク     | サブネットマスクを入力します。<br>初期値は [255.255.255.0] です。                                                                                                    |
| デフォルト<br>ゲートウェイ  | ゲートウェイアドレスを入力します。ゲートウェイになるサーバや<br>ルータがある場合は、サーバやルータの IP アドレスを入力します。<br>初期値は [255.255.255.255] です。ルータがない場合は、初期値の<br>ままにしてください。                                                                                                    |

#### て 設定の保存

 ① [OK] ボタン、Macintosh は [送信] ボタンをクリックしてパスワードを入力し、 設定内容を保存します。

「設定は正常に更新されました。」と表示されるまではネットワーク I/F に情報を送っていますので、プリンタの電源を切ったり、印刷データをプリンタに送ったりしないでください。

| パスワード ×                          |
|----------------------------------|
| フリントサーバへのロゲイン                    |
| 現在プリントサーバに設定されている管理者用パスワードを入力してく |
|                                  |
|                                  |
|                                  |
| OK キャンセル 変更                      |
|                                  |

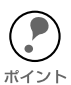

パスワードを初めて設定したり、変更したりするときは、[変更]ボタンをクリック してください。 工場出荷時の状態では、パスワードは何も設定されていません。

- ⊿∽ 「パスワードについて」121 ページ、129 ページ
- ② その後、設定が有効になるまで最大3分かかりますので、その間はプリンタの電源 を切らないでください。3分ほどしたら、[表示]メニューの[最新の情報に更新] をクリックして、設定値を確認してください。

### ネットワークステータスシートの印刷

ネットワークステータスシートに、ネットワーク I/F に設定した IP アドレスが印刷されます。ここで IP アドレスが正しく設定できたことを確認します。 *C* 「ネットワークステータスシートの印刷」16ページ

() 設定値を確認する場合は、[表示]メニューの[最新の情報に更新]をクリックして ください。

これで、ネットワーク I/F への IP アドレスの設定は終了です。この後は、次の章を参照して、お使いの環境にあった設定をしてください。

- Windows95/98 印刷
   「第5章 Windows95/98 印刷」(44 ページ)
- WindowsNT/2000印刷 「第6章 WindowsNT/2000印刷」(51ページ)
- · AppleTalk 印刷 「第7章 AppleTalk 印刷」(66 ページ)
- ・ NetWare印刷 「第8章 NetWare印刷」(72ページ)
- · OS/2印刷 「第9章 OS/2印刷」(111ページ)
- インターネット直接印刷 「第 12章 EpsonNet Internet Print」(172 ページ)

### ARP/PING コマンドから

ネットワークI/FのIPアドレスを、ARP/PINGコマンドから設定する方法を説明します。 OS/2 をお使いの場合は EpsonNet WinAssist が使用できませんので、ARP/PING コマ ンドでネットワーク I/F に IP アドレスを設定します。

このコマンドは、Windows95/98/NT/2000 に TCP/IP が正常に組み込まれ、設定さ れている場合にも使用できます。

また、ARP/PING コマンドは、ネットワーク I/F の IP アドレスに初期値 (192.168.192.168) が設定されている場合に使用できます。 この方法は、ネットワーク I/F と同じセグメント内のホストでのみ使用できます。

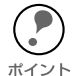

次の操作の前に、操作パネルの [IP アドレスセッテイ] で [PING] が選択されている ことを確認してください。[PING] が選択されていない場合は、ARP/PING コマンド 、\_\_\_\_\_ からの IP アドレス設定ができません。

ここでは、ネットワーク I/F の IP アドレスを 192.168.100.201 (プライベートアドレ ス)に設定する場合の設定例を説明します。

### ▶ ゲートウェイアドレスの設定

ARP/PING コマンドからの設定に使うコンピュータに、ゲートウェイアドレスを設定 します。

- ゲートウェイになるサーバやルータがある場合、そのサーバやルータのアドレスを 入力します。
- ・ ゲートウェイがない場合は自分自身のコンピュータのIPアドレスをゲートウェイア ドレスに入力します。

#### トプリンタと MS-DOS プロンプトの起動

ネットワークに接続したプリンタの電源をオンにし、コンピュータで [MS-DOS プロン プト1を起動します。

#### 同一セグメント内のコンピュータへの PING コマンド実行

同一セグメント内の動作中コンピュータ、またはルータやゲートウェイがあればそれら に対して PING コマンドを実行します。設定に使用しているコンピュータ以外の機器に 対して、PING コマンドを実行してください。

ping\_最寄りのコンピュータなどの IP アドレス(\_は半角スペース) 書式)

#### 例) IPアドレス 192.168.100.101 のコンピュータがある場合 C:¥>ping 192.168.100.101

PING コマンドが成功すると、「Reply from 192.168.100.101: bytes=32 time<10ms TTL=255 | というメッセージが表示されます (time などの値は変動します)。

#### 💋 arp コマンド実行

arp コマンドを実行して、ネットワーク I/F に設定したい IP アドレスを、ネットワーク I/FのMACアドレスと関連付けます。

- IPアドレスは、ほかのネットワーク機器やコンピュータですでに使用されている IP アドレスと重複しないようにしてください。
- MAC アドレスは、ネットワークステータスシートで確認できます。 ポイント・ ▲ 「ネットワークステータスシートについて」17ページ
- 書式) arp -s ネットワーク I/F に設定したい IP アドレス ネットワーク I/FのMACアドレス(は半角スペース)
- 例) C:¥>arp\_-s\_192.168.100.201\_00-00-48-93-00-00
- ネットワーク I/F への ping コマンド実行

ping コマンドを実行して、ネットワーク I/Fの IP アドレスを設定します。

書式) ping 手順4でネットワーク I/F に設定した IP アドレス ( は半角スペース)

#### C:¥>ping 192.168.100.201 例)

ping コマンドが成功すると、「Reply from 192.168.100.201: bytes=32 time<10ms TTL=255」というメッセージが表示されます(time などの値は変動します)。 ここで表示された IP アドレスが 192.168.100.201 であることを確認します。

- - ここで「time out」などのメッセージが表示された場合、IP アドレスは正しく登 録されていません。手順3に戻って、再度設定をしてください。

ping コマンドで IP アドレスを設定した場合、サブネットマスクは IP アドレスの クラスによって自動的に変更されます。ネットワーク環境に合わせてサブネット マスク、デフォルトゲートウェイを変更する場合は、EpsonNet WinAssist/ MacAssist/WebAssistのいずれかを使用してください。

### 6 プリンタの再起動

プリンタの電源を一旦、オフにしてください。もう一度、電源をオンにしてプリンタを 再起動してください。

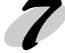

### ネットワークステータスシートの印刷

ネットワークステータスシートに、ネットワーク I/F に設定した IP アドレスが印刷さ れます。ここで IP アドレスが正しく設定できたことを確認します。 / ⑦ 「ネットワークステータスシートの印刷」16ページ

これで、ネットワーク I/F への IP アドレスの設定は終了です。この後は、次の章を参照して、お使いの環境にあった設定をしてください。

- Windows95/98 印刷
   「第5章 Windows95/98 印刷」(44 ページ)
- WindowsNT/2000印刷 「第6章 WindowsNT/2000印刷」(51ページ)
- AppleTalk印刷
   「第7章 AppleTalk印刷」(66 ページ)
- ・ NetWare印刷 「第8章 NetWare印刷」(72ページ)
- · OS/2印刷 「第9章 OS/2印刷」(111ページ)
- インターネット直接印刷 「第 12章 EpsonNet Internet Print」(172 ページ)

### 第5章

## Windows95/98 印刷

この章では、ネットワークに接続したプリンタを、 Windows95/98 で使用する際の設定方法を説明しま す。

| TCP/IP 印刷  |  |
|------------|--|
| NetBEUI 印刷 |  |

対応するシステムは次の通りです。

- ・ EpsonNet Direct Print を使っての TCP/IP(LPR) 印刷
- Microsoft Windows Network(NetBEUI)
   プリンタ共有による印刷に対応します。
- · IPP 印刷 ∠☞ 「第 12 章 EpsonNet Internet Print 」172ページ

## TCP/IP 印刷

Windows95/98 は TCP/IP でのLPR 印刷システムを持たないため、標準での TCP/IP 印刷はできませんが、本製品付属のユーティリティ、EpsonNet Direct Print を使って エプソン製プリンタへの TCP/IP (LPR) 直接印刷ができます。

G 「EpsonNet Direct Print」163 ページ

## NetBEUI 印刷

NetBEUI 印刷をするための設定方法を説明します。

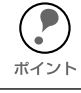

EPSON プリンタウィンドウ !3 は、NetBEUI 印刷では使用できません。

## クライアントとプロトコルの組み込み

お使いのコンピュータに、NetBEUI での印刷に必要なプロトコルをインストールします。

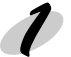

### Microsoft ネットワーククライアントの組み込み

- 【マイコンピュータ】の[コントロール パネル]にある[ネットワーク]アイコ ンをダブルクリックして起動し、[ネッ トワークの設定]画面で【追加】ボタン をクリックします。
   【現在のネットワーク構成】に
   [Microsoftネットワーククライアント】 がある方は追加不要です。
- ② [クライアント]を選択し、[Microsoft ネットワーククライアント]を追加しま す。

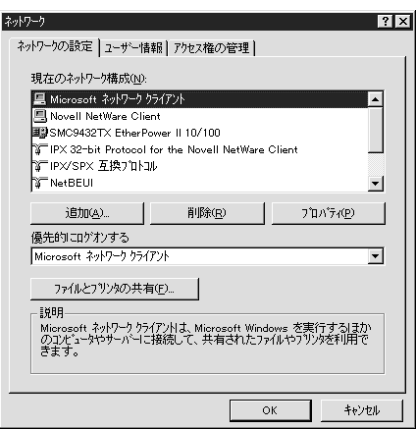

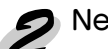

#### > NetBEUI プロトコルの組み込み

- (マイコンピュータ)の[コントロール パネル]にある[ネットワーク]アイコ ンをダブルクリックして起動し、[ネッ トワークの設定]画面で[追加]ボタン をクリックします。
   [現在のネットワーク構成]に
   [NetBEUI]がある方は追加不要です。
  - [プロトコル]を選択し、[NetBEUI]を 追加します。

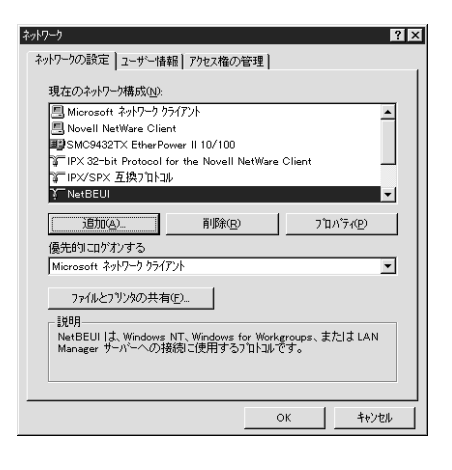

## \_\_\_\_\_ NetBEUI の設定

ネットワーク I/F の NetBEUI 設定の初期値は次の通りです。初期値のままでも使用で きますが、設定値を変更する場合は、EpsonNet WinAssist またはEpsonNet WebAssist を使用します。

| NetBIOS 名 | EPxxxxxx (xxxxxx はネットワーク I/F の MAC アドレスの下 6 桁) |
|-----------|------------------------------------------------|
| ワークグループ名  | WORKGROUP                                      |
| デバイス名     | EPSON                                          |

ここでは、EpsonNet WinAssist からの設定を説明します。EpsonNet WebAssist から の設定については、下記のページを参照してください。

G 「EpsonNet WebAssist 」131 ページ

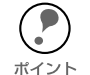

EpsonNet WinAssist での NetBEUI の設定は、ネットワーク I/F に IP アドレスが設 定されているか、設定するコンピュータから NetWare サーバ /NDS コンテキストに 管理者権限でログインしている場合に行えます。

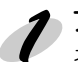

#### プリンタの起動

ネットワークに接続したプリンタの電源をオンにします。

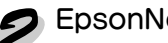

#### EpsonNet WinAssist の起動

- ① [スタート]メニューのプログラム [EpsonNet WinAssist]をクリックして起動しま す。
- ② リスト画面で設定するプリンタを選択して、[設定開始]ボタンをクリックします。

| 🞯 Epson Net Win Assist |             |                |               |               | ×   |
|------------------------|-------------|----------------|---------------|---------------|-----|
| デバイス(D) 表示(V) ツー       | ₩© ^₩7°₩    |                |               |               |     |
| EPSON PrintServer      | モデル名        | MAC7トレス        | IP7ドレス        | ネットワークアトシス    |     |
| - 3 ALL                | DILP-XXXX   | X0000000000X   | XXX.XXX.XX    |               |     |
| -3 IPX                 | 😥 LP-8600FN | XXXXXXXXXXXXXX | XXX.XXX.XX.XX |               |     |
| l3F IP                 |             |                |               |               |     |
|                        |             |                |               |               |     |
|                        |             |                |               |               |     |
|                        |             |                |               |               |     |
|                        |             |                |               |               |     |
|                        |             |                |               |               |     |
|                        |             |                |               |               |     |
|                        |             |                |               |               |     |
|                        |             |                |               |               |     |
|                        |             |                |               |               |     |
|                        |             |                |               |               |     |
|                        |             |                |               |               |     |
|                        | 1           |                |               |               | ъf  |
| ,                      |             |                | ゴラウザンの記念      |               | =1  |
|                        |             | <u>L</u>       | 777903029/    | EX, AEI #19/0 |     |
| ヘルフを表示するには [F1]キー      | を押してください。   |                |               | 準備完了          | 11. |

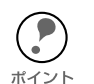

設定するネットワーク I/F は、MAC アドレスで区別します。MAC アドレスは、 ネットワークステータスシートで確認できます。

∠3 「ネットワークステータスシートについて」17ページ

- ネットワーク I/F の IP アドレスが工場出荷時の設定(192.168.192.168)の場合、 モデル名が表示されないことがあります。
- ・ ローカルネットワークの外にあるプリンタは、[ツール]メニューの[探索オプ ション]で設定すると、表示されます。 ∠⑦ 「探索オプション」119 ページ、120 ページ

#### NetBEUI の設定

[NetBEUI] タブをクリックして、各項目を設定します。

| ネットワークカート <sup>®</sup> のフ <sup>®</sup> ロハ <sup>®</sup> ティ |                 | ×   |
|-----------------------------------------------------------|-----------------|-----|
| 情報   TCP/IP   NetWare NetB                                | 3EUI AppleTalk  |     |
| 基本情報                                                      |                 |     |
| NetBIOS名                                                  | : EPX000000     |     |
| ワークグループ名                                                  | : WORKGROUP     |     |
| デバイス名                                                     | : EPSON         |     |
|                                                           |                 |     |
|                                                           |                 |     |
|                                                           |                 |     |
|                                                           |                 |     |
|                                                           |                 |     |
|                                                           |                 |     |
|                                                           |                 |     |
|                                                           | <b>OK</b> キャンセル | ヘルプ |
| -                                                         |                 |     |

| 設定項目      | 設定内容                                                                                                    |
|-----------|----------------------------------------------------------------------------------------------------|
| NetBIOS 名 | プリンタの NetBIOS 名(Microsoft でネットワーク上の<br>コンピュータ名にあたります)を、半角英数 15 文字以<br>内で入力します。<br>ネットワーク上にある他のコンピュータ名と重複しない<br>ようにしてください。<br>初期値: MAC アドレスの下6桁 |
| ワークグループ名  | Windows ネットワーク環境で使用中のワークグループ<br>名またはドメイン名を、半角英数 15 文字以内で入力し<br>ます。                                                                             |
| デバイス名     | プリンタのデバイス名を、半角英数 12 文字以内で入力<br>します。<br>LPT1、LPT2、LPT3、COM などは使用できません。                                                                          |

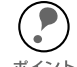

ネットワークI/Fに IPアドレスが設定されていない場合、NetBEUIの項目が設定 できないことがあります。その場合は、まずネットワーク1 / Fに IP アドレスを設 ポイント 定してください。

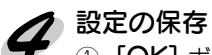

① [OK] ボタンをクリックしてパスワードを入力し、設定内容を保存します。 「設定は正常に更新されました。」と表示されるまではネットワーク I/F に情報を送っていますので、プリンタの電源を切ったり、印刷データをプリンタに送ったりしないでください。

| パスワート    |                                       |      |       |        | ×      |
|----------|---------------------------------------|------|-------|--------|--------|
|          | ለጠታፈን                                 |      |       |        |        |
|          | · · · · · · · · · · · · · · · · · · · |      |       |        |        |
| 現在プリント   | サーハーに設定され                             | れている | 管理者用/ | パスワートる | ミ人力してく |
| 1000 0   |                                       |      |       |        |        |
| パ*スワード : |                                       |      |       |        |        |
|          |                                       |      |       |        |        |
| P P      |                                       |      |       |        |        |
|          |                                       |      |       |        |        |
|          | OK                                    |      | キャンカル |        | 変更     |
|          | 2.11                                  |      |       |        |        |
|          |                                       |      |       |        |        |

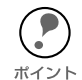

パスワードを初めて設定したり、変更したりするときは、[変更]ボタンをクリック してください。 工場出荷時の状態では、パスワードは何も設定されていません。 *C*家 「パスワードについて」121 ページ

② その後、設定が有効になるまで最大3分かかりますので、その間はプリンタの電源 を切らないでください。3分ほどしたら、[表示]メニューの[最新の情報に更新] をクリックして、設定値を確認してください。

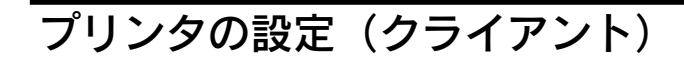

プリンタをクライアントで使用するために、ネットワークに接続したプリンタの設定を します。

### 🌮 [ プリンタの追加] 起動

- ① [マイコンピュータ]の[プリンタ]ウイ ンドウから[プリンタの追加]アイコン をダブルクリックします。
- ② 右の画面で[ネットワークプリンタ]を 選択します。

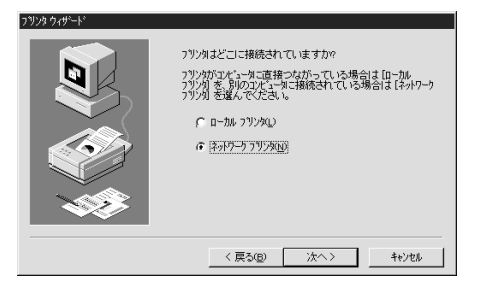

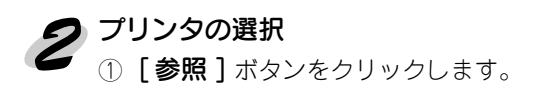

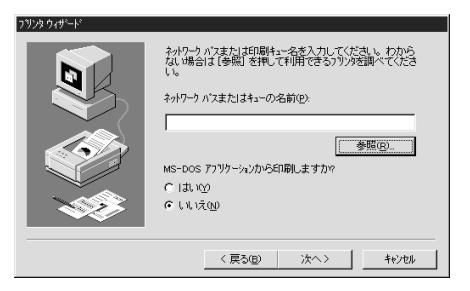

追加するネットワークフリンタを選んでください。 :ント: フリンタは通常コンピュータこ接続されています。

売 ネットワーク コンビュータ

3日 +9F7-9 1723-9 由-愛 ネットワーク全体 由-見 A 田-見 Emi 日-見 EpXXXXXX

? ×

٠

-

キャンセル

- ② 表示されるリストから設定するプリンタ を選択して、[OK] ボタンをクリックし ます。
- ③参照できない場合は①の画面に戻っ て、「ネットワークパスまたはキュー の名前]欄に次のように入力します。 ¥¥(ネットワーク I/Fの NetBIOS 名) ¥(ネットワーク I/F のデバイス名)

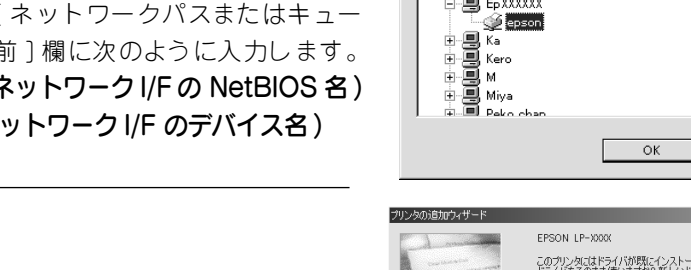

ブリンタの参照

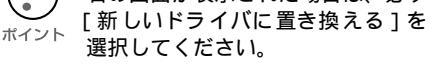

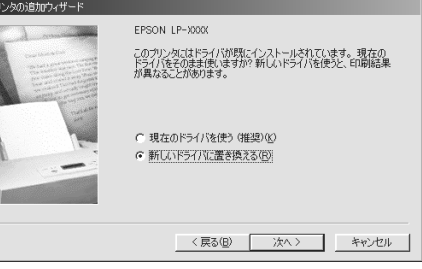

この後は画面の指示に従って設定してください。

### 第6章

## WindowsNT/2000 印刷

この章では、ネットワークに接続したプリンタを、 WindowsNT/2000 で使用する際の設定方法を説明し ます。

| TCP/IP 印刷              | 52 | ページ |
|------------------------|----|-----|
| NetBEUI 印刷             | 56 | ページ |
| IPP 印刷 (Windows2000のみ) | 65 | ページ |

対応するシステムは次の通りです。

- · WindowsNT 4.0、Windows2000
- · LPR Port(TCP/IP)
- EpsonNet Direct Print を使っての TCP/IP 印刷

   「第11章 EpsonNet Direct Print」163 ページ
- Microsoft Windows Network(NetBEUI)
   プリンタ共有による印刷に対応します。
- ・ Windows2000 以外の IPP 印刷 ∠중 「第 12章 EpsonNet Internet Print」172 ページ
- ・ IPP 印刷に使うプリンタの状態を表示する
  - ∠⑦ 「第 13 章 Printer Status Page 」183 ページ

## TCP/IP 印刷

WindowsNT/2000 標準の、TCP/IP のLPR Port 印刷ができます。 本製品付属のユーティリティ、EpsonNet Direct Printを使っての、EPSON 製プリン タへの TCP/IP(LPR) 直接印刷もできます。下記の手順に従って設定してください。

「第11章 EpsonNet Direct Print」163 ページ

### Standard TCP/IP Port または LPR Port での接続

### Windows2000

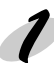

#### プリンタの起動 ネットワークに接続したプリンタの電源をオンにします。

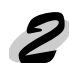

#### プリンタを Standard TCP/IP Port で接続

- ① [マイコンピュータ]の[コントロール パネル]にある[プリンタ]ウィンドウ で[プリンタの追加]をダブルクリッ クします。
- ② 右の画面で[ローカルプリンタ]を選 択し、「次へ」ボタンをクリックしま す。

② [新しいポートの作成]を選択し、プル

択して、[次へ]ボタンをクリックし

ます。

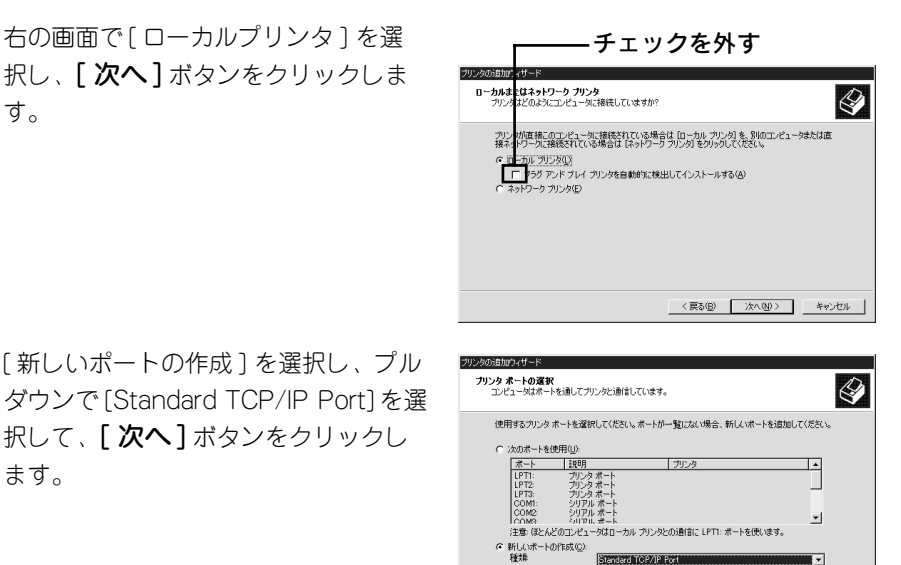

< 戻る(B) 次へ(N) キャンセル

- ③ [標準 TCP/IP プリンタポートの追加 ウィザード]が表示されたら、[次へ] ボタンをクリックします。
- ④ ポートの追加画面で、[プリンタ名またはPアドレス]欄にネットワークI/FのPアドレスを入力し、[次へ]ボタンをクリックします。
   あとはメッセージに従ってプリンタドライバをインストールしてください。
- 何らかの理由でプリンタが正しく検出で きなかった場合は、右の画面が表示され ます。この画面が表示されたら、[標準] を選択し、[EPSON Network Printer]を 選択します。あとはメッセージに従って プリンタドライバをインストールしてく ださい。

以上で設定は終了です。

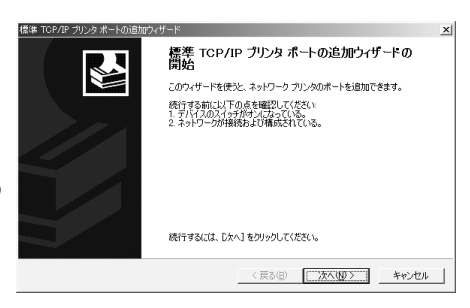

| 標準 TCP/IP ブリンタ ポー                  | + 00週からサード ×                                |
|------------------------------------|---------------------------------------------|
| ポート情報がさらに∉                         | 頃です。                                        |
| デバイスを読別で                           | 含ませんでした。                                    |
| 検出したデバイスの種                         | 鏡が「4時です。以下の点を増設してください。                      |
| 1.デバイスが正しく構                        | なれている。                                      |
| 2.前のページのアドレ                        | ぶが正確である。                                    |
| アドレスを修正し、前                         | カットサードのページに置り、ネットワークで努め検索を実行するか、アドレスが確実に正確で |
| ある場合は、デバイスの                        | の産業を増択してください。                               |
| -デバイスの種類<br>(* 標準(S)<br>(* カスタム(C) | 第SON Network Printer 時定の。                   |
|                                    | < 戻る(虫) 次へ(い) キャンセル キャンセル                   |

### WindowsNT4.0

#### プリンタの起動

ネットワークに接続したプリンタの電源をオンにします。

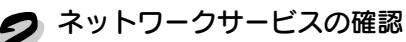

- [マイコンピュータ]の[コントロール パネル]にある[ネットワーク]をダブ ルクリックします。
- [サービス]画面に[Microsoft TCP/IP 印刷]があることを確認します。
   [Microsoft TCP/IP 印刷]がない場合は、
   [追加]ボタンをクリックして追加します。
   画面の指示に従ってください。

| ットワーク ··· · · · · · · · · · · · · · · · · ·                                                                                      |
|----------------------------------------------------------------------------------------------------|
| 識別 サービス フロトコル アダフウ ハインド                                                                                                    |
| ネットワーク サービ ス(N):                                                                                                    |
| Client Service for NetWare     Microsoft TO2/IP 印刷     NetBIOS / パクトライズ     RPC 構成     Tびニック アラウザ     サーバー     サーバー     アークステーバン |
| <u> 遠知(A)</u>                                                                                                    |
| ネットワーう アクセスの)順同手(Q)                                                                                                    |
| 閉じる キャンセル                                                                                                    |

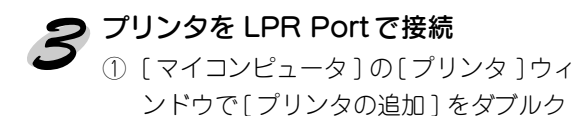

- リックします。 ② 右の画面で[このコンピュータ]を選択
  - し、**[次へ]** ボタンをクリックします。

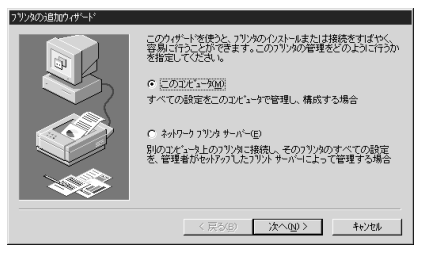

③ [ポートの追加]ボタンをクリックしま す。

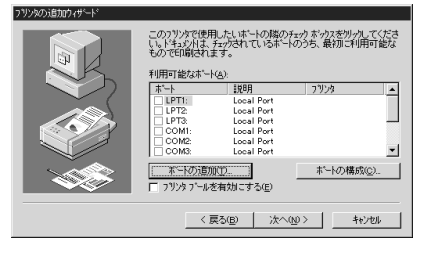

④ [プリンタポート] 画面が表示されるので、[LPR Port]を選択し、 [新しいポート] ボタンをクリックします。

| Digital Network Port                                 |     |    |          |
|------------------------------------------------------|-----|----|----------|
| Lexmark DLC Network Port<br>Lexmark TCP/IP Network P | ort |    |          |
| Local Port<br>LPR Port                               |     |    |          |
| 1                                                    |     |    |          |
|                                                      |     | 新し | し、モニタ(N) |

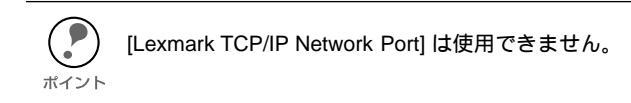

⑤ [LPR 互換プリンタの追加] 画面が表示されます。[lpd を提供しているサーバの名前 またはアドレス] に、ネットワーク I/F の IP アドレスを、[サーバのプリンタ名ま たはプリンタキュー名] にプリンタ名を入力して、[OK] ボタンをクリックします。 あとはメッセージに従ってプリンタドライバをインストールしてください。

| LPR 互換ブリンタの追加                               | ×                  |
|---------------------------------------------|--------------------|
| lpd を提供しているサーバーの名前<br>またはアドレレス( <u>N</u> ): | XXXXXXXXXX         |
| サーバーのフリンタ名または<br>フリンタキュー名( <u>R</u> ):      | LP-XXXX            |
| ОК                                          | <u>キャンセル ヘルフで出</u> |

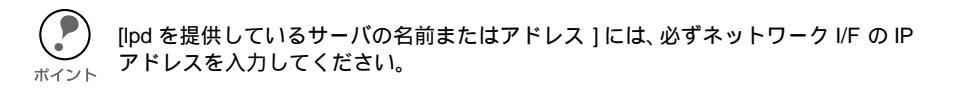

以上で設定は終了です。

## NetBEUI 印刷

NetBEUI 印刷をするための設定方法を説明します。

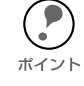

EPSON プリンタウィンドウ!3 は、NetBEUI 印刷では使用できません。

### NetBEUI プロトコル の組み込み

### Windows2000

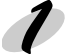

#### Microsoft ネットワーク用クライアントの確認

- [マイコンピュータ]の[コントロール パネル]にある[ネットワークとダイ ヤルアップ接続]アイコンをダブルク リックします。
- [ローカルエリア接続のプロパティ]画 面で[Microsoft ネットワーク用クライ アント]があることを確認します。

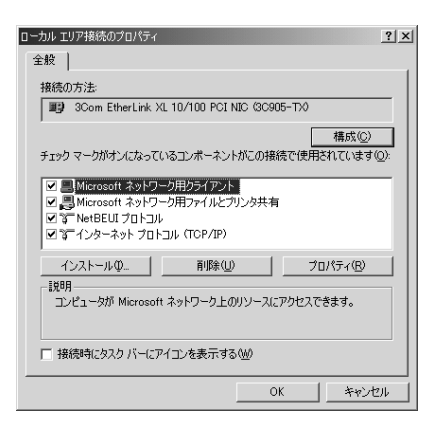

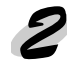

#### NetBEUI プロトコルの組み込み

[ローカルエリア接続のプロパティ]画面で【**インストール**】ボタンをクリックして [NetBEUI プロトコル]を追加します。 [NetBEUI プロトコル]がある場合は追加不要です。

| ネットワーク            | プロトコルの選                            | 択                  |                     |                    |                |                     |                | ×                |
|-------------------|------------------------------------|--------------------|---------------------|--------------------|----------------|---------------------|----------------|------------------|
| -3 <u>-</u> -     | インストール<br>ーネントのイ                   | するネットワー<br>ンストール デ | ク プロトコルを<br>ィスクがある場 | わりックしてた<br>合は、「ディン | から [OK<br>スク使用 | ] をクリッ?<br>[] をクリッ? | りしてくだ<br>りしてくた | さい。 このコンポ<br>さい。 |
| ネットワー             | ク プロトコル( <u>P</u> )                | b:                 |                     |                    |                |                     |                |                  |
| AppleTa<br>DLC プ( | אובאר לים.<br>אבאנ                 |                    |                     |                    |                |                     |                |                  |
| Netela<br>NWLink  | II ブロトコル<br>IPX/SPX/Ne<br>-カエータ ドラ | tBIOS 互換ト          | ・ランスポート :           | プロトコル              |                |                     |                |                  |
| 491.2             | 5 (1919                            | 17.1               |                     |                    |                |                     |                |                  |
| 1                 |                                    |                    |                     |                    |                |                     | ディ             | スク使用(出)          |
|                   |                                    |                    |                     |                    |                |                     |                |                  |
|                   |                                    |                    |                     |                    |                | OK                  |                | キャンセル            |

次に NetBEUI 情報の設定をします。

### WindowsNT4.0

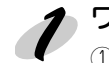

## 1 ワークステーションサービスの組み込み

- ① [マイコンピュータ]の[コントロール パネル]にある[ネットワーク]アイコ ンをダブルクリックします。
- ② [サービス] 画面で[追加] ボタンをク リックして[ワークステーション]を追 加します。 [ワークステーション]がある場合は追 加不要です。

| ネットワーク<br>                                                                                       |
|--------------------------------------------------------------------------------------------------|
| キットワーク サービス(1))<br>圏 NetBIOS インターフェイス<br>圏 BPO 構成<br>圏 アビータ アドウザ<br>圏 サーバー<br>■ <b>ワークステーク</b> ン |
| <u> 適加(4)</u>                                                                                    |
|                                                                                                  |
| ок <b>+</b> +уеµ                                                                                 |

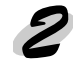

# 2 NetBEUI プロトコルの組み込み

[プロトコル]画面で[追加]ボタンをク リックして [NetBEUI プロトコル]を追加し ます。

[NetBEUI プロトコル] がある場合は追加不 要です。

次に NetBEUI 情報の設定をします。

| ληλγ−γ ? X                                                          |
|---------------------------------------------------------------------|
| 識別 サービス フロトコル アダフタ バインド                                             |
| ネットワーク フロトコル(№):                                                    |
| 電子 NWLink IPX/SPX 互換トランスポート<br>電子 NWLink NetBIOS<br>電子 TOP/IP フロトユル |
| <u> 適加な)</u><br><u> 適加な)</u>                                        |
|                                                                     |

### NetBEUI の設定

ネットワーク I/F の NetBEUI 設定の初期値は次の通りです。初期値のままでも使用で きますが、設定値を変更する場合は、EpsonNet WinAssist またはEpsonNet WebAssist を使用します。

| NetBIOS 名 | EPxxxxxx (xxxxxx はネットワーク I/Fの MAC アドレスの下 6 桁) |
|-----------|-----------------------------------------------|
| ワークグループ名  | WORKGROUP                                     |
| デバイス名     | EPSON                                         |

ここでは、EpsonNet WinAssist からの設定を説明します。EpsonNet WebAssist から の設定については、下記のページを参照してください。

G 「EpsonNet WebAssist」131 ページ

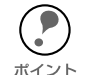

EpsonNet WinAssist での NetBEUI の設定は、ネットワーク I/F に IP アドレスが設 定されているか、設定するコンピュータから NetWare サーバ /NDS コンテキストに <sub>ポイント</sub> 管理者権限でログインしている場合に行えます。

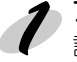

#### プロトコルの確認

設定に使うコンピュータに TCP/IP または IPX を組み込んで設定します。

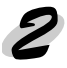

#### プリンタの起動

ネットワークに接続したプリンタの電源をオンにします。

### **そ** EpsonNet WinAssist の起動

▼ ① [スタート]メニューのプログラム [EpsonNet WinAssist] をクリックして起動します。

② リスト画面で設定するプリンタを選択して、[設定開始]ボタンをクリックします。

| EpsonNet WinAssist  SinS(2(D) #= 0.0 Pt-1                            | (T) AL 7%(J)                                                |                                                         |                                                     | _ 🗆 ×                    |
|----------------------------------------------------------------------|-------------------------------------------------------------|---------------------------------------------------------|-----------------------------------------------------|--------------------------|
| デバイス① 表示① ツー/<br>I EPSON PrintServer<br>- 了 ALL<br>- 了 IPX<br>- 了 IP | レ① ヘルフ <sup>*</sup> (H)<br>モデル名<br>● UP-3008<br>● UP-8600FN | MAC715122<br>200000000000<br>200000000000<br>2000000000 | 1971-122<br>2001.2001.2001.2001.2001<br>2001.2001.2 | ネットワークアト <sup>™</sup> レス |
|                                                                      |                                                             |                                                         |                                                     |                          |
|                                                                      | <b>•</b>                                                    | Г                                                       | フィラクサドの記動                                           | ▶<br>設定開始                |
| ヘルフを表示するには [F1]キー                                                    | を押してください。                                                   |                                                         |                                                     | 準備完了 //                  |

- ・ 設定するネットワーク I/F は、MAC アドレスで区別します。MAC アドレスは、 ネットワークステータスシートで確認できます。
   イント / イント /
  - ・ ネットワーク I/F の IP アドレスが工場出荷時の設定(192.168.192.168)の場合、 モデル名が表示されないことがあります。
  - ・ ローカルネットワークの外にあるプリンタは、[ツール]メニューの[探索オプション]で設定すると、表示されます。
     ∠ 「探索オプション」119 ページ、120 ページ

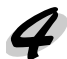

## NetBEUIの設定

[NetBEUI] タブをクリックして、各項目を設定します。

| ネットワークカート・のフィロハ・ティ         | X             |
|----------------------------|---------------|
| 情報   TCP/IP   NetWare NetE | EUI AppleTalk |
| 基本情報                       |               |
| NetBIOS名                   | : EPXXXXX     |
| 7-5511-7°名                 | : WORKGROUP   |
| デバイス名                      | : EPSON       |
|                            |               |
|                            |               |
|                            |               |
|                            |               |
|                            |               |
|                            |               |
|                            |               |
|                            | OK キャンセル ヘルブ  |

| 設定項目      | 設定内容                                                                                                    |
|-----------|----------------------------------------------------------------------------------------------------|
| NetBIOS 名 | プリンタの NetBIOS 名(Microsoft でネットワーク上のコ<br>ンピュータ名にあたります)を、半角英数 15 文字以内で入<br>力します。<br>ネットワーク上にある他のコンピュータ名と重複しないよう<br>にしてください。<br>初期値: MAC アドレスの下6桁 |
| ワークグループ名  | Windows ネットワーク環境で使用中のワークグループ名ま<br>たはドメイン名を、半角英数 15 文字以内で入力します。                                                                                 |
| デバイス名     | プリンタのデバイス名を、半角英数 12 文字以内で入力します。<br>LPT1、LPT2、LPT3、COM などは使用できません。                                                                              |

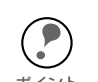

ネットワークI/Fに IPアドレスが設定されていない場合、NetBEUIの項目が設定 できないことがあります。その場合は、まずネットワーク | / Fに IP アドレスを設 \_\_\_\_\_ <sub>ポイント</sub> 定してください。

### 5 設定の保存

[OK] ボタンをクリックしてパスワードを入力し、設定内容を保存します。
 「設定は正常に更新されました。」と表示されるまではネットワーク I/F に情報を送っていますので、プリンタの電源を切ったり、印刷データをプリンタに送ったりしないでください。

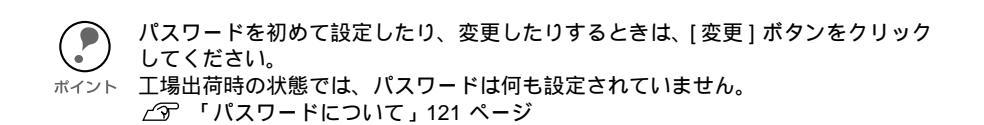

| パスワード 🗙                        |
|--------------------------------|
|                                |
| 現在プリンサールに設定されている管理者用パロート次入力してく |
| Eat.                           |
| እ°አワード :                       |
|                                |
|                                |
| OK キャンセル 変更                    |
|                                |

② その後、設定が有効になるまで最大3分かかりますので、その間はプリンタの電源を切らないでください。3分ほどしたら、[表示]メニューの[最新の情報に更新] をクリックして、設定値を確認してください。

### プリンタの設定(クライアント)

プリンタをクライアントで使用するために、ネットワークに接続したプリンタの設定をします。

### Windows 2000

#### 1 [プリンタの追加] 起動

- [マイコンピュータ]の[コントロールパネル]にある[プリンタ]ウィンドウから、
   [プリンタの追加]アイコンをダブルクリックします。
- [次へ]ボタンをクリックします。
- ③ [ネットワークプリンタ]を選択します。

#### 9 プリンタの選択

[プリンタの検索]画面で **[次へ]**ボタンをクリックし、[共有プリンタ]から設定する プリンタをクリックします。参照できない場合は、[プリンタ]欄に次の書式でパスを 入力します。

¥¥( ネットワーク I/F の NetBIOS 名) ¥( ネットワーク I/F のデバイス名)

| プリンタの追加ウィザード                     |                |          |
|----------------------------------|----------------|----------|
| <b>ブリンタの参照</b><br>ネットワーク プリンタの検索 |                | <b>A</b> |
| プリンタ(P): ¥¥EP XXXXXX¥EPSON       |                |          |
| 共有ブリンタ(S):                       |                |          |
| EpsonPeripheralNetwork           |                | 4        |
| Microsoft Windows Network        |                |          |
|                                  |                |          |
| -E EP XXXXX                      |                |          |
| EPSON EP                         | SON            |          |
|                                  |                | <b>•</b> |
| プリンタ情報                           |                |          |
| コメント: EPSON                      |                |          |
| · 次態: 华伽元了                       | 日期1時5ドキュメント    | U        |
|                                  |                |          |
|                                  |                |          |
|                                  | 〈戻る(凹) 次へ(凹) > | キャンセル    |
|                                  |                |          |

この後は画面の指示に従って設定してください。

### WindowsNT4.0

## 2 [プリンタの追加]起動

- (1) [マイコンピュータ]の[プリンタ]ウィンドウから、[プリンタの追加] アイコンをダブルクリックします。
  - ② [ネットワークプリンタサーバー]を選択します。

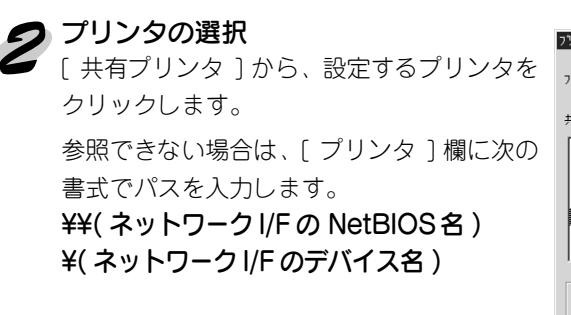

| ブリンタの接続                                      |               | ×                |
|----------------------------------------------|---------------|------------------|
| 7リンタ(P): ¥¥ EPXXXXX¥EPSON                    |               | ОК<br>++УUU      |
| 共有フラリンタ( <u>S</u> ):                         | ☑ 展開して表示する(E) | ^∦7*( <u>H</u> ) |
| * 1<br>* LAMAR<br>* LIU<br>* EPXXXXX         |               | *                |
| 🚔 EPSON                                      | EPSON         |                  |
| * NITRO<br>* PC98V20                         |               | •                |
| - 7 <sup>9)</sup> 次情報<br>説明 EPSON<br>状態 準備完了 | 印刷待ち          | 0                |

この後は画面の指示に従って設定してください。

### NET USE コマンド

WindowsNT/2000 をサーバとして、NetBEUI を使って接続する場合は、WindowsNT/2000 の仕様上、NET USE コマンドを使うことをお勧めします。設定方法は次の通りです。

#### 1 サービスの確認

[コントロールパネル]の[ネットワークとダイヤルアップ接続]または[ネットワーク]で次のサービスが組み込まれていることを確認します。組み込まれていない場合は、[ インストール]または[追加]ボタンをクリックして追加してください。

· Windows2000

[ローカルエリア接続のプロパティ]で、[Microsoft ネットワーク用クライアント] が組み込まれていることを確認します。

· WindowsNT4.0

[サービス]画面で[ワークステーション]または[サーバー]が組み込まれている ことを確認します。

2 コマンド実行

- コマンドプロンプトを起動して、次のコマンドを実行します。

- 書式) NET\_USE\_ プリンタポート:\_¥¥ ネットワーク I/F の NetBIOS 名 ¥ ネットワーク I/F のデバイス名(\_は半角スペース)
- 例) LPT1 に設定する場合 C:¥>NET\_USE\_LPT1:\_¥¥EPxxxxxx¥EPSON

#### 

設定したプリンタを使用するためには、プリンタポートを手順2で設定したポートにす る必要があります。

- Windows95/98
   使用するプリンタの[プロパティ]を開き、[詳細]画面で手順2で設定したポートを選択します。
- Windows2000
   使用するプリンタの[プロパティ]を開き、[ポート]画面で手順2で設定したポートを選択します。
- WindowsNT4.0
   使用するプリンタの[プロパティ]を開き、[ポート]画面で手順2で設定したポートを選択します。

## IPP 印刷(Windows2000のみ)

Windows2000 では、Internet Priniting Protocol (IPP) 印刷ができます。

Microsoft Windows<sup>®</sup> 2000 インターネット印刷は、Windows2000 の OS に実装され ている新機能です。Web ブラウザから、ファイアウォールを越えた先にあるプリンタ へ印刷ができます。

### プリンタの設定

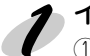

#### インターネット印刷用プリンタの設定

[マイコンピュータ]の[コントロールパネル]にある[プリンタ]ウィンドウで[プリンタの追加]をダブルクリックします。[ネットワークプリンタ]を選択し、[次へ]ボタンをクリックします。

| プリンタの追加ウィザード                                                                                                    |
|----------------------------------------------------------------------------------------------------|
| ローカルまたはネクトワーク プリンタ<br>プリングはどのようにコンピュー列は接続していますか?                                                                                                    |
| カンが増加えるようによったは時代になる場合は「ローカル・ガンタ」を1900アビュータまたは直接なイナーとない時代にはないない場合は「おいちーラフルの」をからのただだが、<br>「ローカル・フルタ心」<br>「ローカル・フルタ心」<br>「フッンを目的からには近すがら)<br>で 13555-20 カンタ心」 |
| < 戻る(史) 次へ(投) キャンセル                                                                                                    |

- ② 以下の画面が表示されたら[インターネットまたはイントラネット上のプリンタに 接続します]を選択し、次の書式で入力します。
- \_͡͡͡͡͡͡͡͡͡͡͡͡͡͡͡͡͡͡͡͡͡͡ː / IPP」156 ページ

書式) http:// ネットワーク I/Fの IP アドレス:631/EPSON\_IPP\_Printer

あとはメッセージに従ってプリンタドライバをインストールしてください。

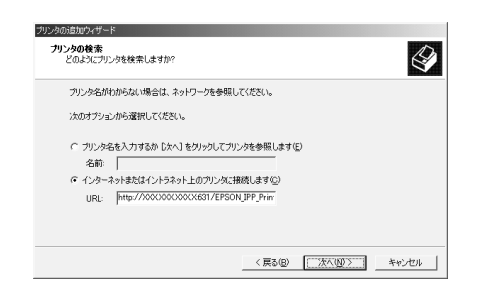

・プリンタドライバは、プリンタの追加ウィザードの中でインストールしてください。 プリンタドライバの Setup.exe を直接起動しないでください。 <sup>ボイント</sup>・EPSON プリンタウィンドウ!3 は、IPP 印刷では使用できません。

## <sup>第7章</sup> AppleTalk 印刷

この章では、ネットワークに接続したプリンタを Macintosh で使用する際の設定方法を説明します。 Macintosh からは EtherTalk を利用して、Macintosh のネットワークでの印刷環境を設定できます。また、 Windows からも TCP/IP、IPXを利用して Macintosh のネットワーク印刷環境を設定できます。

対応するシステムは次の通りです。

- Macintosh OS 漢字 Talk7.5.x
   MacOS 7.6.x/8.x/9.x (MacOS9 のマルチユーザ環 境には対応していません。)
- $\cdot$  EtherTalk Phase  ${\mathbb I}$
- ・ EPSON プリンタドライバ

# AppleTalk の設定

設定には 3 通りの方法があります。Macintosh から設定する場合は EpsonNet MacAssist から、Windows から設定する場合は EpsonNet WinAssist から設定して ください。

ネットワーク I/F の IP アドレスを設定してある場合は、EpsonNet WebAssistから設定することもできます。

∠ 『EpsonNet WinAssist から」70 ページ

G F F EpsonNet WebAssist 」 131 ページ

## EpsonNet MacAssist から

#### プリンタドライバのインストール

本プリンタのプリンタドライバをインストールします。

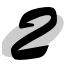

#### プリンタの起動

ネットワークに接続したプリンタの電源をオンにします。

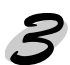

#### EpsonNet MacAssist の起動

① [EpsonNet MacAssist] アイコンをダブルクリックして起動します。

② リスト画面で、設定するプリンタを選択して[設定開始]ボタンをクリックします。

| プリンタ型番  | MACアドレス       | IPアドレス                | プリンタ名                 |             |
|---------|---------------|-----------------------|-----------------------|-------------|
| LP-XXXX | 0000 00000000 | X00(, X0(, X00(, X00( | LP-XXXX- 2000000      |             |
|         |               |                       |                       |             |
|         |               |                       |                       |             |
|         |               |                       |                       |             |
|         |               |                       |                       |             |
|         |               |                       |                       |             |
|         | Copyrigh      | t(C) SEIKO EPSON CORP | ORATION 1997-1999, A1 | Il rights r |
|         |               |                       | (=                    |             |
| 総7      |               | ション ブラ                | ラウザ記動 📗               | 設定開         |

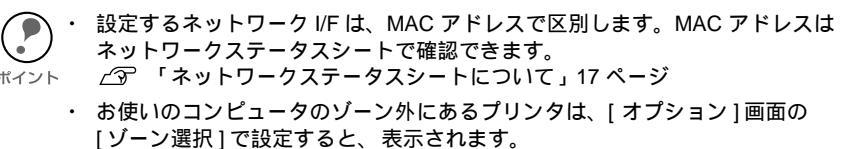

∠중 「ゾーン選択」128 ページ

### 🖌 AppleTalk 設定

[IP アドレスの設定][AppleTalkの設定]画面が表示されますので、各項目を設定します。

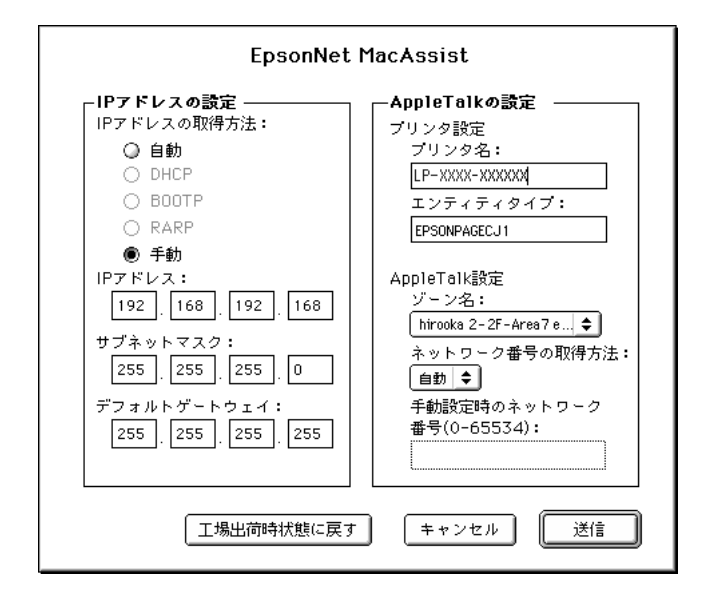

[IP アドレスの設定]については、下記のページを参照してください。

| ഷ | ' EpsonNet WinAssist/MacAssist から」38 ページ |  |
|---|------------------------------------------|--|
|   |                                          |  |

| 設定項目               | 設定内容                                                                    |
|--------------------|-------------------------------------------------------------------------|
| AppleTalkの設定       |                                                                         |
| プリンタ設定             |                                                                         |
| プリンタ名              | プリンタ名を半角英数 32 文字以内で入力します。<br>初期値 : プリンタ名 - ネットワーク I/F のシリアル番号<br>の下 6 桁 |
| エンティティタイプ          | プリンタのエンティティタイプを表示します。                                                   |
| AppleTalk 設定       |                                                                         |
| ゾーン名               | ゾーン名を選択します。初期状態では、アスタリスク<br>( <b>*</b> )が表示されます。                        |
| ネットワーク<br>番号の取得方法  | ネットワーク番号の取得方法を選択します。通常は[自動]を選択します。                                      |
| 手動設定時の<br>ネットワーク番号 | 上の欄で[手動]を選択した場合に、0~ 65534 の番号<br>を入力します。                                |

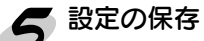

【送信】ボタンをクリックしてパスワードを入力し、設定内容を保存します。
 「設定は正しく行われました。」と表示されるまではネットワーク I/F に情報を送っていますので、プリンタの電源を切ったり、印刷データをプリンタに送ったりしないでください。

| 現在のブリントサーバに設定されている管理者用パスワードを入力してく<br>ださい。 |
|-------------------------------------------|
| パスワード:                                    |
| 変更 キャンセル OK                               |

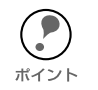

パスワードを初めて設定したり、変更したりするときは、[変更]ボタンをクリック してください。

ボイント 工場出荷時の状態では、パスワードは何も設定されていません。
∠3 「パスワードについて」129 ページ

② その後、設定が有効になるまで最大3分かかりますので、その間はプリンタの電源 を切らないでください。

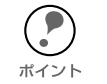

この後、設定したプリンタをリスト画面に表示させる場合は、EpsonNet MacAssist を再起動してください。

### EpsonNet WinAssist から

本プリンタを Windows で管理している場合は、Windows から EpsonNet WinAssist を使って設定します。

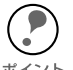

EpsonNet WinAssist での AppleTalk の設定は、ネットワーク I/F に IP アドレスが設 定されているか、NetWare サーバ /NDS コンテキストに管理者権限でログインして ポイント いる場合に行えます。

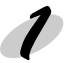

#### プリンタの起動

ネットワークに接続したプリンタの電源をオンにします。

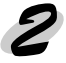

#### EpsonNet WinAssist の起動

① Windows95/98/NT4.0/2000 は、[スタート] メニューのプログラム [EpsonNet WinAssist]をクリックして起動します。

WindowsNT3.51 は、[EpsonNet WinAssist (共通)] グループの [EpsonNet WinAssist]アイコンをダブルクリックして起動します。

② リスト画面で設定するプリンタを選択して、[設定開始]ボタンをクリックします。

| EpsonNet WinAssist  |           |                |                    | -          | ٦×    |
|---------------------|-----------|----------------|--------------------|------------|-------|
| デバイス(1) 表示(1) ?~!   | NT NH7°H  |                |                    |            |       |
| B EPSON PrintServer | 15%A      | MAC71/bz       | 1P7Fbx             | ネットワークアトレス |       |
| 3T ALL              | LP-XXXX   | XXXXXXXXXXXXXX | XXX, XXX, XXX, XXX |            |       |
|                     | LP-8600FN | XXXXXXXXXXXXX  | XXX, XXX, XX, XX   |            |       |
|                     |           |                |                    |            |       |
|                     |           |                |                    |            |       |
|                     |           |                |                    |            |       |
|                     |           |                |                    |            |       |
|                     |           |                |                    |            |       |
|                     |           |                |                    |            |       |
|                     |           |                |                    |            |       |
|                     |           |                |                    |            |       |
|                     |           |                |                    |            |       |
|                     |           |                |                    |            |       |
|                     |           |                |                    |            |       |
|                     |           |                |                    |            |       |
|                     | 11        |                |                    |            | • FI  |
| ,                   |           |                | 1/50 #27.4286      | 10         | -     |
|                     |           |                | 77770765860        | externing  |       |
| へルフを表示するには [F1]キー   | を押してください。 |                |                    | 準備完了       | - //. |

設定するネットワーク I/F は、MAC アドレスで区別します。MAC アドレスは、 ネットワークステータスシートで確認できます。 ▲ 「ネットワークステータスシートについて」17ページ ネットワーク I/Fの IP アドレスが工場出荷時の設定(192.168.192.168)の場合、 モデル名が表示されないことがあります。 ・ ローカルネットワークの外にあるプリンタは、[ツール]メニューの[探索オプ] ション]で設定すると、表示されます。 ∠ ⑦ 「探索オプション」119 ページ、120 ページ

#### AppleTalkの設定

[AppleTalk] タブをクリックして、AppleTalk を設定します。

| - Bit h da          |             |               |
|---------------------|-------------|---------------|
| 797946              | LP-X000(-X) | 00000         |
| ゾーン名                | *           |               |
| 1 <i>ンライティト</i> イフ* | EPSONPAG    | E.И           |
|                     |             | 1)ティティタイプの設定。 |
|                     | ☞ 自動        | C 手動          |
| ネットワーク番号の取得方法       |             |               |

| 設定項目                 | 設定内容                                                                  |
|----------------------|-----------------------------------------------------------------------|
| プリンタ名                | プリンタ名を半角英数 32 文字以内で入力します。<br>初期値 : プリンタ名 - ネットワーク I/F のシリアル番号の<br>下6桁 |
| ゾーン名                 | [ ネットワーク番号の取得方法 ] で [ 自動 ] を選択した場<br>合、*を入力すると自動的に設定されます。             |
| エンティティタイプ            | プリンタのエンティティタイプを表示します。                                                 |
| [ エンティティタイプ<br>の設定 ] | ここでの設定は不要です。                                                          |
| ネットワーク<br>番号の取得方法    | ネットワーク番号の取得方法を選択します。通常は[自動]を選択します。                                    |
| 手動設定時のネット<br>ワーク番号   | 上の欄で [ 手動 ] を選択した場合に、0 ~ 65534 の番号<br>を入力します。                         |

#### 設定の保存

① [OK] ボタンをクリックしてパスワードを入力し、設定内容を保存します。 「設定は正常に更新されました。」と表示されるまではネットワーク I/Fに情報を送っていますので、プリンタの電源を切ったり、印刷データをプリンタに送ったりしないでください。

| ポイント |  |
|------|--|

パスワードを初めて設定したり、変更したりするときは、[変更]ボタンをクリック してください。

| *スワード                                    |   |
|------------------------------------------|---|
| - フリントサーバへのロケイン                          |   |
| 現在フツントサーバに設定されている管理者用バスワードを入力してく<br>ださい。 |   |
| እ°አワード:                                  |   |
| l l                                      |   |
|                                          |   |
| OK                                       |   |
|                                          | - |

工場出荷時の状態では、パスワードは何も設定されていません。 *C* 「パスワードについて」121 ページ

② その後、設定が有効になるまで最大3分かかりますので、その間はプリンタの電源を切らないでください。3分ほどしたら、[表示]メニューの[最新の情報に更新] をクリックして、設定値を確認してください。

### 第8章

# NetWare 印刷

| この章では、ネットワークに接続したプリンタを<br>NotWara で使用する際の設定方法を説明します。                                    |
|-----------------------------------------------------------------------------------------|
| NetWare(使用する际の設定力法を説明します。                                                               |
| 使用上の注意73 ページ<br>バインダリプリントサーバ印刷                                                          |
| (NetWare3.xJ/4.1xJ)76 ページ<br>NDS プリントサーバ印刷                                              |
| (NetWare4.1xJ/5J)81 ページ<br>リモートプリンタ印刷                                                   |
| (NetWare3.xJ/4.1xJ/5J)86 ページ<br>NDPS ゲートウェイ印刷(NetWare5J) 102 ページ<br>ダイヤルアップネットワーク使用時の注意 |
| 対応するシステムは次の通りです。<br>サーバ環境                                                               |
| NetWare3.1J/3.11J/3.12J/3.2J                                                            |
| <ul> <li>NetWare4.1J/4.11J(NDS/ バインダリエミュレーション)</li> </ul>                               |
| · IntranetWare-J(NDS/ パインダリエミュレーション)                                                    |
| <ul> <li>NetWare5J(NDS/キューベースプリントシステム<br/>/NDPS)</li> </ul>                             |
| クライアント環境                                                                                |
| <ul> <li>NetWare がサポートしているクライアント環境</li> <li>ネットワークに接続したプリンタのプリンタドライバが使えること</li> </ul>   |
## 使用上の注意

## モードについて

ネットワーク I/F にはプリントサーバモードとリモートプリンタモード、待機モードが あり、使用するモードは任意に設定できます。通常はプリントサーバモードをお勧めし ます。NetWare ファイルサーバのユーザ数に余裕がなければリモートプリンタモード でお使いください。

## プリントサーバモード (NDS/Bindery Print Server)

#### 特徴

- ・ 8台までのファイルサーバを同時接続可能
- ・ 直接印刷を制御するので印字速度が速い
- · NetWareのユーザアカウントを使用する
- ・ プリントキューは最大 32 ジョブまで登録可能

## リモートプリンタモード (Remote Printer)

#### 特徴

- · NetWareのユーザーアカウントを使用しない
- ・ リモートプリンタを制御するプリントサーバが必要
- ・ プリンタの接続は、NetWare3.xJで最大16台、NetWare4.1xJ、IntranetWare-J、 NetWare5Jでは最大255台まで可能

リモートプリンタモードでは、プリンタの電源を入れたときに一時的にユーザーア カウントを使用します。ユーザーアカウントに余裕がない場合は、クライアントが ポイント ファイルサーバにログインする前にプリンタの電源をオンにしてください。

## 待機モード(Standby)

工場出荷時はこのモードです。本モードでは NetWare の機能は動作しませんが、SAP/ RIP などの一部プロトコルがネットワーク上に流れる場合があります。

## 使用上の注意

### テキストファイルの印刷での注意

NetWareのNPRINTコマンドやDOSのリダイレクションを利用してテキストファイル を印刷する場合、クライアントの環境によっては文字化けやキャラクタずれの起きる可 能性があります。

## PCONSOLE での制限

NetWare3.xJ のプリントサーバモードで使用する場合、PCONSOLE のプリントサーバ 状況表示制御のサービスは使用できません。

## IPX ルーティングプロトコル "NLSP" での注意点

NetWare4.1xJ 以降は IPX ルーティングプロトコル "NLSP" を設定できますが、本ネッ トワーク I/F は "NLSP" に対応していません。RIP/SAP により通信を制御しています。 ルーティングプロトコルの選択肢には① NLSP と RIP/SAP ② RIP/SAP 専用がありま すが、"NLSP と RIP/SAP" が指定されている状態で、任意に RIP、SAP のバインドを 外した場合、ネットワーク I/F はファイルサーバや NDS との通信ができなくなります ので、ご注意ください(参照:ユーティリティ INETCFG の、"プロトコル" および "バ インド" タスク内)。

### バインダリと NDS に関する注意点

- ・ バインダリコンテキスト・パスは、サーバコンソールから SET BINDERY CONTEXT コマンドで確認できます。
- バインダリコンテキスト・パスが設定されていない場合や、NDS 非対応のクライアントから、別のコンテキストの印刷環境も使用したい場合には、そのコンテキストをバインダリコンテキストに指定する必要があります。AUTOEXEC.NCF ファイル内に、SET BINDERY CONTEXT コマンドで設定します。
- ・ 以下の Novell クライアントサービスをご使用の場合、EpsonNet WinAssist からの パインダリプリントサーバモードの設定はできません。バインダリモードでの設定 を行う場合には Novell IntranetWare Client をお使いいただくか、EpsonNet WebAssist で設定を行ってください。 Novell Client for Windows95/98 Version 3.0 Novell Client for WindowsNT Version 4.50
- 詳しくは NetWare4.1xJ/5Jのマニュアルをご覧ください。

### NDS コンテキストの表示・印刷

NDS コンテキストについて、ネットワークステータスシートと EpsonNet WebAssist では、ASCII 文字のみを正しく表示できます。

### ネットワーク I/F 情報取得時間について

ネットワークに接続したプリンタの電源を投入してから、NetWare サーバに認識されるまで最大2分の時間がかかります。その間、ネットワークステータスシートには正しい情報が反映しませんので、ご注意ください。

## フレームタイプについて

IPX をバインドするフレームタイプは、同一ネットワーク内にあるすべての NetWare サーバ、IPX ルータで統一する必要があります。

複数のフレームタイプを同一ネットワークでお使いの場合、すべての NetWare サーバ、 IPX ルータにそれらをバインドしてください。

### NetWare5Jを使用する場合

NetWare5J サーバに、IPX プロトコルをインストール(バインド) しておいてください。

### 動作モードが異なる場合の注意点

ネットワーク I/F に設定されているモードと異なるモードでログインし、EpsonNet WinAssist で NetWare の設定を行おうとすると、メッセージが表示されます。現在の 設定を変更したくない場合は、[キャンセル]をクリックして、ネットワーク I/F に設 定されているモードでログインし直してください。

# バインダリプリントサーバ印刷 (NetWare3.xJ/4.1xJ)

NetWare3.xJ/4.1xJ/IntranetWare-J のプリントサーバモード(バインダリエミュレーション)でネットワーク I/F をお使いになる場合の設定方法を説明します。

ネットワークに接続したプリンタの設定は、EpsonNet WinAssist から行います。

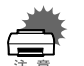

ここでの設定と同様の設定が、EpsonNet WebAssistからも行えます。下記ページを参照してください。

 「EpsonNet WebAssist 」 131 ページ

 設定を行うコンピュータに、Client32 または IntranetWare Client をインストール しておいてください。次のクライアントは使用しないでください。
 Novell Client for Windows95/98 Version3.00
 Novell Client for WindowsNT Version4.50

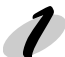

#### NetWare サーバへのログイン

ネットワークに接続したプリンタの電源をオンにして、設定する NetWare サーバに、 クライアントから SUPERVISOR と同等の権限をもつユーザ (バインダリ接続) でログ インします。

NetWare4.1xJ/IntranetWare-J の場合は、バインダリログインのオプションを選択してログインしてください。

#### 🦻 EpsonNet WinAssistの起動

- ① [スタート]メニューのプログラム [EpsonNet WinAssist] をクリックして起動します。
  - ② リスト画面の IPX グループに表示されるプリンタから、設定するプリンタを選択して[設定開始]ボタンをクリックします。

| 🙆 EpsonNet                   | WinAssist   |                                |            |         | _ 🗆 >      | <   |
|------------------------------|-------------|--------------------------------|------------|---------|------------|-----|
| デバイス( <u>D</u> )             | 表示(⊻) ツー/   | μ( <u>Τ</u> ) Λμ7°( <u>Η</u> ) |            |         |            |     |
| 😥 EPSON P                    | rintServer  | tf训名                           | MACアドレス    | IPアドレス  | ネットワークアトシス | I   |
| -3- ALL<br>-3- IPX<br>-3- IP |             |                                | 0000000000 |         |            |     |
|                              |             |                                |            | ブラウザの起動 | 設定開始       |     |
| ヘルフを表示す                      | Fるには [F1]キー | - を押してください。                    |            |         | 準備完了       | //, |

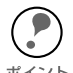

設定するネットワーク I/F は、MAC アドレスで区別します。MAC アドレスは、 ネットワークステータスシートで確認できます。

- ∠3 「ネットワークステータスシートについて」17ページ
- ・ ネットワーク I/F の IP アドレスが工場出荷時の設定(192.168.192.168)の場合、 モデル名が表示されないことがあります。
- ・ IPX グループにプリンタが表示されない場合は、プリンタの電源がオンになって いるか、コンピュータと同一セグメントにプリンタがあるかを確認してくださ L١。
- ・ ローカルネットワークの外にあるプリンタは、[ツール]メニューの[探索オプ ション]で設定すると、表示されます。 ∠⑦ 「探索オプション」120 ページ

#### NetWare 設定画面の表示

[NetWare] タブをクリックして、ネットワーク I/Fの NetWare 情報を設定します。

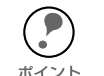

現在ログインしている NetWare の環境とネットワーク I/F に設定してある NetWare 環境が一致しないときは、メッセージが表示されます。メッセージをよくお読みに ポイント なり、次の操作に移ってください。

| ネットワーりカート・のフィロハ・ティ                                                                                                    | ×                                                                                                    |
|----------------------------------------------------------------------------------------------------|----------------------------------------------------------------------------------------------------|
| ネポワーガードのフロバタマ<br>「情報   TOP/IP   NetWare   NetBEUI   AppleTalk<br>基本教定<br>モード:<br>[フリン・サーバア/バククリ マ<br>フレームタイク:<br>自動 マ | >           773/h9-n²           773/h9-n²           1000000000000000000000000000000000000                                                                                                    |
| NDS<br>ツー名:<br>シフテキスト:<br>                                                                                            | 770/http:////<br>770/http:///<br>770/http://<br>末ージンク智塔:<br>5<br><br>770/http://<br>270/http://<br>270/http://<br>200/http://<br>200 |
|                                                                                                    | OK ++>>セル ^ルプ                                                                                                    |

| 設定項目                 | 設定内容                                                                                                    |
|----------------------|----------------------------------------------------------------------------------------------------|
| 基本設定                 |                                                                                                    |
| モード                  | 動作モードを選択します。[ プリントサーバ / バインダ<br>リ ] を選択してください。                                                                                                   |
| フレームタイプ              | 使用するフレームタイプを選択します。<br>自動のみ選択できます。                                                                                                    |
| NDS                  |                                                                                                    |
| ツリー名                 | 設定は不要です。                                                                                                    |
| コンテキスト               | 設定は不要です。                                                                                                    |
| プリントサーバ              |                                                                                                    |
| プライマリ<br>ファイルサーバ名    | プリントサーバがログインするファイルサーバを選択し<br>ます。                                                                                                    |
| プリントサーバ名             | プリントサーバを選択します。新規に作成する場合は、<br>名前を半角英数 47 文字以内で入力します。                                                                                              |
| プリントサーバ<br>パスワード     | 通常は設定不要です。<br>ネットワーク I/F がプリントサーバへログインするため<br>のパスワードを、半角英数 20 文字以内で入力します。<br>詳しくは、NetWare のマニュアルをご覧ください。                                         |
| プリントサーバ<br>パスワードの再入力 | パスワードを再入力します。                                                                                                    |
| ポーリング間隔              | 通常は設定不要です。<br>ポーリング間隔を5~90秒の間で設定します。<br>詳しくは、NetWare のマニュアルをご覧ください。                                                                              |
| [ プリントキュー設定 ]        | キューの設定をします。次ページを参照してください。<br>PCONSOLE や NWADMIN、旧ユーティリティ (Epson<br>Net!2 for Windows/Intranet) ですでにキューを割り当て<br>てある場合は、ここで再度、キューの割り当てをしてく<br>ださい。 |

5 プリントキュー設定 ネットワーク I/F へ割り当てるキューの選択や作成ができます。設定を行い、[OK] ボ タンをクリックします。

| キューの設定   |    | ×      |
|----------|----|--------|
| - キューの設定 |    |        |
|          |    | 参照     |
|          |    | 39.777 |
|          |    |        |
|          |    |        |
|          |    |        |
|          |    |        |
|          | 追加 | 削除     |
|          |    |        |
|          | ОК | キャンセル  |

| 設定項目  | 設定内容                                                |                                                                                                |  |
|-------|-----------------------------------------------------|------------------------------------------------------------------------------------------------|--|
| キュー名  | ネットワーク I/F へ割り当てるプリントキュー名を表示しま<br>す。                |                                                                                                |  |
|       | 割り当てる<br>リックする<br>て表示しま                             | キューの選択や、キューの作成ができます。ク<br>と、ログインしているファイルサーバ以下をすべ<br>す。                                          |  |
|       | キューの<br>選択                                          | プリントキューを選択して <b>[OK]</b> ボタンをクリッ<br>クします。                                                      |  |
| [参照]  | キューの<br>新規作成                                        | キューを作成するファイルサーバをクリックして<br>マウスの右ボタンをクリックし、[キューの作成]<br>を選択します。<br>[キュー名]は半角英数 47 文字以内で入力しま<br>す。 |  |
|       | キューの<br>削除                                          | プリントキューをクリックしてマウスの右ボタン<br>をクリックし、[キューの削除]を選択します。                                               |  |
| キュー一覧 | プリントサーバへ割り当てられているキューの一覧を表示し<br>ます。                  |                                                                                                |  |
| [追加]  | 割り当てるキューを追加します。[参照]で割り当てる<br>キューを選択し、このボタンをクリックします。 |                                                                                                |  |
| [削除]  | キューの割り当てを解除します。キュー一覧でキューを選択し、このボタンをクリックします。         |                                                                                                |  |

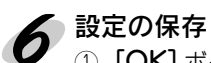

① [OK] ボタンをクリックしてパスワードを入力し、設定内容を保存します。 「設定は正常に更新されました。」と表示されるまではネットワーク I/F に情報を送っ ていますので、プリンタの電源を切ったり、印刷データをプリンタに送ったりしな いでください。

| ハ* <b>スワ</b> ード                                                | X      |
|----------------------------------------------------------------|--------|
| 7ツントサーバへのロゲイン<br>現在フツントサーバーに設定されている管理者用パスワート<br>ださい。<br>パスワード: | を入力してく |
|                                                                |        |
| ОК <b>+</b> +уъл                                               | 変更     |

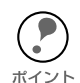

パスワードを初めて設定したり、変更したりするときは、[変更]ボタンをクリック してください。 ポイント 工場出荷時の状態では、パスワードは何も設定されていません。 \_ ⑦ 「パスワードについて」121 ページ

② その後、設定が有効になるまで最大3分かかりますので、その間はプリンタの電源 を切らないでください。3分ほどしたら、[表示]メニューの[最新の情報に更新] をクリックして、設定値を確認してください。

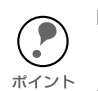

EpsonNet WinAssist で設定を保存すると、プリンタオブジェクトは [PR0] (0:ゼ 口)の名前で自動的に作成されます。

プリンタ名を変更する場合は、NetWare のユーティリティ PCONSOLE または NWADMIN から行ってください。

## NDS プリントサーバ印刷 (NetWare4.1xJ/5J)

NetWare4.1xJ/5J/IntranetWare-Jのプリントサーバモード (NDS) 環境でネットワーク I/F をお使いになる場合の設定方法を説明します。

ネットワークに接続したプリンタの設定は、EpsonNet WinAssist から行います。

ポイント

- ・ ここでの設定と同様の設定が、EpsonNet WebAssistからも行えます。下記ペー ジを参照してください。
- ト 🖉 「EpsonNet WebAssist」131 ページ
- 設定を行うコンピュータに、Client 32、IntranetWare Client、Novell Client のいず れかをインストールしておいてください。

#### 🌮 NetWare サーバへのログイン

ネットワークに接続したプリンタの電源をオンにして、設定するツリーに、クライアントから目的のコンテキストに対して ADMIN 権限のあるユーザでログインします。

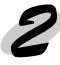

#### EpsonNet WinAssistの起動

- [スタート] メニューのプログラム [EpsonNet WinAssist] をクリックして起動します。
- ② リスト画面の IPX グループに表示されるプリンタから、設定するプリンタを選択して[設定開始]ボタンをクリックします。

| 図 EpsonNet WinAssist<br>デルジス(の) 本子(の) の |                    |                                                 |         |                                                     |
|-----------------------------------------|--------------------|-------------------------------------------------|---------|-----------------------------------------------------|
| EPSON PrintServer                       | モデル名<br>(1) ローKXXX | MACアドレス<br>XXXXXXXXXXXXXXXXXXXXXXXXXXXXXXXXXXXX | IPTFUZ  | ネットワークアト・レス<br>XXXXXXXXXXXXXXXXXXXXXXXXXXXXXXXXXXXX |
| T IPX                                   |                    |                                                 |         |                                                     |
|                                         |                    |                                                 |         |                                                     |
|                                         |                    |                                                 |         |                                                     |
|                                         |                    |                                                 |         |                                                     |
|                                         |                    |                                                 |         |                                                     |
|                                         |                    |                                                 |         |                                                     |
|                                         | <u> </u>           |                                                 |         | =4                                                  |
| 、ルフ'を表示するにこま [F1]4                      | ~を押してください。         |                                                 | ノラリアの起動 | 準備完了                                                |

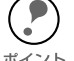

 ・ 設定するネットワーク I/F は、MAC アドレスで区別します。MAC アドレスは、 ネットワークステータスシートで確認できます。

∠͡͡͡尔 「ネットワークステータスシートについて」17 ページ

- ネットワーク I/Fの IP アドレスが工場出荷時の設定(192.168.192.168)の場合、 モデル名が表示されないことがあります。
- IPX グループにプリンタが表示されない場合は、プリンタの電源がオンになっているか、コンピュータと同一セグメントにプリンタがあるかを確認してください。
- ローカルネットワークの外にあるプリンタは、[ツール]メニューの[探索オプション]で設定すると、表示されます。

   「探索オプション」120 ページ

NetWare 設定画面の表示

[NetWare] タブをクリックして、ネットワーク I/Fの NetWare 情報を設定します。

現在ログインしている NetWare の環境とネットワーク I/F に設定してある NetWare 環境が一致しないときは、メッセージが表示されます。メッセージをよくお読みに , ポイント なり、次の操作に移ってください。

## ▲ 基本設定とプリントサーバ設定

画面の右半分は、[モード]で[プリントサーバ /NDS]を選択すると表示されます。画 面右の設定については次ページの説明をご覧ください。

| ネットワーカカート・のフロハ・ティ<br>「<br>情報】 TCP/IP NetWare NetBEUI AppleTalk | X                                                        |
|----------------------------------------------------------------|----------------------------------------------------------|
| 基本設定<br>モード:<br>「フリントサーハYNDS 」<br>フルーム3477:<br>「自動             | フリントサーパ<br>フライボリファイルサーバ名:                                |
| NDS<br>                                                        | フリントサーバパスワード:<br>フリントサーバパスワードの再入力:<br>「<br>ボーリンク智慧品:<br> |
| 参照                                                             | 5<br>                                                    |

| 設定項目                                         | 設定内容                                       |  |
|----------------------------------------------|--------------------------------------------|--|
| 基本設定                                         |                                            |  |
| モート                                          | 動作モードを選択します。[ プリントサーバ /NDS] を選択し<br>てください。 |  |
| フレームタイプ                                      | 使用するフレームタイプを選択します。<br>自動のみ選択できます。          |  |
| NDS<br>・「参照 ] でプリントサーバのコンテキストを選択します。画面右でプリント |                                            |  |

- サーバの設定をする前に、必ずこの欄を設定してください。
- ・ EpsonNet WinAssist を使用するコンピュータに Novell クライアント サービスがインストールされていないと、ここでの設定はできません。
- ・[ツリー名]と[コンテキスト]に設定できる文字数や文字種の制限についての 詳細は、NetWare のマニュアルを参照してください。

| ツリー名   | [参照] ボタンをクリックして、NDS ツリーを選択します。          |
|--------|-----------------------------------------|
| コンテキスト | [ 参照 ] ボタンをクリックして、NDS コンテキストを選択し<br>ます。 |

| 設定項目                 | 設定内容                                                                                                    |
|----------------------|----------------------------------------------------------------------------------------------------|
| プリントサーバ              |                                                                                                    |
| プライマリ<br>ファイルサーバ名    | この欄の設定は不要です。                                                                                                    |
| プリントサーバ名             | NDS 欄で指定したコンテキストに所属するプリント<br>サーバがリスト表示されますので、プリントサーバを<br>選択します。新規に作成する場合は、半角英数 47 文<br>字以内で名前を入力します。                                             |
| プリントサーバ<br>パスワード     | 通常は設定不要です。<br>ネットワーク I/F がプリントサーバへログインするた<br>めのパスワードを、半角英数 20 文字以内で入力しま<br>す。<br>詳しくは、NetWare のマニュアルをご覧ください。                                     |
| プリントサーバ<br>パスワードの再入力 | パスワードを再入力します。                                                                                                    |
| ポーリング間隔              | 通常は設定不要です。<br>ポーリング間隔を 5 ~ 90 秒の間で設定します。<br>詳しくは、NetWare のマニュアルをご覧ください。                                                                          |
| [ プリントキュー設定 ]        | キューの設定をします。次ページを参照してください。<br>PCONSOLE や NWADMIN、旧ユーティリティ (Epson<br>Net!2 for Windows/Intranet) ですでにキューを割り当<br>ててある場合は、ここで再度、キューの割り当てをし<br>てください。 |

## 5 プリントキュー設定

ネットワーク I/F へ割り当てるキューの選択や作成ができます。設定を行い、[OK] ボ タンをクリックします。

ここでは、[コンテキスト]欄で設定したコンテキストより上のコンテキストに対しても、キューを設定できます。その場合は、キューを設定したコンテキストに対し <sup>ポイント</sup>て管理者の権限を持っている必要があります。

| <b>キューの</b> 設定<br>┌ <b>キューの</b> 設定 | X     |
|------------------------------------|-------|
| ≠ュ∽名:<br>∫Q3.sales.EPSON           | 参照    |
| Q2.EPSON<br>キュー一覧                  |       |
| , 适加                               | 削除    |
| ОК                                 | キャンセル |

| 設定項目                                               | 設定内容                                                        |                                                                                                    |  |
|----------------------------------------------------|-------------------------------------------------------------|----------------------------------------------------------------------------------------------------|--|
| キュー名                                               | ネットワーク I/F へ割り当てるキューを、[ プリントキュー .<br>部門名 . 組織名 ] の書式で表示します。 |                                                                                                    |  |
|                                                    | 割り当てるキューの選択や、キューの作成ができます。クリッ<br>クすると、NDS 欄で設定したツリー以下を表示します。 |                                                                                                    |  |
|                                                    | キューの<br>選択                                                  | プリントキューを選択して <b>[OK]</b> ボタンをクリッ<br>クします。                                                                                                    |  |
| [参照]                                               | キューの<br>新規作成                                                | キューを作成するコンテキストをクリックしてマ<br>ウスの右ボタンをクリックし、[キューの作成]を<br>選択します。<br>[キュー名]は半角英数 47 文字以内で入力します。<br>[キュー作成サーバ]はキューを作成するサーバを<br>選択します。<br>キューは、ファイルサーバの SYS ボリューム下に<br>作成されます。キューを SYS ボリューム以外のボ<br>リュームに作成したいときは、PCONSOLE または<br>NWADMIN から作成してください。 |  |
|                                                    | キューの<br>削除                                                  | プリントキューをクリックしてマウスの右ボタン<br>をクリックし、[ キューの削除]を選択します。                                                                                                    |  |
| キュー一覧                                              | プリントサーバへ割り当てられているキューの一覧を表示します。                              |                                                                                                    |  |
| [追加]                                               | 追加] 割り当てるキューを追加します。[参照]で割り当てるキューを追加します。                     |                                                                                                    |  |
| [削除] キューの割り当てを解除します。キュー一覧でキューを<br>し、このボタンをクリックします。 |                                                             | リ当てを解除します。キュー一覧でキューを選択<br>タンをクリックします。                                                                                                    |  |

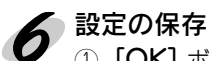

① [OK] ボタンをクリックしてパスワードを入力し、設定内容を保存します。 「設定は正常に更新されました。」と表示されるまではネットワーク I/F に情報を送っていますので、プリンタの電源を切ったり、印刷データをプリンタに送ったりしないでください。

| እ°አワート* 🔉 🔀                              |
|------------------------------------------|
| - フリントサーバへのロゲイン                          |
| 現在フツントサーバに設定されている管理者用パスワートを入力してく<br>ださい。 |
| እ°スワ−ド:                                  |
|                                          |
|                                          |
| OK                                       |

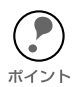

パスワードを初めて設定したり、変更したりするときは、[変更]ボタンをクリック してください。

② その後、設定が有効になるまで最大3分かかりますので、その間はプリンタの電源 を切らないでください。3分ほどしたら、[表示]メニューの[最新の情報に更新] をクリックして、設定値を確認してください。

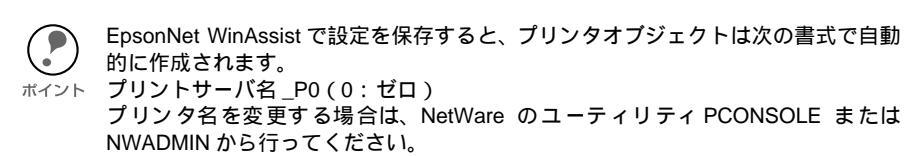

# リモートプリンタ印刷 (NetWare3.xJ/4.1xJ/5J)

NetWare3.xJ/4.1xJ/5J/IntranetWare-J のリモートプリンタモードでネットワーク I/F を お使いになる場合の設定方法を説明します。

まず、PCONSOLE または NWADMIN を使ってプリンタ環境を設定します。お使いの NetWare によって、使用するユーティリティと手順が異なります。次のページをご覧 ください。

NetWare3.xJ

∠⑦ 「プリンタ環境の設定 (PCONSOLE から)」次ページ

- NetWare4.1xJ/IntranetWare-J (バインダリエミュレーション)
   「プリンタ環境の設定 (バインダリ)」 89 ページ
- · NetWare4.1xJ/IntranetWare-J/NetWare5J (NDS)

∠3 「プリンタ環境の設定(NWADMIN から)」94 ページ その後、EpsonNet WinAssist でネットワーク I/F の設定をします。

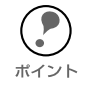

設定を行うコンピュータに、Client32 または IntranetWare Client をインストールしておいてください。

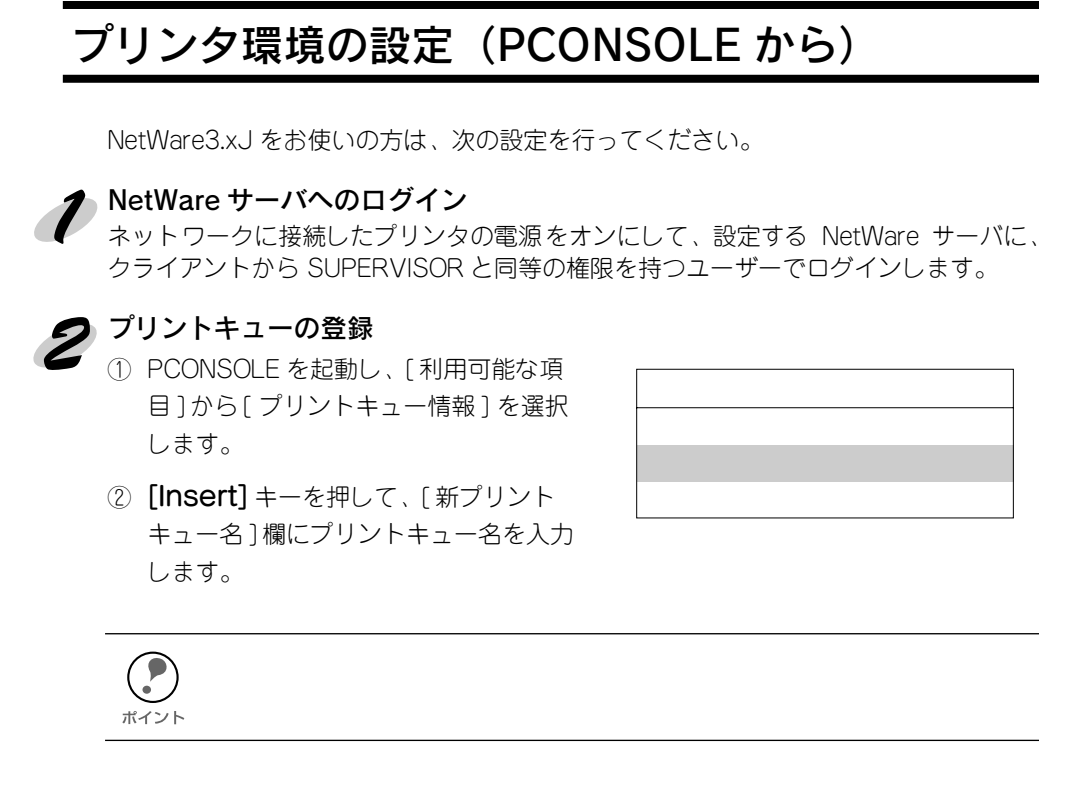

#### ▶ キューユーザの登録

[プリントキュー] リストから作成したプリントキューを選択すると [プリントキュー 情報]メニューが表示されますので、[キューユーザ]を選択して、[EVERYONE]が登 録されていることを確認します。EVERYONE がない場合は、**[Insert]** キーを押して、 キューユーザーリストから [EVERYONE]を選択します。

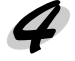

#### ウプリントサーバの登録

- [利用可能な項目]から[プリントサー バ情報]を選択します。
- ② [Insert] キーを押して、[新プリント サーバ名]欄にプリントサーバ名を入力 します。このプリントサーバ名は後で使 用するのでメモしておいてください。

| 利用可能な項目    |  |
|------------|--|
| ファイルサーバの変更 |  |
| プリントキュー情報  |  |
| プリントサーバ情報  |  |

## 5 プリンタの構成

- [プリントサーバ]リストから作成した プリントサーバを選択すると、[プリン トサーバ情報]画面が表示されますの で、[プリントサーバ構成]を選択しま す。
  - [プリントサーバ構成メニュー]画面が 表示されますので、[プリンタの構成] を選択します。
  - ③ [構成完了プリンタ]の最上段[インストールされていません(プリンタ番号=
     0)]を選択します。
  - ④ 次のように設定します。

プリントサーバ情報 パスワードの変更 フルネーム プリントサーバ構成 プリントサーバID プリントサーバオペレータ プリントサーバユーザ

| 構成完了プリンタ      | 1  |
|---------------|----|
| インストールされていません | 0  |
| インストールされていません | ∣1 |
| インストールされていません | 2  |

| <b>ばきのプロンクタキュカ</b> ー | プリンタ0の構成                |
|----------------------|-------------------------|
| 住息のプリンダ名を入力          | - 名前:Printer-0          |
| リモートパラレル」PT1 を選択     | _タイプ:リモートパラレル,LPT1      |
|                      | <sup>-</sup> 社別識別子:ESCP |
| 住息に入力——              | IRQ: 7                  |
|                      | バッファサイズ(Kバイト):3         |
| 必要に応じた用紙の変更可         | -開始用紙:0                 |
|                      | キューサービスモード              |
|                      | ボーレート:                  |
|                      | データビット:                 |
|                      | ストップビット :               |
|                      | パリティ:                   |
|                      | X-On/X-Off使用有無          |

⑤ [ESC] キーを押して、変更内容を保存します。

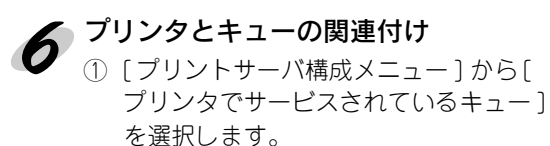

② [定義済みのプリンタ]リストから、手順5で作成したプリンタを選択します。

| プリンタサーバ構成メニュー     |
|-------------------|
| 使用されているファイルサーバ    |
| プリンタ通知リスト         |
| プリンタでサービスされているキュー |
| プリンタの構成           |

- ③ [Insert] キーを押して、[使用可能キュー]リストから、手順2で作成したキュー を選択してください。
- ④ [優先順位]を1から10までの数値で指定します。1が最優先です。

PCONSOLE の終了

[Esc] キーを押して、PCONSOLE を終了します。下記のページへ進んでください。

∠ℑ 「ネットワーク I/F の設定」98 ページ

## プリンタ環境の設定(バインダリ)

NetWare4.1xJ/IntranetWare-J(バインダリエミュレーション)をお使いの方は、次の 設定を行ってください。

ポイント

・ 必要に応じて、各ユーザにトラスティを割り当ててください。
 ・ プリントキュー、プリントサーバは必ず PCONSOLE で設定してください。
 ト NWADMIN ではバインダリキューを作成できません。

#### トNetWare サーバへのログイン

ネットワークに接続したプリンタの電源をオンにして、設定する NetWare サーバに、 クライアントから ADMIN と同等の権限を持つユーザでログインします。この時、必ず パインダリ接続でログインしてください。

ポイント い。

設定に使うクライアントが NDS モードでログインしている場合には、PCONSOLE 起動時に [F4] キーを押して、バインダリモードに移行してから設定を行ってください。

## 2 プリントキューの登録

- PCONSOLE を起動し、[利用可能な項 目]から[プリントキュー]を選択しま す。
- ② [Insert] キーを押して、[新しいプリント キュー名]を入力します。

利用可能な項目 プリントキュー プリンタ プリントサーバ クイックセットアップ コンテキストの変更

設定したプリントキューは、クライアントがプリンタを利用する際に使いますので、
 キュー名をクライアントに知らせてください。

#### 2 キューユーザの登録

「「プリントキュー」リストから作成したプリントキューを選択すると「プリントキュー 情報」メニューが表示されますので、[キューユーザ]を選択して、[EVERYONE]が登 録されていることを確認します。EVERYONE がない場合は、**[Insert]**キーを押して、 キューユーザリストから [EVERYONE]を選択します。

#### 🖌 プリントサーバの登録

① [利用可能な項目]から、[プリントサーバ]を選択します。

② [Insert] キーを押して、[新しいプリントサーバ名]を入力します。

### 🍧 PCONSOLE の終了

PCONSOLE を終了して、NetWare サーバからログアウトします。

#### サーバへのログイン

NetWare サーバに、クライアントから ADMIN と同等の権限を持つユーザでログインします。この時、NDS 接続でログインしてください。

### 7 プリンタの作成

NWADMIN を起動し、手順4 で作成したプリ ントサーバオブジェクトのある コンテナを クリックして、メニューの[オブジェクト]-[作成]-[プリンタ]を選択します。プリンタ 名を入力して**[作成]**ボタンをクリックしま す。

| フツンタの作成                                  | ×                |
|------------------------------------------|------------------|
| プリンタ名( <u>N</u> ):                       | (作成( <u>C</u> )) |
| 」<br>LP-XXX<br>□ 作成後に詳細を設定(D)            | ++>th            |
| <ul> <li>「別のプリンタを作成(<u>A</u>)</li> </ul> | <u>^⊮フ*(H</u> )  |

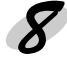

### プリントキューの割り当て

 NetWareアドミニストレータ画面で、 手順7で作成したプリンタオブジェクト のアイコンをダブルクリックします。

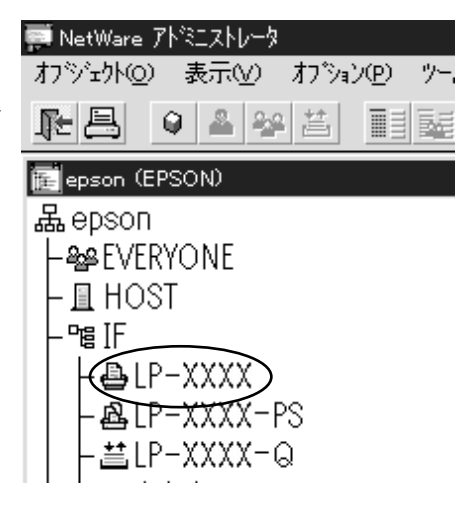

② [割り当て]ボタンをクリックし[追加]ボタンをクリックします。

| i:., | フリンタ:LP-XXXX                                    |             | د    |
|------|-------------------------------------------------|-------------|------|
| 書    | り当て<br>                                         |             | 識別   |
|      | 2°92F9-8°:                                      |             |      |
|      | 7°90hta~(Q):                                    |             |      |
|      | tュ~   @先                                        | 順位          | 環境設定 |
|      |                                                 |             | 通知   |
|      |                                                 |             | 機能   |
| C    | 追加( <u>A</u> )) 削除( <u>D</u> ) 優先順位( <u>P</u> ) |             | 参照   |
|      | デフォルトプソントキュー( <u>E</u> ):                       |             |      |
|      | 1                                               |             |      |
|      | OK <b>\$+)t∥</b> \*~9°\$7°9a0                   | <u>^⊮7*</u> |      |

③ プリントキューの一覧が表示されますので、割り当てるキュー(手順2で作成した) キュー)を選択し、**[OK]** ボタンをクリックします。

| オフシシェクトの選択               |                        | X                |
|--------------------------|------------------------|------------------|
| IF. EPSON                |                        | 0K               |
| 使用可能なオブジェクト( <u>ル</u> ): | コンテキストの表示( <u>B</u> ): | ++y≥tik          |
|                          |                        | \⊮7*( <u>Η</u> ) |
|                          | 1600                   |                  |
|                          |                        |                  |
|                          |                        |                  |
|                          |                        |                  |
|                          |                        |                  |
|                          |                        |                  |
|                          |                        |                  |
| 1                        | コンテキストの変更( <u>C</u> )  |                  |

プリンタタイプの設定
① [プリンタ] 画面に戻って[環境設定] ボタンをクリックし、[プリンタタイプ]で [パラレル]を選択して、右の[通信]ボタンをクリックします。

| 圓 フツンタ: LP-XXXX                | ×    |
|--------------------------------|------|
| 環境設定                           | 識別   |
| プリンタタイブ(Ⴒ): 酒*ラレル - 通信(©)      |      |
| パナータイブ( <u>B</u> ): テキスト       | 割り当て |
| サービス間隔(⊥): 15 🚔                | 環境設定 |
| バゥファサイズ(KB単位)( <u>S</u> ): 3 曼 |      |
| 開始用紙(E): 0                     | 通知   |
| ネットワークアトドレス制限(N):              | 機能   |
|                                |      |
| 用版9~ ★1~ (血):                  | 参照   |
|                                |      |
|                                |      |
|                                |      |
| OK キャンセル ヘ*ージ*オフ*ション ヘルフ*      |      |

② ポート[LPT1]、割り込み[ポーリング]、接続タイプ[手動ロード]を選択します。

| ハラレル通信                                                                                              | ×                                 |
|----------------------------------------------------------------------------------------------------|-----------------------------------|
| #*~ト(P): [PT1 ▼<br>割り込み<br>○割り込み使用(U) 割り込み(1): ▼<br>ⓒ #*~リンケ*(L)                                    | ОК<br>‡+)tll<br>^ll7*( <u>H</u> ) |
| 接続タイフ <sup>*</sup><br>で 手動ロート*(フ*リントサール*からリモート)( <u>M</u> )<br>で 自動ロート*(フ*リントサール*のローカル)( <u>A</u> ) |                                   |

③ 設定が終了したら [OK] ボタンをクリックして [パラレル通信] 画面を閉じ、[プリ ンタ ] 画面で **[OK]** ボタンをクリックします。

## 10 プリンタの割り当て

 NetWareアドミニストレータ画面で、 手順4で作成したプリントサーバオブ ジェクトのアイコンをダブルクリックし ます。

| 🐖 NetWare アトミニストレータ       |   |
|---------------------------|---|
| オブジェか(Q) 表示(V) オブション(P) ツ | - |
|                           | ŝ |
| 📻 epson (EPSON)           |   |
| 品epson                    |   |
| - A EVERYONE              |   |
| - 且 HOST                  |   |
|                           |   |
|                           |   |
| - BIP-XXXX-PS             |   |
| L                         |   |
|                           |   |
|                           |   |
|                           |   |
|                           |   |

② [割り当て]ボタンをクリックし、[追加]ボタンをクリックします。

| 國 フリントサーバ <sup>*</sup> : LP-XXXX-PS | x                                    |
|-------------------------------------|--------------------------------------|
| 割り当て<br>フ*リンタ( <u>P</u> ):          | 識別                                   |
| 7*929                               | 番号     割り当て                          |
|                                     | 2~#*                                 |
|                                     | <i>1</i> ∧*⊬-9                       |
|                                     | 監視ロケッ                                |
|                                     | 7*リントレイアウト                           |
|                                     |                                      |
|                                     |                                      |
|                                     | ① <u>7*772年号(P)</u>                  |
| OK \$4028\$                         | X \\\\\\\\\\\\\\\\\\\\\\\\\\\\\\\\\\ |

③ プリンタオブジェクトの一覧が表示されますので、手順7で作成したプリンタを選択し、**[OK]** ボタンをクリックします。

| オフシシュクトの選択               |                        | ×                         |
|--------------------------|------------------------|---------------------------|
| IF. EPSON                |                        | ОК                        |
| 使用可能なオブジェクト( <u>ル</u> ): | コンテキストの表示( <u>B</u> ): | キャンセル                     |
|                          |                        | ALT:(H)                   |
| 🛎 LP-XXXX                | Û                      | ( <u>1</u> ) ( <u>1</u> ) |
|                          |                        |                           |
|                          |                        |                           |
|                          |                        |                           |
|                          |                        |                           |
|                          |                        |                           |
|                          |                        |                           |
|                          |                        |                           |
|                          | コンテキストの変更( <u>C</u> )  |                           |

 ④ ②の画面に戻って、一覧から割り当てた プリンタを選び[プリンタ番号]ボタ ンをクリックします。プリンタ番号を0 ~15の範囲で設定し、[OK]ボタンを クリックします。

| ブリンタ番号の変更             | X               |
|-----------------------|-----------------|
| プリンタ番号( <u>P</u> ): 0 | OK )            |
|                       | <b>キャンセル</b>    |
|                       | <u>^⊮7*(H</u> ) |
|                       |                 |

# 11 割り当てたオブジェクトの確認

 NetWareアドミニストレータ画面で、
 手順4で作成したプリントサーバオブ ジェクトのアイコンをダブルクリックし ます。

| 🐖 NetWare ፖիንጋストレータ |               |    |
|---------------------|---------------|----|
| オジェ外@ 表示♥) オジョ      | 7( <u>P</u> ) | 75 |
|                     |               | ĒĒ |
| 🄃 epson (EPSON)     |               |    |
| 品epson              |               |    |
| - 🔓 EVERYONE        |               |    |
| ⊢ 🛽 HOST            |               |    |
| – ma IF             |               |    |
| - BIP-XXXX          |               |    |
| BIP-XXXX-PS         |               |    |
| P-XXXX-Q            |               |    |
|                     |               |    |
|                     |               |    |
|                     |               |    |
|                     |               |    |

② [**プリントレイアウト**] ボタンをクリックします。

プリントサーバ、プリンタとプリントキューが関連付けられていることを確認して ください。下記のページへ進んでください。

*∠*⑦ 「ネットワーク I/F の設定」98 ページ

| 國 プソントサーバ: LP-XXXX-PS                          | ×          |
|------------------------------------------------|------------|
| 7°92614795                                     | 識別         |
|                                                | 割り当て       |
|                                                | 2-9'       |
|                                                | \$^*₽~\$   |
|                                                | 監視ロクジ      |
|                                                | 7*92567795 |
|                                                |            |
|                                                |            |
|                                                |            |
| OK <u>teỳth</u> <u>\*-ŷ*đ7*ŷa)</u> <u>\₩7*</u> |            |

## プリンタ環境の設定(NWADMIN から)

NetWare4.1xJ/IntranetWare-J/NetWare5J(NDS)をお使いの方は、NWADMIN から設定できます。

#### 🌈 NetWare サーバへのログイン

ネットワークに接続したプリンタの電源をオンにして、設定するツリーに、クライアントから目的のコンテキストに対して ADMIN と同等の権限のあるユーザでログインします。

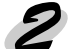

#### ) プリンタの作成

NWADMIN を起動します。ディレクトリコン テキストのアイコンをクリックし、メニュー の[オブジェクト]-[作成]-[プリンタ]を選 択します。プリンタ名を入力して**[作成]**ボ タンをクリックします。

| リンタの作成                  | ×           |
|-------------------------|-------------|
| プリンタ名(№):               |             |
| LP-XXXX                 | ++)t∥       |
| □ 作成後に詳細を設定( <u>D</u> ) | AIL 7 * (H) |
| □ 別のプリンタを作成( <u>A</u> ) |             |

#### 2 プリントサーバの作成

ディレクトリコンテキストのアイコンをク リックし、メニューの [オブジェクト]-[作 成]-[プリントサーバ]を選択します。プリ ントサーバ名を入力して[作成]ボタンをク リックします。

| フリントサーバの作成                 | ×           |
|----------------------------|-------------|
| プリントサーバ名( <u>N</u> ):      |             |
| LP-XXXX-PS                 |             |
| □ 作成後に詳細を設定( <u>D</u> )    | <br>∧⊮フ°(H) |
| □ 別のプリントサーバを作成( <u>A</u> ) |             |

### 1 プリントキューの作成

ポイント

- ディレクトリコンテキストのアイコンをク リックし、メニューの[オブジェクト]-[作成]-[プリントキュー]を選択します。 プリントキュー名を入力して[作成]ボ タンをクリックします。
- プリントキューオブジェクトのアイコン をダブルクリックし、ユーザを登録しま す。

プリントキューを置くボリューム を指定(ディレクトリコンテキス ト内のボリュームを選択)

| フリントキューの作成                                                             | ×                       |
|------------------------------------------------------------------------|-------------------------|
| ☞ ディレクトリサービスキュー①<br>○ パインタリキューを参照( <u>R</u> )<br>フリントキュー名( <u>N</u> ): | 作成( <u>C</u> )<br>キャンセル |
| LP-XXXX-Q<br>フツントキューホツューム(⊻):<br> HOST_SYS.EPSON                       | <u>^ルブ(Ħ)</u>           |
| □ 作成後に詳細を設定(①) □ 別のブリントキューを作成( <u>A</u> )                              |                         |

設定したプリントキューは、クライアントがプリンタを利用する際に使いますので、 キュー名をクライアントに知らせてください。

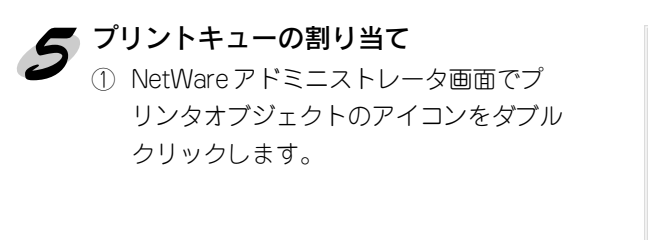

② [割り当て]ボタンをクリックし、[追加]ボタンをクリックします。

| 画 フリンタ:LP-XXXX                                                                                 |              | x    |  |
|------------------------------------------------------------------------------------------------|--------------|------|--|
| 割り当て<br>                                                                                       |              | 識別   |  |
| 7*9)\\$_1~(0):                                                                                 | <            | 割り当て |  |
| ta~                                                                                            | <b>像先順</b> 位 | 環境設定 |  |
|                                                                                                |              | 通知   |  |
|                                                                                                |              | 機能   |  |
| [▲]<br>這加( <u>A</u> )」削除( <u>D</u> ) 優先川                                                       | ▶<br>1010:1  | 参照   |  |
| <sup>2</sup> * <sup>2</sup> 7#k <sup>2</sup> <sup>−</sup> /2F <sup>4</sup> 2 <sup>−</sup> (E): |              |      |  |
| ок <b>+</b> +> <b>±</b>                                                                        | NF2*         |      |  |

- ③ プリントキューの一覧が表示されるので、手順4で作成したキューを選択し、[**OK**] ボタンをクリックします。
- ④ [環境設定] をクリックして [プリンタタイプ]欄で[その他/不明]を選択し、 [OK] ボタンをクリックします。

| Eg フリンタ: LP-XXXX                             |                | >        |
|----------------------------------------------|----------------|----------|
| 環境設定                                         |                | 識別       |
| 7°リンクタイ7°(E): <u>その他/不明</u> ▼<br>            | 逋信( <u>C</u> ) | <br>割り当て |
| サービス間隔(1): 15 €                              | C              | 環境設定     |
| バッファサイズ(KB単位)( <u>S</u> ): 3 曼<br>関始目紙(F)· 0 |                | 通知       |
| ネットワークアト×レス制限(N):                            |                | 機能       |
| 」<br>用紙サービ ^ ス モ ー ト ゙ ( <u>M</u> ) :        |                | 参照       |
| 必要に応じた用紙の変更可                                 | -              |          |
|                                              |                |          |
| ОК 4+>>t# ^*~Э*#7*Э#Э                        | A#7*           |          |

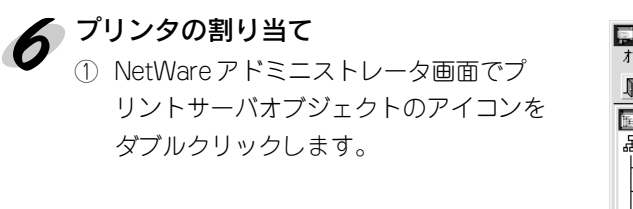

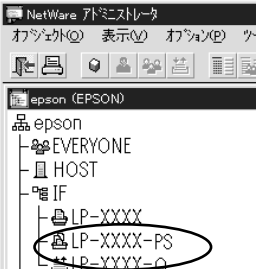

② [割り当て]をクリックし、[追加]ボタンをクリックします。

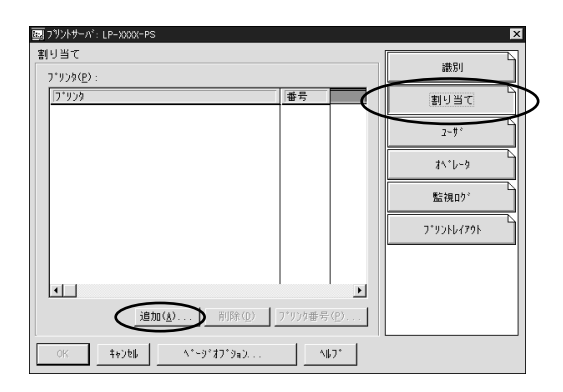

③ プリンタオブジェクトの一覧が表示されるので、割り当てるプリンタオブジェクト を選択し [**OK**] ボタンをクリックします。

| わジェ外の選択                                |                        | ×                        |
|----------------------------------------|------------------------|--------------------------|
| IF. EPSON<br>使用可能なオプジェウト( <u>ル</u> ) : | コンテキストの表示( <u>B</u> ): | OK<br>\$7728             |
| ▲ LP-x0000                             | <b>€</b>               | <u></u> ∧₿2*( <u>H</u> ) |
|                                        | コンテキストの変更( <u>C</u> )  |                          |

④ ②の画面に戻って一覧から割り当てたプリンタを選び、[プリンタ番号]ボタンをクリックします。プリンタ番号を0~254の範囲で設定し、[OK]ボタンをクリックします。

| フリンダ番号の変更             | ×               |
|-----------------------|-----------------|
| プリンタ番号( <u>P</u> ): 0 | OK OK           |
|                       | <b>キャンセル</b>    |
|                       | ∧⊮プ( <u>H</u> ) |
|                       |                 |

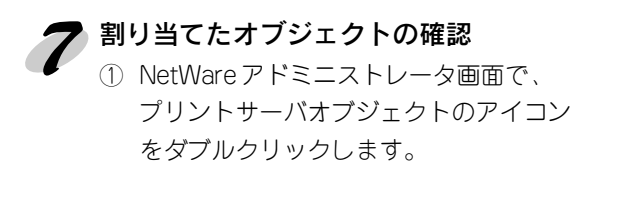

| 💭 NetWare アドミニストレータ |   |
|---------------------|---|
| オブジェクト@)表示W)オブション@  | 2 |
|                     | 2 |
| 📻 epson (EPSON)     |   |
| 品epson              |   |
| - See EVERYONE      |   |
| 上 且 HOST            |   |
| - ª IF              |   |
| -₽LP-XXXX           |   |
| BIP-XXXX-PS         |   |
|                     |   |
|                     |   |

② [**プリントレイアウト**] ボタンをクリックします。

プリントサーバ、プリンタとプリントキューが関連付けられていることを確認して ください。

|                           | ×          |
|---------------------------|------------|
| 7'75167791                | 識別         |
|                           | 割り当て       |
|                           | 2-9°       |
|                           | \$^*6-3    |
|                           | 監視ログ       |
| (                         | 7*92867798 |
|                           | $\sim$     |
| I                         |            |
| 更新(山) ステークス(金)            |            |
| OK 46768 1*-9*87*947 187* |            |

詳しくは NetWare のマニュアルをご覧ください。 続いて、次ページへ進んでください。

## ネットワーク I/F の設定

ネットワークに接続したプリンタの設定は、EpsonNet WinAssist から行います。

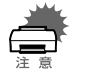

ここでの設定と同様の設定が、EpsonNet WebAssistからも行えます。下記ページを参照してください。

 ・ 設定を行うコンピュータに、Client32 または IntranetWare Client をインストール しておいてください。次のクライアントは使用しないでください。
 Novell Client for Windows95/98 Version3.00
 Novell Client for WindowsNT Version4.50

G 「EpsonNet WebAssist 」131 ページ

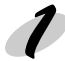

#### NetWare サーバへのログイン

ネットワークに接続したプリンタの電源をオンにして、設定する NetWare サーバに、 クライアントから SUPERVISOR または ADMIN と同等の権限を持つユーザでログイン します。

### 🗩 プリントサーバのロード

プリントキューボリュームを設定したファイルサーバで次のコマンドを入力し、プリントサーバモジュールをロードします。

 > LOAD\_PSERVER\_PCONSOLEまたはNWADMINで設定したプリントサーバ名 (\_ は半角スペース)

#### > EpsonNet WinAssistの起動

- ① [スタート] メニューのプログラム [EpsonNet WinAssist] をクリックして起動しま す。
- ② リスト画面の IPX グループに表示されるプリンタから、設定するプリンタを選択して[設定開始]ボタンをクリックします。

| 🛞 EpsonNet WinAssist                |                     |               |         | _ 🗆 ×                                  |
|-------------------------------------|---------------------|---------------|---------|----------------------------------------|
| デバイス( <u>D</u> ) 表示( <u>V</u> ) ツー/ | レ① ヘルフ*( <u>H</u> ) |               |         |                                        |
| 😥 EPSON PrintServer                 | モテル名                | MACアドレス       | IP7ドレス  | ネットワークアトシス                             |
| -37 ALL<br>-37 IP<br>-37 IP         | ∰# <u>[P−-300x]</u> | 2020202020202 |         | XXXXXXXXXXXXXXXXXXXXXXXXXXXXXXXXXXXXXX |
|                                     | 4                   |               |         | ► I                                    |
|                                     |                     |               | ブラウザの起動 | 設定開始                                   |
| ヘルブを表示する!こは[F1]キー                   | を押してください。           |               |         | 準備完了 //                                |

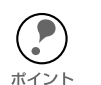

設定するネットワーク I/F は、MAC アドレスで区別します。MAC アドレスは、 ネットワークステータスシートで確認できます。

∠3 「ネットワークステータスシートについて」17ページ

- ・ ネットワーク I/F の IP アドレスが工場出荷時の設定(192.168.192.168)の場合、 モデル名が表示されないことがあります。
- ・ IPX グループにプリンタが表示されない場合は、プリンタの電源がオンになって いるか、コンピュータと同一セグメントにプリンタがあるかを確認してくださ L١。
- ・ ローカルネットワークの外にあるプリンタは、[ツール]メニューの[探索オプ ション]で設定すると、表示されます。 ∠⑦ 「探索オプション」120 ページ

#### NetWare 設定画面の表示

[NetWare] タブをクリックして、ネットワーク I/F の NetWare 情報を設定します。

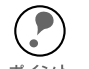

現在ログインしている NetWare の環境とネットワーク I/F に設定してある NetWare 環境が一致しない時は、メッセージが表示されます。メッセージをよくお読みにな ---<sub>ポイント</sub> り、次の操作に移ってください。

5 基本設定とリモートプリンタ設定 画面の右半分は、[モード]で[リモートプリンタ]を選択すると表示されます。

| ネットワークカート のフプロハプティ                          | ×                                                             |
|---------------------------------------------|---------------------------------------------------------------|
| 情報 TCP/IP NetWare NetBEUI AppleTalk         |                                                               |
| 基本設定<br>モード:<br>リモートフリンタ<br>フレームタイク*:<br>日前 | リモートフリンタ<br>フライマリフリントサーバ名:<br>[LP-X00X-PS<br>フリン体が一体番号:<br>[0 |
| NDS<br>別-名:                                 | 1                                                             |
| 2)万4X1:<br>                                 |                                                               |
|                                             | ОК ++>tu ^u,7*                                                |

| 設定項目              | 設定内容                                                  |  |
|-------------------|-------------------------------------------------------|--|
| 基本設定              |                                                       |  |
| モード               | 動作モードを選択します。[ リモートプリンタ ] を選択し<br>てください。               |  |
| フレームタイプ           | 使用するフレームタイプを選択します。<br>自動のみ選択できます。                     |  |
| NDS               |                                                       |  |
| ツリー名              | 設定は不要です。                                              |  |
| コンテキスト            | 設定は不要です。                                              |  |
| リモートプリンタ          |                                                       |  |
| プライマリプリント<br>サーバ名 | PCONSOLE または NWADMIN で作成したプリントサーバ<br>名を入力します。         |  |
| プリンタポート<br>番号     | PCONSOLE または NWADMIN で設定した、リモートプリ<br>ンタのプリンタ番号を設定します。 |  |

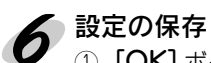

① [OK] ボタンをクリックしてパスワードを入力し、設定内容を保存します。 「設定は正常に更新されました。」と表示されるまではネットワーク I/F に情報を送っ ていますので、プリンタの電源を切ったり、印刷データをプリンタに送ったりしな いでください。

| እ°አワード                                    |
|-------------------------------------------|
| フリントサーバへのロケイン                             |
| 現在フツントサーハ1こ設定されている管理者用パスワードを入力してく<br>ださい。 |
| እ°スワート* :                                 |
| I                                         |
|                                           |
| OK キャンセル 変更                               |
|                                           |

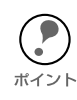

パスワードを初めて設定したり、変更したりするときは、[変更]ボタンをクリック してください。 工場出荷時の状態では、パスワードは何も設定されていません。 ∠⑦ 「パスワードについて」121 ページ

② その後、設定が有効になるまで最大3分かかりますので、その間はプリンタの電源 を切らないでください。3分ほどしたら、[表示]メニューの[最新の情報に更新] をクリックして、設定値を確認してください。

# NDPS ゲートウェイ印刷(NetWare5J)

NetWare5J には、NDPS が標準装備されています。Novell Distributed Print Services(NDPS)は、Novellの従来のキューベースプリントサービスに代わる、新しい 印刷アーキテクチャです。

同梱の LP-8500C プリンタソフトウェア CD-ROM には、LP-8500C を NDPS 上で使 うことができるようにするゲートウェイソフトウェア (EpsonNet NDPS Gateway) が 収録されています。EpsonNet NDPS Gateway の機能説明やインストールの方法は、 CD-ROM 内にある HTML または、PDF オンラインガイドをご覧ください。以下の方 法でオンラインガイドを見ることができます。¥NETUTIL¥ENGW¥README.TXT も あわせてお読みください。

## オンラインガイドの起動方法

トインストール画面の起動

同梱の LP-8500C プリンタソフトウェア CD-ROM をコンピュータにセットします。

ポイント

CD-ROMをセットすると、自動的に起動するメニューにはEpsonNet NDPS Gateway 関連のメニューはありません。

## 9 インストール

- ① [マイコンピュータ]をダブルクリックします。CD-ROM をセットしたドライブを 選択して、右クリックしてエクスプローラーをクリックします。
  - ② HTMLは、¥NETUTIL¥ENGW¥index.htm、PDFはDOC21JB.PDFをダブルクリックします。
  - ③ HTML は通常使うインターネットブラウザが、PDF は AcrobatReader が起動して、 オンラインガイドが起動します。

## ネットワーク I/F への設定 ([リモート (IPX 上で rprinter)] 選択時)

リモート (IPX 上で rprinter) の場合は、オンラインマニュアルに沿って設定する際、 EpsonNet WinAssist からネットワーク I/F を設定する必要があります。

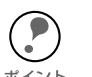

次の操作は、[リモート(IPX 上で rprinter)]をお使いの場合のみ設定してください。[リモート(IP 上で LPR)]、[ジョブをキューに転送]をお使いの場合は設定不要です。

 ・ 設定を行うコンピュータに、Client32、IntranetWare Client、Novell Client のいず れかをインストールしておいてください。

#### 💋 NetWare サーバへのログイン

ネットワークに接続したプリンタの電源をオンにして、設定する NetWare サーバに、 クライアントから ADMIN 権限のあるユーザでログインします。

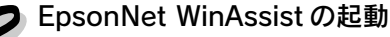

- ① [スタート]メニューのプログラム [EpsonNet WinAssist] をクリックして起動します。
- ② リスト画面の IPX グループに表示されるプリンタから、設定するプリンタを選択して[設定開始]ボタンをクリックします。

| 😰 EpsonNet WinAssist         |             |               |         | _ 🗆           | × |
|------------------------------|-------------|---------------|---------|---------------|---|
| デバイス(D) 表示(⊻) ツー             | ₩D ^₩7°H    |               |         |               |   |
| EPSON PrintServer            | tデル名        | MAC7NUZ       | IPアトシス  | ネットワークアトシス    |   |
| -37 IEX<br>-37 IEX<br>-37 IP |             | 2000000000000 |         | XXXXXXXXXXXXX |   |
|                              | •           |               |         |               | • |
|                              |             |               | ブラウザの起動 | 設定開始          |   |
| ヽレレブを表示するlこは[F1]キ            | - を押してください。 |               |         | 準備完了          |   |

 ・ 設定するネットワーク I/F は、MAC アドレスで区別します。MAC アドレスは、 ネットワークステータスシートで確認できます。
 ▲ 「ネットワークステータスシートについて」17 ページ
 ・ ネットワーク I/F の IP アドレスが工場出荷時の設定(192.168.192.168)の場合、 モデル名が表示されないことがあります。
 ・ IPX グルーブにブリンタが表示されない場合は、プリンタの電源がオンになっている か、コンピュータと同一セグメントにプリンタがあるかを確認してください。
 ・ ローカルネットワークの外にあるプリンタは、[ツール]メニューの[探索オプ ション]で設定すると、表示されます。
 ▲ 「探索オプション」120 ページ

## **3** NetWare 設定画面の表示

[NetWare] タブをクリックして、ネットワーク I/F の NetWare 情報を設定します。

現在ログインしている NetWare の環境とネットワーク I/F に設定してある NetWare 環境が一致しないときは、メッセージが表示されます。メッセージをよくお読みに ポイント なり、次の操作に移ってください。

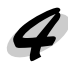

## 4 基本設定とリモートプリンタ設定

画面の右半分は、[モード]で[リモートプリンタ]を選択すると表示されます。

| ネットワークカートドのフ <sup>*</sup> ロハディ<br>「情報 】 TCP/IP NetWare 】NetBEUI 】 AppleTaik 】                 | X                                                        |
|-----------------------------------------------------------------------------------------------|----------------------------------------------------------|
| Real (107)<br>Satisfie<br>モード:<br>「リモートフリンタ<br>フレームタイプ:<br>自動<br>NDS<br>ソリー名:<br>ンプキスト:<br>参照 | リモートフリンター<br>フ・ライマリフリントサーバ名:<br>[PA1<br>フリンクホート番号:<br>[0 |
|                                                                                               | ОК <b>+</b> +уди ли7*                                    |

| 設定項目              | 設定内容                                            |  |
|-------------------|-------------------------------------------------|--|
| 基本設定              |                                                 |  |
| モード               | 動作モードを選択します。[ リモートプリンタ ] を選択<br>してください。         |  |
| フレームタイプ           | 使用するフレームタイプを選択します。<br>自動のみ選択できます。               |  |
| NDS               |                                                 |  |
| ツリー名              | 設定は不要です。                                        |  |
| コンテキスト            | 設定は不要です。                                        |  |
| リモートプリンタ          |                                                 |  |
| プライマリプリント<br>サーバ名 | NetWare で設定した SAP 名と同じ名前を、半角英数<br>47 文字以内で入力します |  |
| プリンタポート番号         | NetWare で設定したプリンタ番号と同じ番号を、0 ~<br>254 の数字で設定します。 |  |

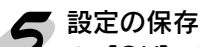

[OK] ボタンをクリックしてパスワードを入力し、設定内容を保存します。
 「設定は正常に更新されました。」と表示されるまではネットワーク I/F に情報を送っていますので、プリンタの電源を切ったり、印刷データをプリンタに送ったりしないでください。

| እ°ጾワード                                   |
|------------------------------------------|
| フリントサーバへのロゲイン                            |
| 現在ブリントサーバに設定されている管理者用パスワードを入力してく<br>ださい。 |
| <b>パネワード</b> :                           |
| I                                        |
|                                          |
| OK キャンセル 変更                              |
|                                          |

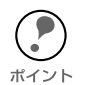

パスワードを初めて設定したり、変更したりするときは、[変更]ボタンをクリック してください。 工場出荷時の状態では、パスワードは何も設定されていません。 <u>イ</u>3 「パスワードについて」121 ページ

② その後、設定が有効になるまで最大3分かかりますので、その間はプリンタの電源 を切らないでください。3分ほどしたら、[表示]メニューの[最新の情報に更新] をクリックして、設定値を確認してください。

## プリンタ設定(クライアント)

クライアントはプリンタのマニュアルを参照してプリンタドライバをインストールした後、印刷先にプリンタエージェントを指定します。

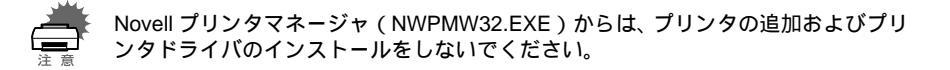

- ① プリンタのマニュアルを参照して、EPSON プリンタドライバをインストールしま す。
- ② [プリンタの追加]で印刷先を設定します。次のオブジェクトを出力先に設定してく ださい。
- パブリックアクセスプリンタの場合
   「フッヌルタ388
   [Ndps パブリックアクセスプリンター]
   というネットワークグループの下に作成した NDPS プリンタエージェント

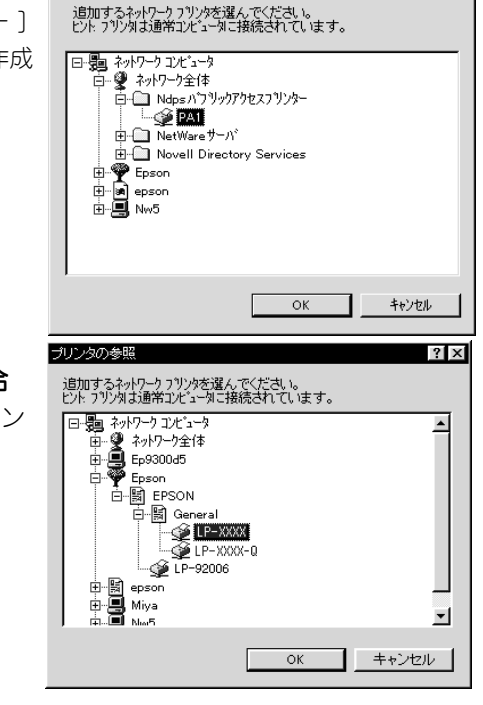

? ×

**コントロールアクセスプリンタの場合** NDS ツリー内に作成した NDPS プリン タエージェント

ポイント

ステータスの表示、通知機能については、NetWareのマニュアルを参照してください。

# ダイヤルアップネットワーク使用時の注意

ここでは、ダイヤルアップネットワークを使用する場合の注意点を説明します。

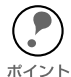

本文にある「プライマリサーバ」とは、プライマリタイムサーバ(ネットワーク上 でワークステーションなどに時間を提供するサーバ)を指します。

## ダイヤルアップ先にプライマリサーバがある場合

プリントサーバモードでは、必ず専用線接続で使います。 プリントサーバモードではファイルサーバに対してポーリングを行うため、ルータによ る代理応答ができません。このため、ダイヤルアップ接続での使用はできません。

リモートプリンタモードでは、代理応答機能があるルータを使えば、ダイヤルアップ先 にプライマリサーバを設置できます。しかし、プライマリサーバがダウンした場合など に不必要なダイヤルアップをしてしまう可能性があるため、ダイヤルアップ専用線接続 をお勧めします。

ダイヤルアップ接続をする場合は、次ページからの注意をお読みください。

## ローカルネットワークにファイルサーバがある場合

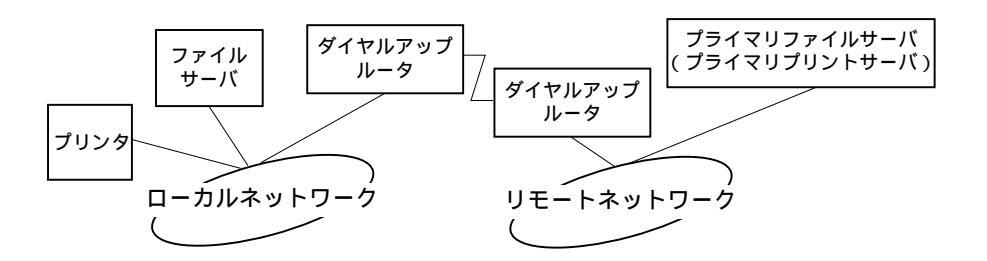

#### 1. 電源投入時

ローカルのファイルサーバ→プライマリサーバの順にアクセスするため、ダイヤル アップが発生します。

このダイヤルアップは電源投入時の1回のみで、問題はありません。

#### 2. ネットワーク I/F が正しく設定されていない場合

ローカルのファイルサーバ→プライマリサーバの順にアクセスするため、ダイヤル アップが約5分間隔で発生します。 ネットワーク I/F が正しく設定されていないことが原因です。本章にある設定を正

しく行うと、この現象は発生しません。

3. 正常動作中(待機)

NetWare のプロトコル規約により、SPX Watchdog パケットが送信されます。代 理応答機能があるルータを使えば問題ありません。

4. 正常動作中(印刷)

印刷データが転送されている間ダイヤルアップが発生します。ダイヤルアップネットワーク本来のダイヤルアップであるため問題ありません。

5. 動作中にプライマリサーバがダウンした場合

定期的にプライマリサーバに接続を試みるため、ダイヤルアップが発生します。これは自動再接続機能が原因です。一度、プリンタの電源を OFF にしてください。

6. ローカルネットワークのファイルサーバがダウンした場合

ローカルネットワークにファイルサーバがなくなると、ローカルネットワークで NetWare と本ネットワーク I/F の NetWare プロトコルが使えなくなります。この 状態ではダイヤルアップは発生しません。ローカルネットワークのファイルサーバ が復帰すると、本ネットワーク I/F も自動復帰します。
## ローカルネットワークにファイルサーバがない場合

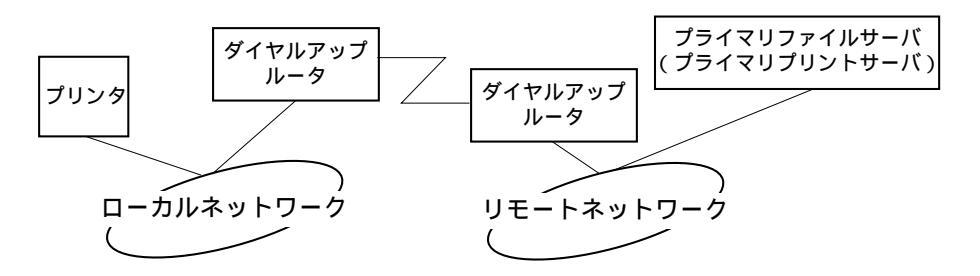

ルータの設定によっては、ローカルネットワークにファイルサーバがなくても NetWare プロトコルが使えます。

この場合の注意は、前ページ「ローカルネットワークにファイルサーバがある場合」の 1から5と同様です。前ページをご覧ください。

## ローカルネットワークにプライマリサーバがある場合

本プリンタを設置したネットワークにプライマリサーバを設置しても、構成によっては 不必要なダイヤルアップが発生します。

次の注意点は、プリントサーバモード、リモートプリンタモードで共通です。

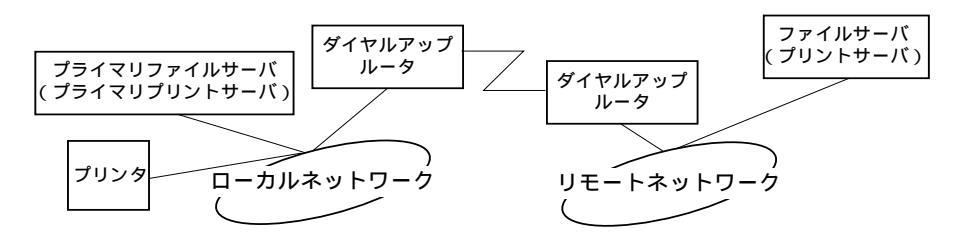

1. 電源投入時

プライマリサーバにのみアクセスするため、ダイヤルアップは発生しません。

- 本ネットワーク I/F が正しく設定されていない場合 プライマリサーバにのみアクセスするため、ダイヤルアップは発生しません。ただ し、誤ってリモートネットワークのファイルサーバ / プリントサーバをプライマリ サーバとして設定してしまった場合は、意図しないダイヤルアップが発生するので 注意が必要です。この章にある設定を正しく行えば、この問題は発生しません。
- 3. 正常動作中(待機) プライマリサーバにのみアクセスするため、ダイヤルアップは発生しません。
- 4. 正常動作中(印刷)

プライマリサーバにのみアクセスするため、ダイヤルアップは発生しません。

5. 動作中にプライマリサーバがダウンした場合

定期的にプライマリサーバに接続を試みますが、ダイヤルアップは発生しません。 ただし、ルータが SAP パケット (Find Nearest Server)を通過させる設定となって いると不必要なダイヤルアップが発生します。一度、本プリンタの電源を OFF にす るか、ルータで SAP パケット (Find Nearest Server)を通過させないようにして ください。

### 第9章

# OS/2 印刷

この章では、ネットワークに接続したプリンタを OS/2 Warp3、4(OS/2Warp Connect、OS/2Warp Server を 含む)で使用する際の設定方法を説明します。

| TCP/IP 印刷  | 1 | 12 | $^{\sim}-$  | ・ジ |
|------------|---|----|-------------|----|
| NetBEUI 印刷 | 1 | 15 | $^{\circ}-$ | ・ジ |

対応するシステムは次の通りです。

- · OS/2 Warp 3、4
- ・ Warp 付属の lprportd (TCP/IP)
- ・ プリンタ共有 (NetBEUI)

# TCP/IP 印刷

ここでは、OS/2Warp に標準でサポートされる lprportd を使用して、TCP/IP 印刷をする方法を説明します。

| _ |  |
|---|--|

#### [TCP/IP の構成] 起動

[OS/2 システム] フォルダを起動し、[シス テム設定] フォルダから[TCP/IPの構成] ア イコンを起動します。

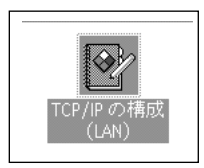

# 2 [印刷]画面での設定

ポイント

[印刷]タブをクリックして、次のように設定します。

|                                           | ネットワーク(N)      |
|-------------------------------------------|----------------|
| 印刷サービスの構成                                 | à蛩\$指定(R)      |
|                                           | ホスト名(日)        |
|                                           | 自重加在重加(点)      |
| リモート印刷サーバー 🗙 🗙 💥                          | —稅( <u>G</u> ) |
|                                           | セキュリティー(S)     |
|                                           | サーバー(ビ)        |
| 9.55 - 1-100019 - 7 (-05) 9.5 9 - 10-2000 | Socks          |
|                                           | ED MU(P)       |
| LPD ボートの最大数  8                            | メール(上)         |
|                                           | Sendmail       |
|                                           |                |

| 設定項目                 | 設定内容                        |
|----------------------|-----------------------------|
| リモート印刷サーバー           | ネットワーク I/F の IP アドレスを入力します。 |
| リモート印刷サーバーの<br>プリンター | プリンタ名を入力します。                |
| LPD ポートの最大数          | 1 以上の値を入力します。               |

ここでプリンタの設定をしても印刷が行えない場合は、[ホスト名]タブをクリック して[ホスト名]画面での設定をしてください。

# **ろ**[自動始動]画面での設定

[自動始動]タブをクリックして、次のように設定します。

| サービスの目転始結めの構成<br>目数結約するサービス 目数結約サービス<br>Telehetd<br>telehetd<br>mpd<br>mpd<br>mpd<br>mpd<br>mpd<br>mpd<br>mpd<br>mp | ネットワーク(s)<br>非容計定で(c)<br>ホスト名(H)<br>目が定当が(c)<br>ビキュリティ(S)<br>サーバ(√)<br>Socks<br>EI卵(E)<br>メール(L)<br>Segnomal |
|----------------------------------------------------------------------------------------------------|----------------------------------------------------------------------------------------------------|
|----------------------------------------------------------------------------------------------------|----------------------------------------------------------------------------------------------------|

| 設定項目       | 設定内容                                      |
|------------|-------------------------------------------|
| 自動始動するサービス | [lprportd] を選択します。                        |
| 自動始動オプション  | [ 自動始動サービス ] にチェックを付け、[ 切離し ] を選<br>択します。 |

# 4 TCP/IP 構成終了

[TCP/IP 構成]を保存して終了し、コンピュータを再起動します。

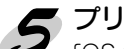

# 5 プリンタの作成

[OS/2 システム]フォルダの[テンプレート]から、[プリンタ]をデスクトップにド ラッグして、プリンタを作成します。

6 ポートの設定

- プリンタアイコンをダブルクリックして、メニューの[プロパティー]画面にある、 [出力ポート]タブをクリックします。
  - ② [出力ポート]欄で[¥¥PIPE¥LPD0]~[¥¥PIPE¥LPDn](nはLPDポートの最大数)のどれかを選択し、ダブルクリックします。

| 🖴 LP-XXXX - プロバティー<br>/◀\ ブリンター・ドライバー( <u>P</u> ) /出フ | <b>カホート(<u>0</u>)</b> 待ち行 | 「<br>列オプション( <u>Q</u> ) \ 印刷」 | 2 ∷ □<br>オブシ ▶\ |
|-------------------------------------------------------|---------------------------|-------------------------------|-----------------|
| 出力ポート(0)                                              | h                         |                               | Z               |
|                                                       |                           |                               |                 |
| 出力ポート                                                 |                           | 1-1                           |                 |
|                                                       | <b>) (</b>                | <u>*</u>                      |                 |
| LPT1 LPT2 LPT3 CO                                     | M1 COM2 COM3              |                               |                 |
| - <b></b> -                                           | 5 -5                      |                               |                 |
| COM4 ¥PIPE¥LPDO ¥PIPE                                 | ¥LPD1 ¥PIPE¥LPD2          |                               |                 |
| 新規ポートのインストール                                          | ポート・ドライノ                  | (一の更新                         |                 |
| やり直し( <u>U</u> )                                      | 省略時値( <u>D</u> )          | ヘルプ                           | I               |

③ [¥PIPE¥LPD-設定]画面が表示されます。

[LPD サーバ]欄にネットワーク I/F の IP アドレスを入力します。[LPD プリンター]欄 に手順2 で登録したプリンタ名を入力します。

| 占 ¥PIPE¥LPD0-設定    |                     |
|--------------------|---------------------|
| 「プリント出力先――         | □ 印刷のボート設定の表示       |
|                    | □ 使用可能なデータ・フィルター    |
| LPD 7'979- LP-XXXX | 2742-               |
|                    | □受信メイル送信            |
| 「ブリント・ソース――        | Lange at Attraction |
| ホスト名 1             | 2 m 7               |
| ユーザー               | 追加制御力→ド             |
|                    |                     |
| サーバーへの送信           | r r                 |
| 接頭部                |                     |
| -3 27-51158-       | *                   |
|                    | 4                   |
| -t↓ ↓ ネットワーク・ハ'ラメー | 了解(O) 取消(C) ヘルブ(H)  |

④ プリンタ設定を終了し、プリンタアイコンを閉じます。これで設定は終了です。

プリンタの設定を行います。

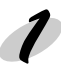

OS/2 NETBIOS の確認

設定するコンピュータに、[IBM OS/2 NETBIOS]が組み込まれていることを確認しま す。詳しくは OS/2 のマニュアルを参照してください。

#### フリンタ作成

- ① プリンタを作成します。
- ② 目的のプリンタをダブルクリックして、[プロパティー]画面にある[出力ポート]タブ をクリックします。
- ③出力ポートを選択します。

#### 🤰 net use コマンド実行

DOS プロンプトから次のコマンドを実行して、プリンタに接続します。

- 書式) net\_use\_ 出力ポート: \_¥¥ ネットワーク I/F の NetBIOS 名 ¥ ネットワーク I/F のデバイス名(\_は半角スペース)
- 例) LPT1 に設定したプリンタと接続する場合 >net\_use\_LPT1:\_¥¥EPxxxxxx¥EPSON

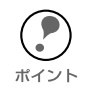

ネットワーク I/F の NetBIOS 名とネットワーク I/F のデバイス名は、ネットワーク ステータスシートで確認できます。NetBIOS 名とデバイス名を変更する場合は、 Windows95/98/NT/2000から EpsonNetWinAssist/WebAssist を使って設定してくだ さい。

## 第10章

# 設定ユーティリティの各機能

この章では、EpsonNet WinAssist/MacAssist/ WebAssistのオプション機能を含む各機能の概要を説 明します。

| EpsonNet WinAssist | 117 | ページ |
|--------------------|-----|-----|
| EpsonNet MacAssist | 127 | ページ |
| EpsonNet WebAssist | 131 | ページ |

## リスト画面とメニュー

### リスト画面

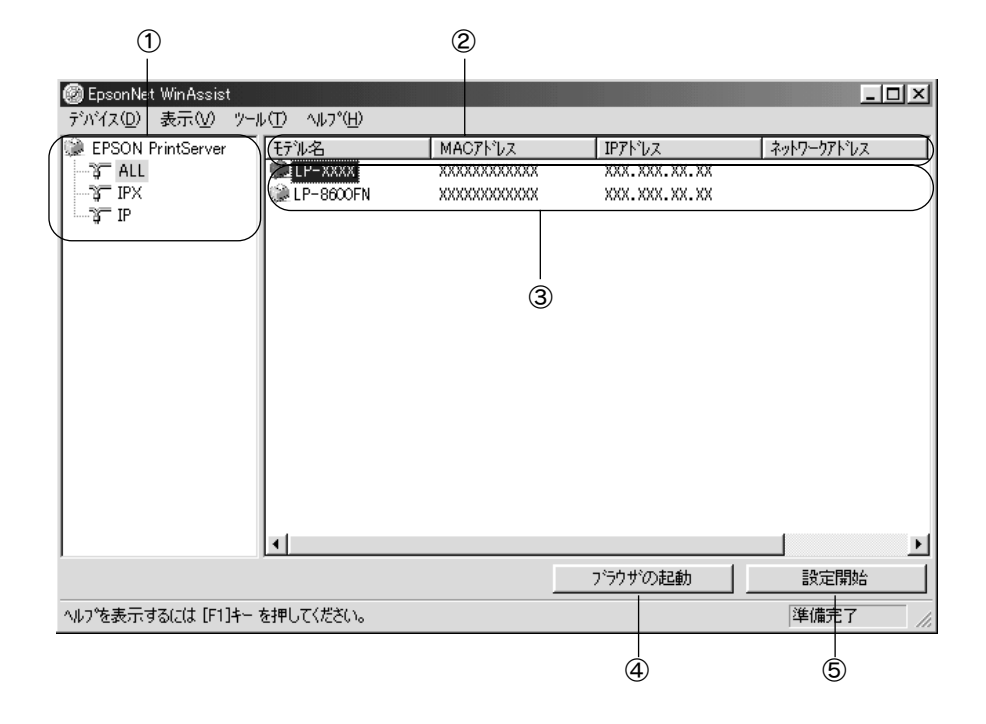

| 項目          | 説明                                                                                                    |
|-------------|----------------------------------------------------------------------------------------------------|
| ①ツリービュー     | クリックすると、ツリーごとにネットワーク I/F 情報を表示し<br>ます。<br>IPX 欄には、NetWare の通信プロトコルである IPX を使<br>用し、NetWare サーバまたは NDS コンテキストに管理<br>者の権限でログインしていないと、表示されません。 |
| ②項目名        | 各項目をクリックすると、クリックした項目を元に並べ替えが<br>できます。また、項目名ボタンの境界をドラッグすると、各項<br>目の表示領域サイズを調整できます。                                                           |
| ③リストビュー     | ネットワーク I/F の情報を表示します。                                                                                                    |
| ④ [ブラウザの起動] | リストでプリンタを選択してこのボタンをクリックすると、<br>EpsonNet WebAssist が起動します。                                                                                   |
| ⑤[設定開始]     | リストでプリンタを選択してこのボタンをクリックすると、<br>ネットワークI/Fの設定画面が表示されます。                                                                                       |

設定ユーティリティの各機能 117

#### メニューバー

ツールメニューの詳細は、次項で説明しています。

| 項目              | 説明                                                                                   |
|-----------------|--------------------------------------------------------------------------------------|
| デバイス            |                                                                                      |
| 設定              | 選択したネットワーク I/F の設定を開始します。                                                            |
| ブラウザの起動         | EpsonNet WebAssist を起動します。                                                           |
| アプリケーションの<br>終了 | EpsonNet WinAssist を終了します。                                                           |
| 表示              |                                                                                      |
| 最新の情報に更新        | プリンタの再検索を行い、リスト画面の一覧表示を最新の情報<br>に更新します。                                              |
| ツール             |                                                                                      |
| タイムアウト設定        | ネットワーク I/F とデータを送受信する際のタイムアウト時間<br>を、2 ~ 120 秒の間で設定します。<br>設定した時間を超えた場合は、通信エラーになります。 |
|                 | IP: IP の探索オプションを設定します。                                                               |
| 抹茶オノション         | IPX: IPX の探索オプションを設定します。                                                             |
| ヘルプ             |                                                                                      |
| トピックの検索         | ヘルプを表示します。                                                                           |
| レビジョン情報         | レビジョン情報と著作権情報を表示します。                                                                 |

# <u>ツール</u>

#### ツール - タイムアウト設定

[タイムアウト設定]では、ネットワーク I/F とデータを送受信する際に、通信エラーとするまでのタイムアウト時間を設定します。

2~ 120秒の間で設定します。ここで設定した時間を超えた場合は、通信エラーになります。初期値は6秒です。

| <u> </u>       | ×        |
|----------------|----------|
| ┌ タイムアウト設定     |          |
| 通信エラーとする時間 [秒] | : 6      |
|                |          |
|                | OK キャンセル |
|                |          |

#### ツール - 探索オプション - IP

ネットワーク I/F を TCP/IP で管理している場合に、ローカルネットワークの外にある ネットワーク I/F を表示、設定したいときには、ここで特定のアドレスを設定すると、 設定したセグメントにあるネットワーク I/F が検索されます。

ここで設定して、保存した値は、[表示]メニューの[最新の情報に更新]を実行するか、EpsonNet WinAssist を再起動したときに有効になります。

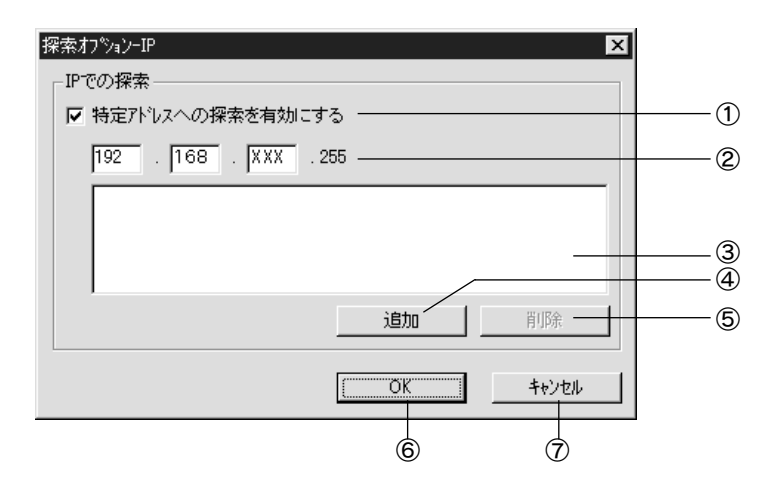

| 項目                    | 説明                                                                                                    |
|-----------------------|----------------------------------------------------------------------------------------------------|
| ①特定アドレスへの<br>探索を有効にする | ルータを越えたところにあるネットワーク I/F を探索する場合に<br>チェックします。                                                                                                    |
| ② IP アドレス             | 探索する IP アドレスを入力します。(0 ~ 255)<br>ネットワーククラス * により、次のように入力してください。<br>クラス A:[ 入力 ].[255].[255].[255]<br>クラス B:[ 入力 ].[ 入力 ].[255].[255]<br>クラス C:[ 入力 ].[ 入力 ].[ 入力 ].[255] |
| ③ IP アドレス一覧           | 登録済みの IP アドレスを表示します。                                                                                                    |
| ④ [追加]                | ②でIP アドレスを入力したらクリックして追加します。最大 20 個<br>登録できます。<br>ローカルアドレスの追加は行わないでください。                                                                                                 |
| ⑤ [削除]                | 使わないアドレスを③で選択してクリックし、削除します。                                                                                                    |
| 6 [OK]                | 設定を保存します。                                                                                                    |
| ⑦[キャンセル]              | 設定を取り消します。                                                                                                    |

\* クラスについて

IP アドレスは、ネットワーク ID とホスト ID の区切り位置によって、A、B、C の 3 つのクラスに分けられます。たとえば、クラス A は、IP アドレスの上位 8 ビットがマス かくされています。どのクラスに属するかは、企業などが IP アドレスを取得する際に決められます。ネットワーク管理者にお聞きください。

#### ツール - 探索オプション - IPX

ネットワーク I/F を IPX(NetWare)で管理している場合に、ローカルネットワークの 外にあるネットワーク I/F を表示、設定したいときには、ここでネットワーク I/F のネッ トワークアドレスを設定します。

ここで設定して、保存した値は、[表示]メニューの[最新の情報に更新]を実行するか、EpsonNet WinAssist を再起動したときに有効になります。

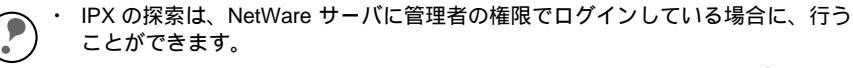

- <sup>ボイント</sup>・ ネットワークアドレスは、ネットワークステータスシートの [NetWare] 欄にある [Network Address] をご覧ください。
  - ダイヤルアップネットワークをお使いの場合、探索しないアドレスを探索アドレスに登録したままにしておくと、余分な課金が発生するおそれがありますので、ご注意ください。

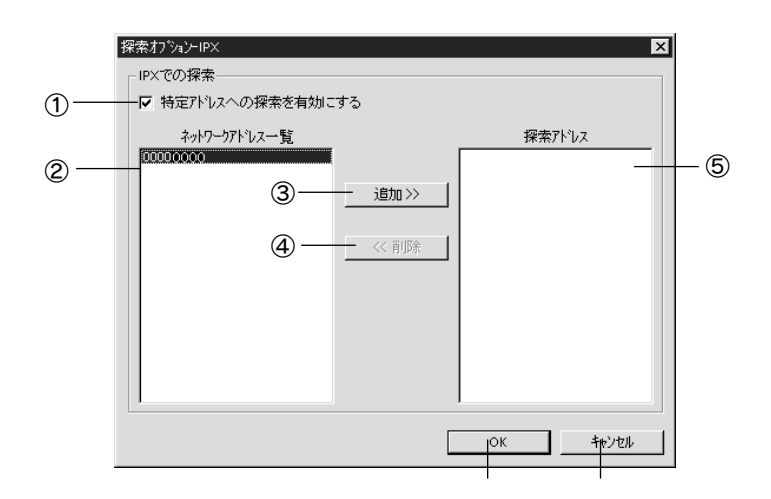

| 項目                    | 説明                                                     |
|-----------------------|--------------------------------------------------------|
| ①特定アドレスへの探<br>索を有効にする | 特定のアドレスを検索する場合にチェックします。                                |
| ②ネットワーク<br>アドレス一覧     | 現在のネットワークアドレスを表示します。                                   |
| ③ [追加]                | ネットワークアドレス一覧でアドレスを選択してクリックする<br>と追加されます(最大 256 個登録可能)。 |
| ④ [削除]                | 探索アドレスから使わなくなったアドレスを選択してクリック<br>すると削除されます。             |
| ⑤ 探索アドレス              | 探索するネットワークアドレスを表示します。                                  |
| 6 [OK]                | 設定を保存します。                                              |
| ⑦ [キャンセル ]            | 設定を取り消します。                                             |

設定ユーティリティの各機能 120

#### 設定画面

#### パスワードについて

EpsonNet WinAssist では、ネットワーク I/F の設定を保護するためのパスワードを設 定できます。各設定画面で[OK]をクリックしたり、情報画面で[工場出荷時の状態 **に戻す**]をクリックすると、次の画面が表示されます。

① はじめてパスワードを設定する場合や、パスワードを変更する場合は、[変更]ボタ ンをクリックします。

工場出荷時状態では、パスワードは何も登録されていません。

| パスワート*                           |
|----------------------------------|
| フリントサーバへのロケイン                    |
| 現在フツントサーバに設定されている管理者用パスワードを入力してく |
| /2007                            |
| ハ*スワート* :                        |
| P                                |
|                                  |
| OK キャンセル 変更                      |

② 「変更〕ボタンをクリックすると以下の画面が表示されますので、各パスワードを 半角英数 20 文字以内で入力して、[OK] をクリックします。大文字小文字は区別さ れます。

| 管理者パスワード ×                                                  |
|-------------------------------------------------------------|
| - 管理者パスワード                                                  |
| 現在のパスワード:                                                   |
|                                                             |
| 新しいパスワード:                                                   |
|                                                             |
| パスワードの再入力:                                                  |
|                                                             |
| 注意:<br>管理者パスワードの変更は設定送信約こ有効となります。<br>ここでOKを押してもすぐには変更されません。 |
| <u>OK</u> +++>tell                                          |

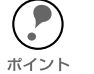

- パスワードは、EpsonNet WinAssist/MacAssist/WebAssist で共通に使用するもの です。それぞれのユーティリティを使う場合は、パスワードの管理に注意してく ださい。
- ・ 新しいパスワードは、 の[パスワード]画面で[OK]ボタンをクリックし、設定 送信した後に有効になります。[管理者パスワード]画面で設定した直後は、[パ スワード]画面で[現在のパスワード]を入力してください。
- ・ パスワードを忘れてしまった場合は、ネットワーク I/F を工場出荷時の設定に戻 す必要があります。

∠ℑ 「ネットワーク I/F の初期化」209 ページ

#### 情報

ネットワークカート・のフロハ・ティ × MAC アドレス 情報 | TCP/IP | NetWare | NetBEUI | AppleTalk | ハートウェア情報 ネットワーク I/F のハードウェア MACアドレス : 0000XXXXXXXX -バージョン ハート・ウェアパーション : X.XX -ソフトウェアパージョン : X.XX ネットワーク I/F のソフトウェア モデル名 : LP-10000 ~ バージョン 工場出荷時の状態に戻す 1 プリンタの型番 ネットワーク I/F を工場出荷時の 状態に戻す OK キャンセル ヘルプ 設定を保存 設定の取消 ヘルプ

この画面には、ネットワーク I/F の設定状態が表示されます。

#### TCP/IP

ネットワーク I/FのTCP/IP 情報を設定します。

☆ 「第4章 TCP/IPの設定」26ページ

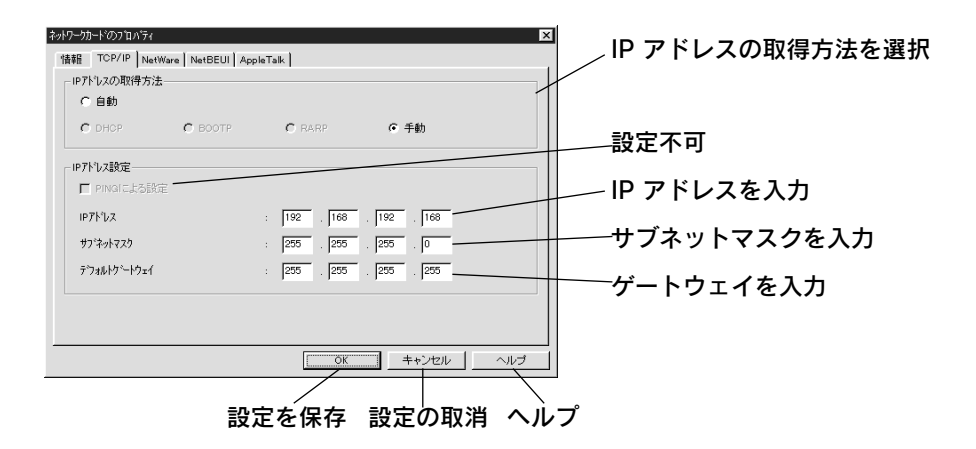

## NetWare- プリントサーバ

NetWare をプリントサーバで使う場合、この画面で設定します。 画面は、バインダリプリントサーバモードの場合です。

☆ 「第8章 NetWare 印刷」72ページ

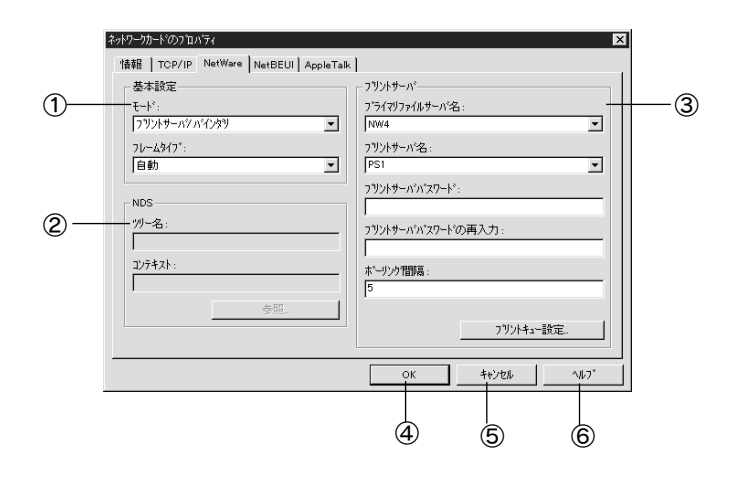

| 項目                   | 説明                                                         |
|----------------------|------------------------------------------------------------|
| ①基本設定                |                                                            |
| モード                  | 動作モードを選択します。(待機、プリントサーバ /NDS、プ<br>リントサーバ / バインダリ、リモートプリンタ) |
| フレームタイプ              | フレームタイプを選択します。[ 自動 ] のみ選択できます。                             |
| 2 NDS                |                                                            |
| ツリー名                 | NDS ツリー名を設定します。                                            |
| コンテキスト               | NDS コンテキストを設定します。                                          |
| [参照]                 | NDS コンテキストを選択できます。                                         |
| ③プリントサーバ             |                                                            |
| プライマリ<br>ファイルサーバ名    | プリントサーバがログインするサーバを選択します。<br>NDS モードの場合は設定不要です。             |
| プリントサーバ名             | プリントサーバを選択または入力します。                                        |
| プリントサーバ<br>パスワード     | プリントサーバへログインするためのパスワードを入力しま<br>す。                          |
| プリントサーバ<br>パスワードの再入力 | プリントサーバパスワードを再入力します。                                       |
| ポーリング間隔              | ポーリング間隔を設定します。                                             |
| [プリントキュー設定]          | キューの設定をします。                                                |
| ④ [OK]               | 設定を保存します。                                                  |
| ⑤ [キャンセル ]           | 設定を取り消します。                                                 |
| ⑥ [ヘルプ]              | ヘルプを表示します。                                                 |

設定ユーティリティの各機能 123

#### NetWare- プリントサーバ - キューの設定

プリントサーバ設定で [プリントキュー設定] ボタンをクリックした場合、この画面 で設定します。

☆ 「第8章 NetWare 印刷」72ページ

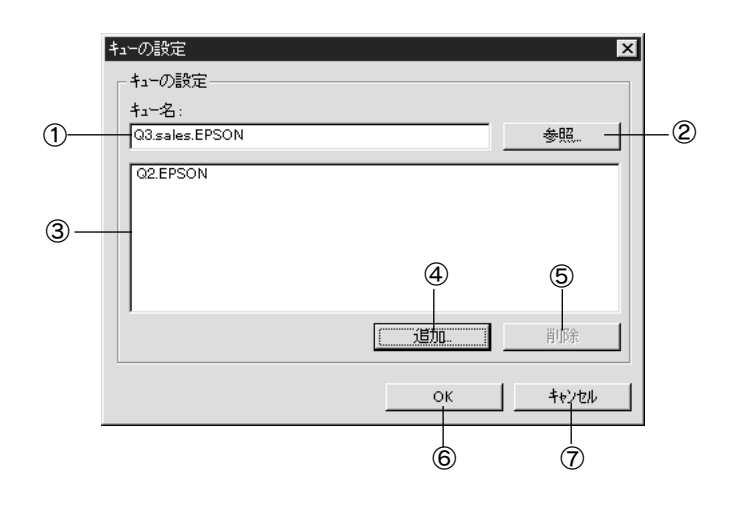

| 項目         | 説明                |
|------------|-------------------|
| ①キュー名      | 割り当てるキューを表示します。   |
| 2 [参照]     | キューの選択、作成、削除をします。 |
| ③キュー一覧     | キューの一覧を表示します。     |
| ④[追加]      | 割り当てるキューを追加します。   |
| 5 [削除]     | キューの割り当てを解除します。   |
| 6 [OK]     | 設定を保存します。         |
| ⑦ [キャンセル ] | 設定を取り消します。        |

### NetWare- リモートプリンタ

NetWare をリモートプリンタで使う場合、この画面で設定します。

∠⑦「第8章 NetWare 印刷」72ページ

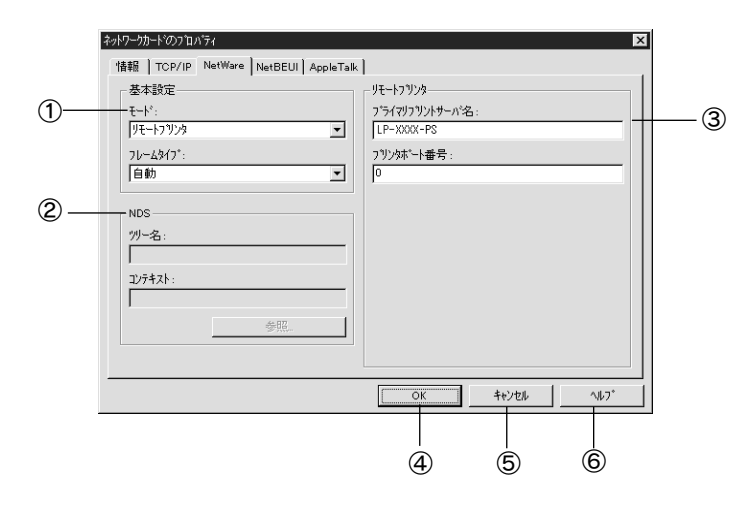

| 項目                | 説明                             |
|-------------------|--------------------------------|
| ①基本設定             |                                |
| モード               | 動作モードを選択します。                   |
| フレームタイプ           | フレームタイプを選択します。[ 自動 ] のみ選択できます。 |
| 2 NDS             |                                |
| ツリー名              | 設定は不要です。                       |
| コンテキスト            | 設定は不要です。                       |
| ③リモートプリンタ         |                                |
| プライマリ<br>プリントサーバ名 | プライマリプリントサーバ名を入力します。           |
| プリンタポート番号         | プリンタ番号を入力します。                  |
| ④ [OK]            | 設定を保存します。                      |
| ⑤ [キャンセル]         | 設定を取り消します。                     |
| ⑥ [ヘルプ]           | ヘルプを表示します。                     |

### **NetBEUI**

NetBEUIを設定します。

☆ 「第5章 Windows95/98 印刷」44 ページ

ネットワーク I/F に IP アドレスが設定されているか、設定するコンピュータから NetWare サーバ /NDS コンテキストに管理者権限でログインしている場合に設定が行 えます。

| ∠⑦「第6章                                                                                                    | WindowsNT/2000 印刷」5                                           | 51 ページ                                                                                    |
|----------------------------------------------------------------------------------------------------|---------------------------------------------------------------|-------------------------------------------------------------------------------------------|
| 学がワーケカードのプロハライ           情報         TOP/IP         NetWare         N           基本情報         NetBIOS名         ワークゲス         デバイス名 | etBEUI AppleTalk  <br>: [EPX0000X<br>: [WORKGROUP<br>: [EPSON | ▼<br>プリンタの NetBIOS 名を入力<br>Windows ネットワークで使用<br>中のワークグループまたはドメ<br>イン名を入力<br>プリンタのデバイス名を入力 |
|                                                                                                    |                                                               |                                                                                           |

#### 設定を保存 設定の取消 ヘルフ

### **AppleTalk**

AppleTalk の設定をします。

ネットワーク I/F に IP アドレスが設定されているか、設定するコンピュータから NetWare サーバ /NDS コンテキストに管理者権限でログインしている場合に設定が行 えます。

☆ 「第7章 AppleTalk 印刷」66ページ

| ネットワークカート`のフプロパティ              |                                               | X                                     |
|--------------------------------|-----------------------------------------------|---------------------------------------|
| 情報 ] TCP/IP ] NetWare ] NetBEU | I AppleTalk                                   | - プリンタ名を入力                            |
| 基本情報                           |                                               |                                       |
| 79)次名                          | : LP-3000X-300000X                            | ―― ソーン名を入力                            |
| ゾーン名                           | : *                                           |                                       |
| エンティティタイフ*                     | : EPSONPAGEJ4                                 |                                       |
|                                |                                               |                                       |
|                                |                                               |                                       |
|                                | エンティティタイフ®の設定                                 |                                       |
| ネットワーク番号の取得方法                  | : ⓒ 自動 C 手動 ————————————————————————————————— | ────ネットワーク番号の取得方法を                    |
| 手動設定時のネットワーク番号                 | : 8                                           | ───────────────────────────────────── |
|                                |                                               |                                       |
| <u>-</u>                       | OK キャンセル                                      | ーー」 ネットワーク留ちを入力                       |
|                                |                                               |                                       |
|                                | 机中方炉方 机中方取消                                   |                                       |
|                                | 改止で休仔 改止の収用                                   |                                       |

設定ユーティリティの各機能 126

## リスト画面とオプション

## リスト画面

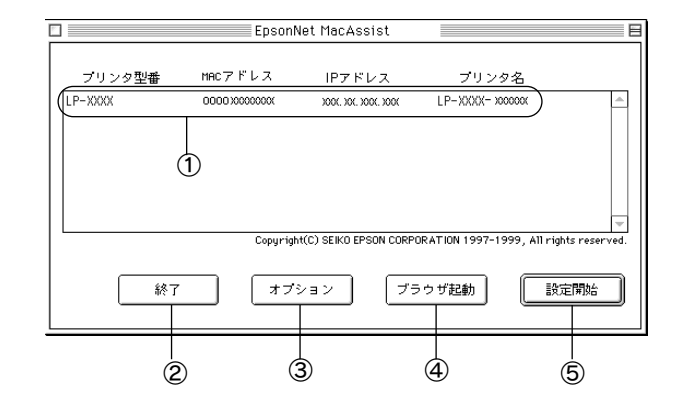

| 項目         | 説明                                                                                                |
|------------|---------------------------------------------------------------------------------------------------|
| ①リストビュー    | ネットワーク I/F の情報を表示します。                                                                             |
| ② [終了]     | EpsonNet MacAssist を終了します。                                                                        |
| ③ [オプション]  | 2 つの機能があります。詳しくは次ページをご覧ください。                                                                      |
| ④ [ブラウザ起動] | リストでプリンタを選択してこのボタンをクリックすると、<br>EpsonNet WebAssist が起動します。ブラウザが起動すると<br>EpsonNet MacAssist は終了します。 |
| ⑤[設定開始]    | リストでプリンタを選択してこのボタンをクリックすると、ネットワーク I/F の設定画面が表示されます。                                               |

設定ユーティリティの各機能 127

### オプション - タイムアウト時間

リスト画面で【オプション】ボタンをクリックすると表示されます。 EpsonNet MacAssist で1ゾーンあたりの通信に使用するタイムアウトのベース時間 を、3~99秒の間で設定します。初期値は5です。

ここでの設定は、EpsonNet MacAssist を再起動したときに有効になります。

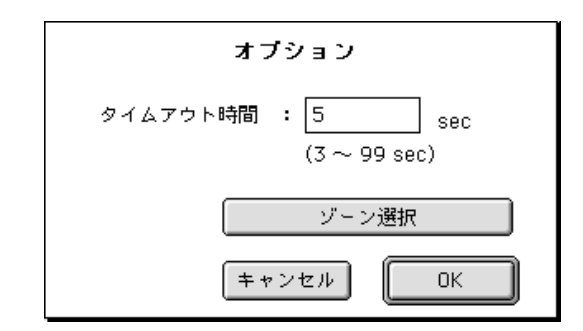

### オプション - ゾーン選択

上のオプション画面で【**ゾーン選択**】ボタンをクリックすると表示されます。 お使いのコンピュータのゾーン外にあるネットワーク I/F を表示、設定したいときは、 ここでゾーンを追加すると、そのゾーンについても検索されます。ここでの設定は、 EpsonNet MacAssist を再起動したときに有効になります。

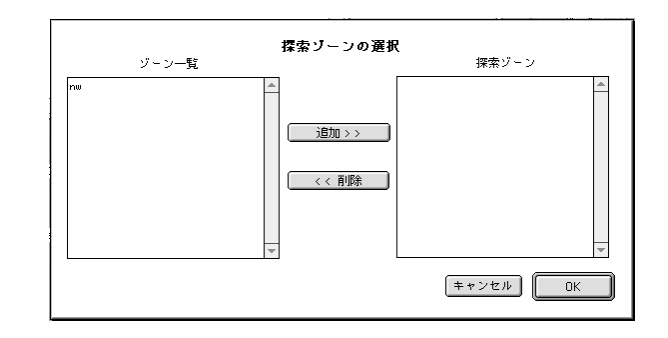

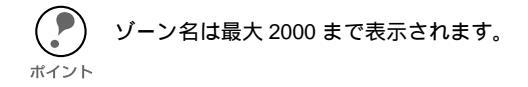

検索したいゾーンを追加するときは、[ゾーン一覧]でゾーンを選択して [追加] ボタンをクリックします。検索が不要になったゾーンは、[探索ゾーン]で選 択して[削除] ボタンをクリックします。[OK] をクリックして、設定を保存します。

#### 設定画面

#### パスワードについて

EpsonNet MacAssist では、ネットワークI/Fの設定を保護するためのパスワードを設定できます。設定画面で[送信]をクリックしたり、[工場出荷時状態に戻す]をクリックすると、次の画面が表示されます。

はじめてパスワードを設定する場合や、パスワードを変更する場合は、[変更]ボタンをクリックします。

工場出荷時状態では、パスワードは何も登録されていません。

| 現在のプリントサーバに設定されている管理者用バスワードを入力してく<br>ださい。 |
|-------------------------------------------|
| パスワード:                                    |
| 変更 キャンセル OK                               |

② [変更]ボタンをクリックすると次の画面が表示されますので、各パスワードを半 角英数 20 文字以内で入力して、[OK]をクリックします。大文字小文字は区別され ます。

| 現在のバス                  | フード:                 |                      |        |
|------------------------|----------------------|----------------------|--------|
|                        |                      |                      |        |
| 新しいパス                  | フード:                 |                      |        |
|                        |                      |                      |        |
| 新しいパス                  | フードの再入力:             |                      |        |
|                        |                      |                      |        |
| 注意:<br>管理者パス<br>ここでOKを | フードの変更は送<br>押してもすぐには | 信設定後に有効と<br>変更されません. | :なります。 |
|                        | ſ                    |                      |        |

- ・ パスワードは、EpsonNet WinAssist/MacAssist/WebAssist で共通に使用するものです。それぞれのユーティリティを使う場合は、パスワードの管理に注意してください。
  - 新しいパスワードは、の[パスワード]画面で[OK]ボタンをクリックし、設定送信した後に有効になります。[管理者用パスワード]画面で設定した直後は、パスワード入力画面で[現在のパスワード]を入力してください。
    - パスワードを忘れてしまった場合は、ネットワーク I/F を工場出荷時の設定に戻す必要があります。

       「ネットワーク I/F の初期化」209 ページ

#### 設定画面

IP アドレスの設定と AppleTalk の設定を行います。

「第4章 TCP/IP の設定」26ページ
 「第7章 AppleTalk 印刷」66ページ

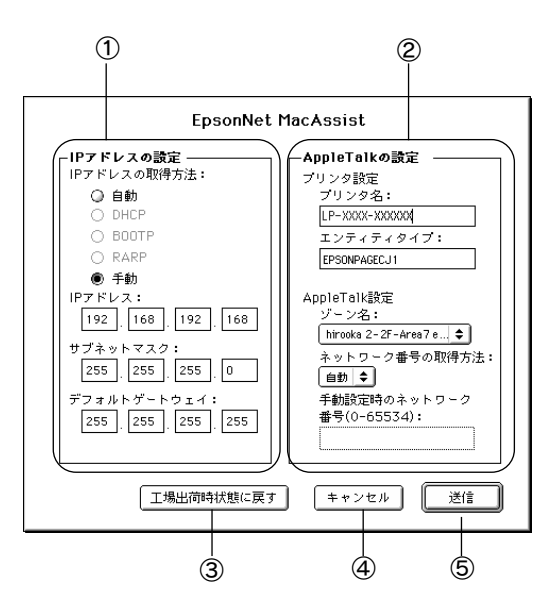

| 項目                 | 説明                                                         |  |  |
|--------------------|------------------------------------------------------------|--|--|
| ① IP アドレスの設定       | ① IP アドレスの設定                                               |  |  |
| IP アドレスの<br>取得方法   | IP アドレスの取得方法を選択します。                                        |  |  |
| IP アドレス            | IP アドレスを設定します。                                             |  |  |
| サブネットマスク           | サブネットマスクを設定します。                                            |  |  |
| デフォルトゲートウェイ        | ゲートウェイを設定します。                                              |  |  |
| ② AppleTalk の設定    |                                                            |  |  |
| プリンタ名              | プリンタ名を入力します。                                               |  |  |
| エンティティタイプ          | プリンタのエンティティタイプを表示します。                                      |  |  |
| ゾーン名               | AppleTalk のゾーンを選択します。初期状態では、アスタリス<br>ク( <b>*</b> )が表示されます。 |  |  |
| ネットワーク番号の取得<br>方法  | AppleTalk のネットワーク番号の設定方法を選択します。                            |  |  |
| 手動設定時のネットワー<br>ク番号 | ネットワーク番号を入力します。                                            |  |  |
| ③[工場出荷時状態<br>に戻す]  | ネットワーク I/F を工場出荷時の設定に戻します。                                 |  |  |
| ④ [キャンセル]          | 設定を取り消します。                                                 |  |  |
| ⑤[送信]              | 設定を更新します。                                                  |  |  |

設定ユーティリティの各機能 130

# **EpsonNet WebAssist**

ネットワーク I/F の設定には、EpsonNet WinAssist/MacAssist のほかに、Web ブラ ウザを使ったユーティリティ、EpsonNet WebAssist を使うことができます。

記動 お使いのコンピュータに Web ブラウザをインストールしてください。 \_ ⑦ 「動作環境」21 ページ ポイント

- コンピュータとネットワーク I/F に TCP/IP が正しく設定されていることを確認してください。
- EpsonNet WinAssist/MacAssist と EpsonNet WebAssist から、同時に同じネット ワーク I/F に対して設定をしないでください。
- ・ お使いのブラウザにより、入力できる文字種の制限があります。詳細は、お使いのブラウザおよび OS のマニュアルを参照してください。
- お使いの Web ブラウザを、ネットワーク I/F に設定した IP アドレスに対してプロキシを使用しない設定にしてください。

#### プリンタの起動

ネットワークに接続したプリンタの電源をオンにします。

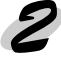

#### EpsonNet WebAssistの起動

EpsonNet WinAssist/MacAssist から起動する方法と、ブラウザから起動する方法があります。

EpsonNet WinAssist/MacAssist のリスト画面から、設定するプリンタを選択して
 【ブラウザの起動】ボタンをクリックします。

ブラウザを起動してネットワーク I/Fの IP アドレスを入力します。

このとき、EpsonNet WinAssist/EpsonNet MacAssist は起動しないでください。

- 書式) http://ネットワーク I/Fの IP アドレス/
- 例) http://192.168.100.201/

# オープニング画面

EpsonNet WebAssist を起動した時の画面について、説明します。

### インデックス

| [Home] | [Help] | 【レビジョン情報】 | [EPSON^] | [Favorite] |
|--------|--------|-----------|----------|------------|
|        |        |           |          |            |
|        |        |           |          |            |

| 設定項目     | 設定内容                        |
|----------|-----------------------------|
| Home     | オープニング画面を表示します。             |
| Help     | HELP を表示します。                |
| レビジョン情報  | レビジョン情報を表示します。              |
| EPSON ^  | ホームページ「I Love EPSON」を表示します。 |
| Favorite | [ 管理者情報 ] で設定されたリンク先を表示します。 |

#### メニュー

| ,<br>情報 - プリンタ |                                  |
|----------------|----------------------------------|
| デバイス情報         | プリンタの情報を表示します。                   |
| 消耗品            | 消耗品の状態を表示します。                    |
| 給紙             | プリンタの給紙状態を表示します。                 |
| 印刷             | 共通環境、印刷書式、デバイス環境、時計設定を表<br>示します。 |
| プリンタモード        | プリンタが動作するモードを表示します。              |
| インターフェイス       | インターフェイスの情報を表示します。               |

#### ╱ 情報 - ネットワーク

|           | •                                 |
|-----------|-----------------------------------|
| 基本情報      | ネットワーク I/F の情報とプリンタの状態を表示し<br>ます。 |
| NetWare   | NetWare の情報を表示します。                |
| TCP/IP    | TCP/IP の状態を表示します。                 |
| AppleTalk | AppleTalk の情報を表示します。              |
| IPP       | IPP の情報を表示します。                    |
| NetBEUI   | NetBEUI の情報を表示します。                |
| SNMP      | SNMP の情報を表示します。                   |

| 設定 - プリンタ |                                |  |
|-----------|--------------------------------|--|
| 給紙        | 給紙装置を設定します。                    |  |
| 印刷        | 共通環境、印刷書式、デバイス環境、時計を設定し<br>ます。 |  |
| プリンタモード   | プリンタが動作するモードを設定します。            |  |
| インターフェイス  | インターフェイス環境を設定します。              |  |

#### 設定 - ネットワーク

ſ ,

| 改定 ホットノーノ |                   |
|-----------|-------------------|
| VetWare   | NetWare を設定します。   |
| TCP/IP    | TCP/IP を設定します。    |
| AppleTalk | AppleTalk を設定します。 |
| PP        | IPP の情報を設定します。    |
| VetBEUI   | NetBEUI を設定します。   |
| SNMP      | SNMP を設定します。      |

| 設定 - オプション |                                      |
|------------|--------------------------------------|
| 管理者情報      | 管理者名と、このページからリンクする任意の URL<br>を設定します。 |
| リセット       | ネットワーク I/F のリセットおよび工場出荷時設定<br>をします。  |
| パスワード      | ネットワークの設定を保護するために、パスワード<br>を設定します。   |
|            |                                      |

EPSON ホームページ「I love EPSON」へ

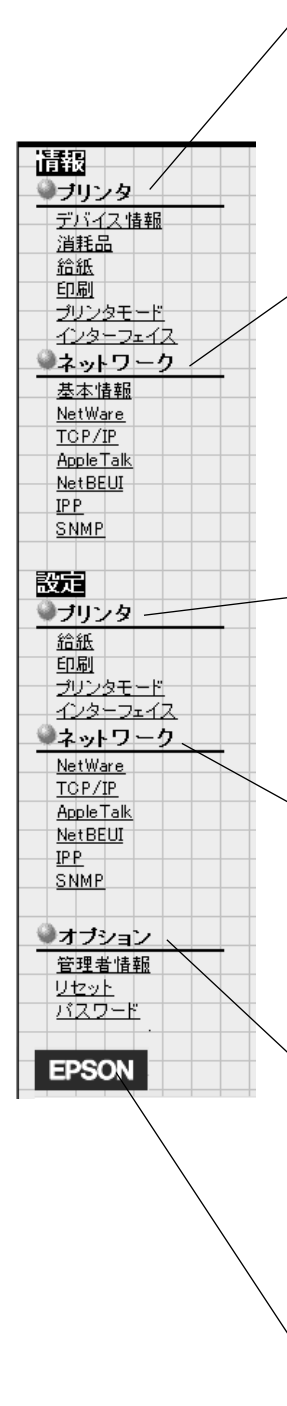

#### インターフェイスカード情報

インターフェイスカード情報では、ネットワークI/Fの情報と、プリンタの状態を表示します。

インターフェイスカード情報は、メニューの[情報]-[ネットワーク]-[基本情報]から も確認できます。

・ MAC アドレスは、ネットワークステータスシートでも確認できます。

・ プリンタステータスは自動的には更新されません。現在のステータスを知りたい

<sup>ポイント</sup>ときは、[ステータス更新]ボタンをクリックして最新の情報に更新してください。

| インターフェイス<br>報           | カード情 👔              |  |
|-------------------------|---------------------|--|
| 管理者名                    |                     |  |
| インターフェイスカード型番           | Built-in            |  |
| MAC アドレス<br>ハードウェアバージョン | Ver. x. xx          |  |
| ソフトワェアハーション<br>モデル名     | Ver.x.xx<br>LP-xxxx |  |
|                         | 印刷可能または印刷中          |  |
| ステータス更新                 |                     |  |

各項目の意味については、次ページを参照してください。

| 項目                | 内容                                                                                                    |
|-------------------|----------------------------------------------------------------------------------------------------|
| 管理者名              | ネットワーク I/F の管理者名を表示します。                                                                                                    |
| インターフェイスカード<br>型番 | ネットワーク I/F の型番を表示します。                                                                                                    |
| MAC アドレス          | ネットワーク I/F の MAC アドレスを表示します。                                                                                                    |
| ハードウェアパージョン       | ネットワーク I/F のハードウェアバージョンを表示します。                                                                                                    |
| ソフトウェアバージョン       | ネットワーク I/F のソフトウェアパージョンを表示します。                                                                                                    |
| モデル名              | プリンタモデル名を表示します。                                                                                                    |
| 信号                | <ul> <li>プリンタの状態を表示します。</li> <li>緑 印刷可能または印刷中</li> <li>黄 ・紙残量少         <ul> <li>トナー / インク残量少</li> <li>警告</li> </ul> </li> <li>赤 ・紙詰まり         <ul> <li>紙なし</li> <li>トナー / インクなし</li> <li>カパーオープン</li> <li>オフライン</li> <li>エラー</li> </ul> </li> </ul> |
| [ステータス更新]         | クリックすると、プリンタの最新情報を表示します。                                                                                                    |

## 情報 - プリンタ

プリンタ情報の画面について説明します。画面を起動する際、セキュリティ警告が表示 されます。

#### デバイス情報

デバイスの情報を表示します。プリンタの状態、リモートコントロールパネル機能、エ ラー情報、デバイスの情報を表示します。

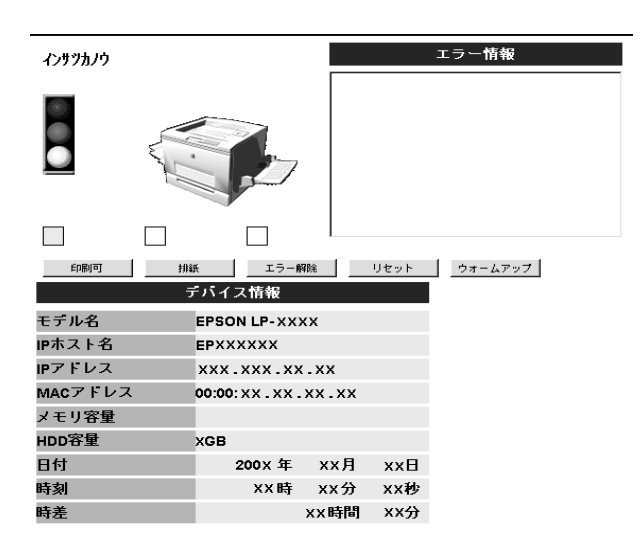

| 項目                  | 内容                                                                                            |
|---------------------|-----------------------------------------------------------------------------------------------|
| 画面上部                |                                                                                               |
| 信号                  | プリンタの状態を表示します。<br>緑 印刷可能または印刷中<br>黄 ・紙残量少 ・トナー残量少 ・警告<br>赤 ・紙詰まり ・紙なし ・カバーオープン<br>・オフライン ・エラー |
| リモートコントロール<br>パネル機能 | ボタンをクリックすると、印刷可、排紙、エラー解除、リセッ<br>トなどの操作ができます。また、LED でプリントジョブの状態<br>を表示します。                     |
| プリンタイメージ            | プリンタイメージを表示します。                                                                               |
| エラー情報               | エラー情報を表示します。                                                                                  |
| デバイス情報              |                                                                                               |
| モデル名                | プリンタのモデル名を表示します。                                                                              |
| IP ホスト名             | プリンタのホスト名を表示します。                                                                              |
| IP アドレス             | プリンタの IP アドレスを表示します。                                                                          |
| MAC アドレス            | プリンタの MAC アドレスを表示します。                                                                         |
| メモリ容量               | プリンタのメモリ容量を表示します。                                                                             |
| HDD 容量              | プリンタにオプションのハードディスクが装着されている場合、<br>その容量を表示します。                                                  |
| 日付                  | 現在の日付を表示します。                                                                                  |
| 時刻                  | 現在の時刻を表示します。                                                                                  |
| 時差                  | 標準時からの時差を表示します。                                                                               |

#### 消耗品

プリンタに搭載された、トナーなどの消耗品の状態を表示します。

| 消耗品情報       |     |  |
|-------------|-----|--|
| のべ印刷枚数      | XXX |  |
| カラー印刷枚数     | XXX |  |
| モノクロ印刷枚数    | XXX |  |
|             |     |  |
| Cトナー残量      |     |  |
| Mトナー残量      |     |  |
| Yトナー残量      |     |  |
| Kトナー残量      |     |  |
| 感光体ユニット使用量  |     |  |
| 排トナーボックス使用量 |     |  |

| 項目              | 内容                                      |
|-----------------|-----------------------------------------|
| のべ印刷枚数          | プリンタを購入してから現在にいたるまでに印刷した累計枚数<br>を表示します。 |
| カラー印刷枚数         | カラー印刷の、のべ印刷枚数を表示します。                    |
| モノクロ印刷枚数        | モノクロ印刷の、のべ印刷枚数を表示します。                   |
| C トナー残量         | C( シアン ) トナーカートリッジの残量を表示します。            |
| M トナー残量         | M( マゼンダ ) トナーカートリッジの残量を表示します。           |
| Y トナー残量         | Y( イエロー ) トナーカートリッジの残量を表示します。           |
| K トナー残量         | K( ブラック ) トナーカートリッジの残量を表示します。           |
| 感光体ユニット使用量      | 感光体ユニットの使用量を表示します。                      |
| 排トナーボックス<br>使用量 | 排紙トナーボックスの使用量を表示します。                    |

### 給紙、印刷、プリンタモード、インターフェイス

これらの項目の詳細については、以下のページを参照してください。

∠⑦ 「設定 - プリンタ」139 ページ

### 情報 - ネットワーク

「基本情報」以外は、「設定 - ネットワーク」151 ページと同様です。 基本情報については、下記のページを参照してください。

∠3 「オープニング画面」132 ページ

## 設定 - プリンタ

プリンタの設定画面について説明します。

#### 給紙

各給紙装置の用紙サイズと用紙タイプを設定します。

|                     | 給紙情報     |
|---------------------|----------|
| トレイ用紙サイズ            | A4 💌     |
| カセット1用紙サイズ          |          |
| カセット2 <b>用紙</b> サイズ |          |
| カセット3 <b>用紙</b> サイズ |          |
| トレイ用紙タイブ            | 普通紙 _    |
| カセット1 <b>用紙</b> タイブ | 普通紙 _    |
| カセット2 <b>用紙</b> タイブ | •        |
| カセット3用紙タイブ          | <b>•</b> |
| 設定                  | 再読み込み    |

| 設定項目              | 設定内容                                                                                     |
|-------------------|------------------------------------------------------------------------------------------|
| トレイ用紙サイズ          | 用紙トレイにセットした用紙サイズを指定します。                                                                  |
| カセット 1<br>用紙サイズ   | カセット1の用紙サイズが表示されます。                                                                      |
| カセット 2/3<br>用紙サイズ | オプションの用紙カセット 2/3 の用紙サイズが表示されます。                                                          |
| トレイ用紙タイプ          | 給紙装置ごとに、異なるタイプの用紙をセットして使用する場合に、<br>用紙トレイにセットする用紙の種類に合わせて指定します。                           |
| カセット 1<br>用紙タイプ   | 給紙装置ごとに、異なるタイプの用紙をセットして使用する場合に、<br>用紙カセット1にセットする用紙の種類に合わせて指定します。                         |
| カセット 2/3<br>用紙タイプ | 給紙装置ごとに、異なるタイプの用紙をセットして使用する場合に、<br>オプションの大容量給紙ユニットの用紙カセット 2/3 にセットする用<br>紙の種類に合わせて指定します。 |
| [設定]              | 設定を保存します。                                                                                |
| [再読み込み]           | 現在のプリンタの設定値を再度読み込んで表示します。                                                                |

#### 印刷

プリンタの共通環境、印刷書式、デバイス環境を設定します。時計設定では、プリンタ で持つ時計を設定します。

・共通環境

|          | 印刷   |   |
|----------|------|---|
| メニュー選択   | 共通環境 | • |
|          | 共通環境 |   |
| /Fタイムアウト | 60   |   |
| 節電       | 60分  | • |
| 表示言語     | 日本語  | • |
| バネルロック   | しない  | • |
|          |      |   |

| 設定 | 再読み込み |
|----|-------|
|----|-------|

| 机合适口       | 机空击索                                                                                                    |
|------------|----------------------------------------------------------------------------------------------------|
| 設正項日       | 設定内谷                                                                                                    |
| メニュー選択     | 共通環境を選択します。                                                                                                    |
| 共通環境       |                                                                                                    |
| I/F タイムアウト | インターフェイスを自動切り替えで使用しているときの、タイムアウト<br>時間を設定します。タイムアウト時間とは、あるインターフェイスから<br>のデータの受信が途切れたのち、別のインターフェイスに切り替わるま<br>での時間のことです。ただし、タイムアウト時間中も別のインターフェ<br>イスはデータを受信し、受信バッファにデータを蓄えています。タイム<br>アウト時間経過後にインターフェイスが切り替わります。タイムアウト<br>時間経過後は強制的にインターフェイスが切り替わるため、作成途中で<br>データの受信が途切れていたページは、その時点で排紙されます。 |
| 節電         | 頻繁に印刷することがない場合は、本機能により印刷待機時の消費電力<br>を節約することができます。最後の印刷が終了してから、指定した時間<br>が経過すると節電状態になります。<br>節電状態のときは、印刷するデータを受け取るとまずウォーミングアッ<br>プを行いますので、印刷開始までしばらく時間がかかります。                                                                                                    |
| 表示言語       | 表示を、日本語にするか、英語にするかを選択します。                                                                                                    |
| パネルロック     | プリンタの操作パネルのロックを設定します。[する]を選択すると、<br>操作パネルからの設定変更が無効になります。                                                                                                    |
| [設定]       | 設定を保存します。                                                                                                    |
| [再読み込み]    | 現在のプリンタの設定値を再度読み込んで表示します。                                                                                                    |

·印刷書式

|        | 印刷               |
|--------|------------------|
| メニュー選択 | ▼ た書欄印           |
|        |                  |
|        | 印刷書式             |
| 給紙     | Auto             |
| 用紙サイズ  | Auto             |
| 用紙方向   | <b>≅</b> . ▼     |
| 排紙     | Face-down Tray 🔻 |
| コピー枚数  | 1                |
| 縮小     | OFF -            |
| 解像度    | ອ <b>ກ</b> ເນ _  |
| イメージ補正 | 1                |
| 白紙節約   | する・              |
| 自動排紙   | する・              |
| 兩面印刷   | OFF 🔹            |
| 綴じ方向   | ロングエッジ 🔹         |
| 設定     | 再読み込み            |

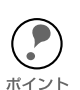

[給紙]と[排紙]では、表示される名前が次のように、パネル表示とは異なります。 トレイ MP TRAY FD Top Output Bin カセット1~5 LC1~5

| 設定項目    | 設定内容                                                                                                    |
|---------|----------------------------------------------------------------------------------------------------|
| メニュー選択  | 印刷環境を選択します。                                                                                                    |
| 印刷書式    |                                                                                                    |
| 給紙      | 給紙方法を選択します。                                                                                                    |
| 用紙サイズ   | アプリケーションソフトで作成した書類(これから印刷する書類)の<br>用紙のサイズを設定します。                                                                                                    |
| 用紙方向    | 用紙方向を選択します。[ 縦 ] のとき、用紙の長辺を縦方向として印<br>刷します。[ 横 ] のとき、用紙の長辺を横方向として印刷します。                                                                               |
| 排紙      | 印刷した用紙を、フェイスダウントレイに排紙するか、フェイスアッ<br>プトレイに排紙するかを設定します。                                                                                                  |
| コピー枚数   | 同じデータを複数枚印刷する場合に、印刷する枚数を設定します。印<br>刷するデータが何ページもある場合、ここで設定した枚数を印刷した<br>後、次のページのデータを印刷します。                                                              |
| 縮小      | 印刷データを約 80% に縮小して印刷します。                                                                                                    |
| 解像度     | 印刷の解像度を選択します。                                                                                                    |
| イメージ補正  | イメージデータ補正方式を選択します。                                                                                                    |
| 白紙節約    | 印刷するデータがないまま排紙コマンド(FF=0CH 等)が送られた場<br>合に、白紙ページを印刷しないようにし、用紙を節約します。                                                                                    |
| 自動排紙    | 印刷データによっては、最後に排紙コマンドを送らないものがありま<br>す。そのような場合、この自動排紙を行う設定にしておくことによ<br>り、I/F タイムアウトで設定した時間、プリンタが次のデータを受信<br>しなかった場合に、プリンタ内に残っているデータを自動的に印刷し<br>て、排紙します。 |
| 両面印刷    | オプションの両面印刷ユニットを装着している場合、両面印刷をする<br>かしないかを設定します。                                                                                                    |
| 綴じ方向    | オプションの両面印刷ユニットを装着している場合、両面印刷の際<br>に、用紙を綴じる位置を選択します。<br>両面印刷が ON に設定されている時に、選択できます。<br>とじしろは、[デバイス環境]の各オフセットで設定します。                                    |
| [設定]    |                                                                                                    |
| [再読み込み] | 現在のプリンタの設定値を再度読み込んで表示します。                                                                                                    |

・デバイス環境

|                                              | 印刷     |
|----------------------------------------------|--------|
| メニュー選択                                       | デバイス環境 |
|                                              |        |
| <u>,                                    </u> | バイス環境  |
| RIT                                          | ON 🔽   |
| トナーセーブ                                       | しない    |
| 上オフセット                                       | 30.0   |
| 左オフセット                                       | 0.0    |
| 上オフセットB                                      | 0.0    |
| 左オフセット B                                     | 0.0    |
| 紙種                                           | 普通     |
| 用紙サイズフリー                                     | OFF 🗾  |
| 自動エラー解除                                      | ປない _  |
| ページエラー <b>回避</b>                             | OFF 🗾  |
| 設定                                           | 再読み込み  |

| 設定項目    | 設定内容                                                                                                    |
|---------|----------------------------------------------------------------------------------------------------|
| メニュー選択  | デバイス環境を選択します。                                                                                                    |
| デバイス環境  |                                                                                                    |
| RIT     | 線や曲線などのギザギザをなめらかにする輪郭補正機能の ON/OFF<br>を選択します。                                                                                                    |
| トナーセーブ  | トナーの消費量を削減します。トナーセーブを行うと、文字の輪郭内<br>の黒ペタ領域をハーフトーンにし、輪郭部分(右、下)にエッジを付<br>加します。                                                                                                 |
| 上オフセット  | 用紙の上端に対して、印刷の開始位置を、-30.0mm から +30.0mm の<br>範囲で設定できます。ただし設定値によっては、印刷結果がソフト<br>ウェア側のマージン設定に対してずれることがあります。<br>また、0mm 以外の設定では、用紙によっては印刷内容の一部分が印<br>刷されないことがあります。                |
| 左オフセット  | 用紙の左端に対して、印刷の開始位置を -30.0mm から +30.0mm の範<br>囲で設定できます。ただし設定値によっては、印刷結果がソフトウェ<br>ア側のマージン設定に対してずれることがあります。<br>また、0mm 以外の設定では、用紙によっては印刷内容の一部分が印<br>刷されないことがあります。                |
| 上オフセットB | オプションの両面印刷ユニットを装着している場合に、用紙裏面の上端に対して、印刷の開始位置を -30.0mm から +30.0mm の範囲で設定できます。ただし設定値によっては、印刷結果がソフトウェア側のマージン設定に対してずれることがあります。<br>また、0mm 以外の設定では、用紙によっては印刷内容の一部分が印刷されないことがあります。 |

| 設定項目     | 設定内容                                                                                                    |
|----------|----------------------------------------------------------------------------------------------------|
| 左オフセットB  | オプションの両面印刷ユニットを装着している場合に、用紙裏面の左端に対して、印刷の開始位置を-30.0mm から+30.0mm の範囲で設定できます。ただし設定値によっては、印刷結果がソフトウェア側のマージン設定に対してずれることがあります。<br>また、0mm 以外の設定では、用紙によっては印刷内容の一部分が印刷されないことがあります。                                                                                        |
| 紙種       | 紙の種類を選択します。                                                                                                    |
| 用紙サイズフリー | 「ヨウシコウカン xxxxx yyyy」のエラーを表示するかしないかを設定<br>します。エラーについては、ユーザーズガイド「困ったときは」を参<br>照してください。                                                                                                    |
| 自動エラー解除  | エラーが発生したときに、自動的にエラー状態を解除するか、そのま<br>ま動作を一時停止するかを設定します。                                                                                                    |
| ページエラー回避 | 複雑なデータ(文字数、図形などが非常に多いデータ)を印刷すると<br>き、印刷動作に対し画像データ作成が追いつかないため、ページエ<br>ラーと表示される可能性があります。このとき、送られてきた画像<br>データに相当するメモリやバッファを確保し、あらかじめ描画してか<br>ら印刷動作を開始するようにして、ページエラーを回避することがで<br>きます。ただし、場合によっては印刷の所要時間が長くなりますの<br>で、通常の使用では OFF に設定し、ページエラーが発生するときだ<br>け ON に設定します。 |
| [設定]     | 設定を保存します。                                                                                                    |
| [再読み込み]  | 現在のプリンタの設定値を再度読み込んで表示します。                                                                                                    |
・時計

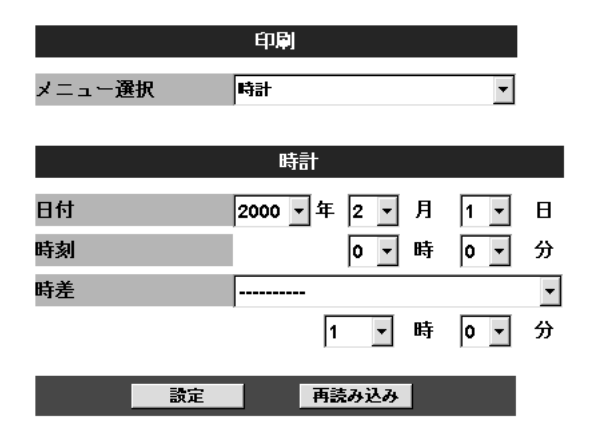

| 設定項目    | 設定内容                      |
|---------|---------------------------|
| メニュー選択  | 時計設定を選択します。               |
| 時計      |                           |
| 日付      | プリンタがもつ時計の日付を設定します。       |
| 時刻      | プリンタがもつ時計の時刻を設定します。       |
| 時差      | 標準時からの時差を表示します。           |
| [設定]    | 設定を保存します。                 |
| [再読み込み] | 現在のプリンタの設定値を再度読み込んで表示します。 |

### プリンタモード

各プリンタモードの、印刷動作環境を設定します。それぞれにあったプリンタモードを 選択し、設定してください。設定できるプリンタモードは、機種により異なります。

PS3 は、オプションの PS3 モジュールが装着されている場合にのみ表示されます。 <sup>ポイント</sup>

#### · ESC/Page

| ブリンタモー | ド環境  |            |
|--------|------|------------|
| ブリンタモー | F選択  | ESC/Page 🗸 |
|        |      |            |
|        | ES   | C/Page環境   |
| 復帰改行   |      | する・        |
| 改ページ   |      | する・        |
| CR     |      | CR         |
| LF     |      | CR+LF -    |
| FF     |      | CR+FF 🗾    |
| エラーコード |      | OFF 🗾      |
| フォントタイ | ブ    | 1          |
| フォームオー | バーレイ | •          |
| フォーム番号 |      |            |
|        | 設定   | 再読み込み      |

| 設定項目       | 設定内容                                                                                                    |
|------------|----------------------------------------------------------------------------------------------------|
| ESC/Page   |                                                                                                    |
| 復帰改行       | 印刷データが右マージン位置を超えたときに、自動的に復帰改行して<br>次の行の先頭から印刷を続けるかを選択します。                                                           |
| 改ページ       | 印刷データが改行のため下マージン位置を超えたときに、自動的に改<br>ページして次のページに印刷を続けるかを選択します。                                                        |
| CR         | CR(復帰)の動作を選択します。                                                                                                    |
| LF         | LF(改行)の動作を選択します。                                                                                                    |
| FF         | FF(改ページ)の動作を選択します。                                                                                                  |
| エラーコード     | 文字コード表にない文字を受けたときの処理を選択します。                                                                                         |
| フォントタイプ    | 「幅」対「高さ」が1対2の文字サイズが指定されたとき、2バイト<br>系文字の全角フォントと半角フォントの優先度を選択します。                                                     |
| フォームオーバーレイ | フォームオーバーレイを実行する / しないを選択します。オプション<br>のフォームオーバーレイ ROM モジュールが装着され、その ROM モ<br>ジュールにフォームデータが登録されているときに表示され、選択で<br>きます。 |
| フォーム番号     | 実行するフォームオーバーレイの番号を選択します。フォームデータ<br>が書き込まれたフォームオーバーレイ ROM モジュールが装着されて<br>いる場合に表示されます(オプション装着時)。                      |
| [設定]       |                                                                                                    |
| [再読み込み]    | 現在のプリンタの設定値を再度読み込んで表示します。                                                                                           |

· ESC/PS

| ブリンタモード環境 |                       |  |
|-----------|-----------------------|--|
| ブリンタモード選択 | ESC/PS 💌              |  |
|           |                       |  |
| ESC/PS環境  |                       |  |
| 連続紙       | OFF 🔹                 |  |
| 文字コード     | <u>א</u> פאל <b>י</b> |  |
| 給紙位置      | 22mm 🔹                |  |
| 各国文字      | <b>日本</b> ▼           |  |
| ゼロ        | 0 -                   |  |
| 用紙位置      | 左 <b>•</b>            |  |
| 右マージン     | 用紙幅                   |  |
| 漢字書体      | 明朝 _                  |  |

設定

再読み込み

設定ユーティリティの各機能 148

| 設定項目    | 設定内容                                                                                                    |
|---------|----------------------------------------------------------------------------------------------------|
| ESC/PS  |                                                                                                    |
| 連続紙     | ・ESC/PS モードまたは ESC/P モードで有効です。<br>・連続紙用の印刷データを、単票用紙(カット紙)に縮小して印刷す<br>るかどうかを選択します。                                                                                                    |
| 文字コード   | ・ESC/P 用ソフトウェアを使用しているときに有効です。<br>・英数カナ文字コードを切り替えます。                                                                                                    |
| 給紙位置    | ・ESC/P 用ソフトウェアを使用しているときに有効です。<br>・用紙の印刷開始位置を選択します。                                                                                                    |
| 各国文字    | <ul> <li>ESC/PS モードで PC-PR201H 用ソフトウェアを使用しているときに有効です。</li> <li>英数カナ文字コード表の一部の記号をどの国に対応するかを選択します。</li> </ul>                                                                                                    |
| ゼロ      | <ul> <li>ESC/PS モードまたは ESC/P モードで有効です。</li> <li>・英数カナ文字コードの「0」の書体を選択します。</li> </ul>                                                                                                    |
| 用紙位置    | <ul> <li>・ ESC/PS モードで PC-PR201H 用ソフトウェアを使用しているときに有効です。</li> <li>・ 横方向の印字範囲(136桁)の幅の中で、用紙をどの位置に合わせるかを選択します。中央を選択した場合は、さらにオフセット量を選択できます。アプリケーションソフトのプリンタ設定で PC-PR201H、シートフィーダを使用したときには、「チュウオウ」を選択してください。</li> <li>なお、アプリケーションソフトの左右マージン設定によっては、左右の一部が印刷されない場合があります。このときは、アプリケーションソフトで左右マージンを大きく設定してください。</li> </ul> |
| 右マージン   | ・ESC/PS モードまたは ESC/P モードで有効です。<br>・右マージンを選択します。                                                                                                    |
| 漢字書体    | ・ESC/PS モードまたは ESC/P モードで有効です。<br>・漢字に使用する書体を選択します。                                                                                                    |
| [設定]    | 設定を保存します。                                                                                                    |
| [再読み込み] | 現在のプリンタの設定値を再度読み込んで表示します。                                                                                                    |

### インターフェイス

プリンタのインターフェイスを設定します。パラレルインターフェイス設定、ネット ワークインターフェイス設定、オプションインターフェイス設定ができます。 IP アドレスなどの設定は、ネットワーク設定の画面から行ってください。

| インターフェイス設定     |       |  |
|----------------|-------|--|
| パラレルインターフェイス設定 |       |  |
| パラレル I/F       | 使う 🗾  |  |
| ACK幅           | 標準    |  |
| 双方向指定          | ニブル 🔹 |  |
| 受信バッファサイズ      | 標準    |  |
|                |       |  |

| ネットワークインターフェイス設定 |    |   |
|------------------|----|---|
| ネットワーク I/F       | 使う | • |
| 受信バッファサイズ        | 標準 | • |
|                  |    |   |

設定

| 再読み込み       |
|-------------|
| 11000-27-02 |

| 設定項目             | 設定内容                                             |  |
|------------------|--------------------------------------------------|--|
| パラレルインターフ        | ェイス設定                                            |  |
| パラレル I/F         | パラレルインターフェイスを設定します。                              |  |
| ACK 幅            | パラレルインターフェイスの ACK 信号のパルス幅を選択しま<br>す。             |  |
| 双方向指定            | パラレルインターフェイスの双方向通信(IEEE 1284 準拠)の<br>モード設定を行います。 |  |
| 受信バッファサイズ        | 受信バッファを設定します。                                    |  |
| ネットワークインターフェイス設定 |                                                  |  |
| ネットワーク I/F       | ネットワークインターフェイスを設定します。                            |  |
| 受信バッファサイズ        | 受信バッファを設定します。                                    |  |
| [設定]             | 設定を保存します。                                        |  |
| [再読み込み]          | 現在のプリンタの設定値を再度読み込んで表示します。                        |  |

### 設定-ネットワーク

ネットワーク設定画面について説明します。

### NetWare

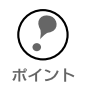

EpsonNet WebAssist には、プリントサーバモードでの EpsonNet WinAssist のような、プリントサーバ/キュー/プリンタを新規に作成する機能はありません。 EpsonNet WebAssist でオブジェクトを設定するときは、EpsonNet WinAssist や PCONSOLE、NWADMIN で作成済みのオブジェクト名を入力してください。

 [NetWare] ではすべての項目が入力可能ですが、お使いの NetWare の動作モード によって、設定の必要な項目が異なります。以下の説明をご覧になり、各動作 モードで必要な項目のみ設定してください。

#### NetWare 基本設定

| NetWare     | ি                  |
|-------------|--------------------|
| NetWare基本設定 |                    |
| NetWare     | Enable 💌           |
| フレームタイプ     | Auto               |
| 動作モード       | NDS Print Server 💌 |
| NDSツリー名     | EPSON              |
| NDSコンテキスト   | epson              |

| 設定項目       | 設定内容                                                                                                    |                      |
|------------|----------------------------------------------------------------------------------------------------|----------------------|
| NetWare    | [Enable] を選択します。<br>[Disable] は NetWare を使用しない場合や、ダイヤルアップルータで<br>NetWare を [Enable] にしておくと不都合がある場合に選択します。                   |                      |
| フレームタイプ    | Auto が表示されます。                                                                                                    |                      |
|            | お使いのモードにあわせて選択します。                                                                                                    |                      |
|            | お使いのモード                                                                                                    | 選択する項目               |
| 動作モード      | 4.1xJ/5J NDS<br>プリントサーバ                                                                                                    | NDS Print Server     |
|            | 3.xJ/4.1xJ バインダリプリントサーバ                                                                                                    | Bindery Print Server |
|            | リモートプリンタ                                                                                                    | Remote Printer       |
|            | NetWare を使用しない                                                                                                    | Standby              |
| NDS ツリー名   | NDS モードをお使いの場合のみ、ツリー名を半角英数 31 文字以内で<br>入力します。リモートプリンタモードの場合は、入力不要です。                                                        |                      |
| NDS コンテキスト | NDS モードをお使いの場合のみ入力します。<br>NDS コンテキストを半角英数 255 文字以内で入力します。2 バイ<br>ト文字は使えません。<br>先頭に「.」は付けないでください。<br>リモートプリンタモードの場合は、入力不要です。 |                      |

設定ユーティリティの各機能 151

#### プリントサーバ

[動作モード]で[NDS Print Server]または[Bindery Print Server]を選択した場合は、 プリントサーバを設定します。

| プリントサーバ       |                |
|---------------|----------------|
| プライマリファイルサーバ名 | HOST           |
| ブリントサーバ名      | LP-XXXX-XXXXXX |
| ポーリング間隔(5-90) | 5 sec          |
| NetWareバスワード  |                |

| 設定項目              | 設定内容                                                                                |  |
|-------------------|-------------------------------------------------------------------------------------|--|
| プライマリファイルサー<br>バ名 | [Bindery Print Server]の場合のみ入力します。<br>プリントサーバがログインするファイルサーバ名を、半角英数 47<br>文字以内で設定します。 |  |
| プリントサーバ名          | プリントサーバ名を、半角英数 47 文字以内で設定します。<br>初期値:プリンタ名 - ネットワーク I/F の MAC アドレスの下6<br>桁          |  |
| ポーリング間隔           | 通常は設定不要です。<br>ポーリング間隔を、5~90秒以内で設定します。                                               |  |
| NetWare パスワード     | 通常は設定不要です。<br>ネットワーク I/F がプリントサーバヘログインするためのパス<br>ワードを、半角英数 20 文字以内で設定します。           |  |

#### リモートプリンタ

[動作モード]で[Remote Printer]を選択した場合は、リモートプリンタを設定します。

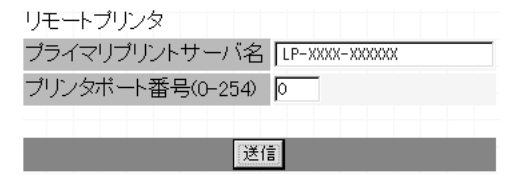

| 設定項目                    | 設定内容                          |
|-------------------------|-------------------------------|
| プライマリプリント<br>サーバ名       | プリントサーバ名を、半角英数 47 文字以内で設定します。 |
| プリンタポート<br>番号 (0 ~ 254) | リモートプリンタのプリンタ番号を設定します。        |

### TCP/IP

このページは、EpsonNet WebAssist を使ってネットワークI/FのTCP/IP 情報を変更 する場合にのみご覧ください。

| ポイント |  |
|------|--|

IP アドレスなどを設定、変更するときは、必ずネットワーク管理者が値を確認して ください。

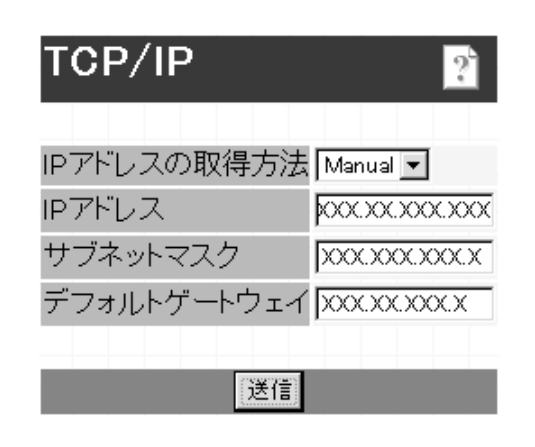

| 設定項目             | 設定内容                                                                                                    |
|------------------|----------------------------------------------------------------------------------------------------|
| IP アドレスの<br>取得方法 | IP アドレスの取得方法を、Manual/Auto から選択します。Auto を<br>選択すると、DHCP が有効になります。この画面でアドレスを設定<br>する場合は、Manual を選択してください。<br>Auto を使用するには DHCP サーバなどが必要です。DHCP<br>サーバのない環境では使用できません。また、設定に関して<br>はサーバの取扱説明書をご覧ください。 |
| IP アドレス          | ネットワークI/F のIP アドレスを入力します。<br>Δ3 「困ったときは」210 ページ<br>ほかのネットワーク機器やコンピュータですでに使用されて<br>いる IP アドレスと重複しないようにしてください。                                                                                      |
| サブネットマスク         | サブネットマスクを入力します。<br>初期値は [255.255.255.0] です。                                                                                                    |
| デフォルト<br>ゲートウェイ  | ゲートウェイアドレスを入力します。ゲートウェイになるサーバや<br>ルータがある場合は、サーバやルータの IP アドレスを入力します。<br>初期値は [255.255.255.255] です。ルータがない場合は、初期値の<br>ままにしてください。                                                                     |

### AppleTalk

| AppleTalk                       | 2                              |
|---------------------------------|--------------------------------|
| AppleTalk                       | Enable 🔽                       |
| ブリンタ名                           | [LP-XXXX-XXXXX<br>EPSONPAGECJ1 |
| エンティティタイプ                       |                                |
| ゾーン名                            | *                              |
| ネットワーク番号設定                      | Auto                           |
| Manual設定時の<br>ネットワーク番号(0-65534) | 0 - 65534                      |
|                                 | 送信                             |

| 設定項目                              | 設定内容                                                                   |  |
|-----------------------------------|------------------------------------------------------------------------|--|
| AppleTalk                         | [Enable] を選択します。                                                       |  |
| プリンタ名                             | プリンタ名を半角英数 32 文字以内で入力します。<br>初期値:プリンタ名 - ネットワーク I/F の MAC アドレスの下6<br>桁 |  |
| エンティティタイプ                         | エンティティタイプを表示します。                                                       |  |
| ゾーン名                              | [ ネットワーク番号設定 ] で [Auto] を選択した場合、*を入力<br>すると自動的に設定されます。                 |  |
| ネットワーク<br>番号設定                    | ネットワーク番号の取得方法を選択します。通常は [Auto] を選<br>択します。                             |  |
| Manual 設定時のネット<br>ワーク番号 (0-65534) | 上の欄で [Manual] を選択した場合に、0 から 65534 の値を入<br>力します。                        |  |

### NetBEUI

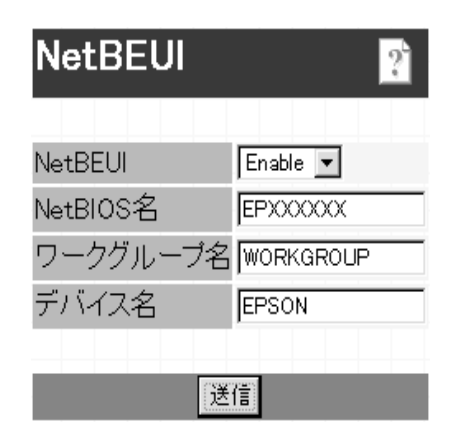

| 設定項目      | 設定内容                                                                                                    |
|-----------|----------------------------------------------------------------------------------------------------|
| NetBEUI   | [Enable] を選択します。                                                                                                    |
| NetBIOS 名 | プリンタの NetBIOS 名(Microsoft でネットワーク上のコン<br>ピュータ名にあたります)を、半角英数 15 文字以内で入力し<br>ます。<br>ネットワーク上にある他のコンピュータ名と重複しないように<br>してください。<br>初期値:EP ネットワーク I/Fの MAC アドレスの下 6 桁 |
| ワークグループ名  | Windows ネットワーク環境で使用中のワークグループ名、ま<br>たはドメイン名を、半角英数 15 文字以内で入力します。                                                                                                |
| デバイス名     | プリンタのデバイス名を、半角英数 12 文字以内で入力します。<br>LPT1、LPT2、LPT3、COM などは使えません。                                                                                                |

### IPP

EpsonNet Internet Print からプリンタにアクセスするための、情報の表示および設定 をします。プリンタを EpsonNet Internet Print で使用する場合は、まずこの画面で情 報を設定してください。

∠⑦ 「第 12 章 EpsonNet Internet Print」172 ページ

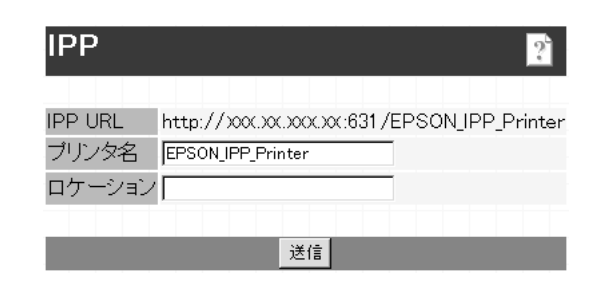

| 設定項目    | 設定内容                                                                                                    |
|---------|----------------------------------------------------------------------------------------------------|
| IPP URL | EpsonNet Internet Print からアクセスするときの URL を表示<br>します。<br>書式)http:// ネットワーク I/F の IP アドレス:631/ 下記の項<br>目で設定したプリンタ名 |
| プリンタ名   | EpsonNet Internet Print を使うためのプリンタ名を入力しま<br>す。<br>半角英数 127 文字以内で入力します。                                          |
| ロケーション  | プリンタの設置場所を、半角英数 64 文字以内で入力します。                                                                                  |

### SNMP

SNMP コミュニティやトラップ情報の設定ができます。IP トラップと IPX トラップは、 それぞれ 2 つまで設定できます。

#### SNMP-コミュニティ

| SNMP       |        |    |  | ? |
|------------|--------|----|--|---|
|            |        |    |  |   |
| コミュニティ     |        |    |  |   |
| Read Only  | public |    |  |   |
| Read/Write |        |    |  |   |
|            |        |    |  |   |
|            |        | 送信 |  |   |
|            |        |    |  |   |

| 設定項目       | 設定内容                                                |
|------------|-----------------------------------------------------|
| コミュニティ     | コミュニティ名を表示します。                                      |
| Read Only  | public と表示されます。                                     |
| Read/Write | MIB Read/Write 権を持つコミュニティ名を、半角英数 32 文字<br>以内で入力します。 |

#### SNMP- IP トラップ

| SNMP             |                    | ? |
|------------------|--------------------|---|
| IPトラップ -<br>トラップ | トラップ1<br>Disable ▼ |   |
| アドレス             | 0.0.0.0            |   |
| コミュニティネ          | 3                  |   |

| 設定項目    | 設定内容                                       |
|---------|--------------------------------------------|
| トラップ    | IP トラップの使用の許可/禁止を選択します。初期値は<br>Disable です。 |
| アドレス    | トラップ送信先の IP アドレスを入力します。                    |
| コミュニティ名 | コミュニティ名を、半角英数 32 文字以内で入力します。               |

#### SNMP- IPX トラップ

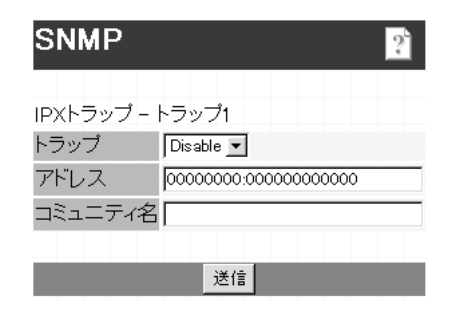

| 設定項目    | 設定内容                                                             |
|---------|------------------------------------------------------------------|
| トラップ    | IPX トラップの使用の許可/禁止を選択します。初期値は<br>Disable です。                      |
| アドレス    | トラップ送信先の IPX アドレスを入力します。<br>書式)ネットワークアドレス: ノードアドレス(MAC アドレ<br>ス) |
| コミュニティ名 | コミュニティ名を、半角英数 32 文字以内で入力します。                                     |

オプション

オプション設定画面について説明します。

#### 管理者情報

ネットワーク I/F の管理者名を設定できます。また、よく使う任意の URL を設定する と、インデックスの[Favorite (名前は変更可能)]からリンクすることができます。パ スワードを設定してある場合は、パスワードの入力が必要です。

| 管理者情報           | ?        |
|-----------------|----------|
| 管理者名<br>管理者名    |          |
| お気に入り<br>お気に入り名 | Favorite |
| お気に入りURL http   | ://      |
| 説明              |          |
|                 | 送信       |

| 設定項目      | 設定内容                                                          |
|-----------|---------------------------------------------------------------|
| 管理者名      | ネットワーク I/F の管理者名を、半角英数 128 文字以内または<br>全角 64 文字以内で入力します。       |
| お気に入り名    | リンク名を半角英数 20 文字以内または全角 10 文字以内で入力<br>します。                     |
| お気に入り URL | リンクしたい URL を半角英数 64 文字以内で入力します。ftp:<br>へのリンクはできません。           |
| 説明        | リンク先の説明を半角英数 64 文字または全角 32 文字以内で入<br>力します。入力した内容は本画面でのみ表示します。 |

#### リセット

ネットワーク I/F のリセットおよび工場出荷時設定をします。 終了のメッセージが表示されたら、更新は完了です。

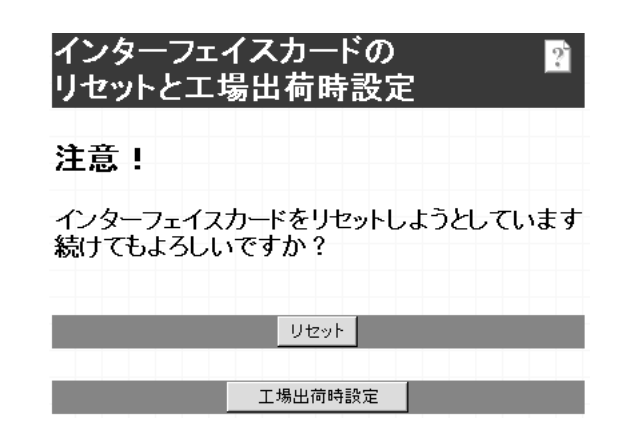

| 設定項目      | 設定内容                                                                                   |  |
|-----------|----------------------------------------------------------------------------------------|--|
| [リセット]    | ネットワークI/Fの設定を有効にします。各設定の終了画面で<br>[今すぐリセット]をクリックするか、プリンタの電源を<br>再投入した場合は、ここでのリセットは不要です。 |  |
| [工場出荷時設定] | ネットワーク I/F のすべての設定を工場出荷時の設定に戻しま<br>す。                                                  |  |

### パスワード

パスワードはネットワーク I/F の設定内容を保護するためのものです。ここで設定した パスワードは、設定画面を開くときや、設定を保存するときに使います。

半角英数 20 文字以内で入力します(大文字・小文字が区別されます)。入力したパス ワードは **\*\***"で表示されます。

はじめてパスワードを設定する場合、パスワードは何も登録されていません。

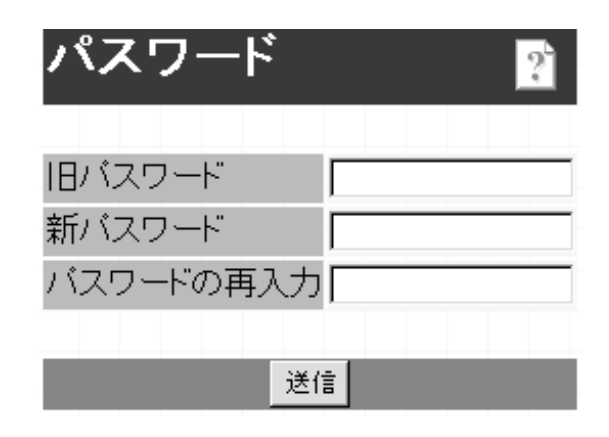

| 設定項目      | 設定内容             |
|-----------|------------------|
| 旧パスワード    | 旧パスワードを入力します。    |
| 新パスワード    | 新しいパスワードを入力します。  |
| パスワードの再入力 | 新しいパスワードを再入力します。 |

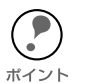

パスワードは、EpsonNet WinAssist/MacAssist/WebAssist で共通に使用するものです。それぞれのユーティリティを使う場合は、パスワードの管理に注意してください。

パスワードを忘れてしまった場合は、ネットワーク I/F を工場出荷時の設定に戻す必要があります。

 「ネットワーク I/F の初期化」209 ページ

### 設定の保存

各設定画面で設定を保存する方法を説明します。

パスワードの入力
 [送信]ボタンをクリックしてパスワードを入力し、設定を更新します。
 パスワードは、EpsonNet WinAssist/MacAssist/WebAssist で共通です。
 工場出荷時の状態では、パスワードは何も設定されていません。[ユーザー名]欄は、入力不要です。
 公示「パスワード」161 ページ

| ネットワーク パスワード       | መ入力            | ? ×   |
|--------------------|----------------|-------|
| 1                  | 認証情報を入力してください。 | (OK   |
|                    |                | キャンセル |
| リソース:              | administrator  |       |
| ユーザー名( <u>U</u> ): |                |       |
| パスワード( <u>P</u> ): | жжж            |       |
| □ このパスワード          | を保存する(S)       |       |

#### 🤊 設定終了

「設定は正常に更新されました!」というメッセージが表示されたら、更新は終了です。 このメッセージが表示されるまで、EpsonNet WebAssist を終了したり、印刷データを プリンタに送ったりしないでください。

| i E | pson Net ' | WebAssist      | RevXXXX- | Microsoft 3    | Internet Expl | orer       |         | _ 🗆 🗵       |
|-----|------------|----------------|----------|----------------|---------------|------------|---------|-------------|
| 7   | r1ル(E)     | 編集( <u>E</u> ) | 表示心      | 移動( <u>G</u> ) | お気に入り         | (A) ヘルプ    | H)      | <b>1</b> 2) |
|     | いた         | •<br>進         | <b>.</b> | (図)<br>中止      | <br>更新        | (山)<br>ホーム | Q<br>検索 | きまた入り       |
| 71  | レス 🗐       | http://XX      | х.ххх.хх | .XX            |               |            |         | ■ リンク       |
| Ū.  | ome]       | [Help]         | [レビジョ    | ン情報]           | [EPSONA]      | [Favor     | ite]    |             |
|     |            |                |          |                |               |            |         |             |
|     |            |                |          |                |               |            |         |             |
|     | - 11       |                |          |                |               |            |         |             |
|     | 設          | 定は             | 证        | 「「「「「「「」」。     | 史新            | される        | ました     |             |
|     |            |                |          |                |               |            |         |             |
|     | -1.0       | * + **         | 4-+7     | + 44-          |               | 1 m¥E      |         |             |
|     | 設止         | C1150          | ແເງລ     | າວແລ           | はりビッ          | トの支援       | i       |             |
|     | また         | はプリ            | ンタのも     | 記源の再           | 耳投入を          | してくだ       | さい。     |             |
|     |            |                |          |                |               |            |         |             |
|     |            |                |          |                | + ( 11 1 - 1  |            |         |             |
|     |            |                |          | *              | すべりゼット        |            |         |             |
|     |            |                |          |                |               |            |         |             |
|     |            |                |          |                |               |            |         |             |
|     |            |                |          |                |               |            |         |             |
|     |            |                |          |                |               |            |         |             |
| ĕ1  |            |                |          |                | 胞化トラ          | ネット ゾーン    |         |             |

その後設定を有効にするため、画面のメッセージに従ってリセットをしてください。

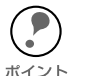

IP アドレスを変更した場合は、ここでリセットすると今回設定した IP アドレスが有効になります。引き続き EpsonNet WebAssist を使う場合は、EpsonNet WebAssist の再起動が必要です。設定した IP アドレスを URL に入力し、EpsonNet WebAssist を再起動してください。

以上で設定は終了です。

## 第11章 EpsonNet Direct Print

この章では、Windows から TCP/IP 印刷をするための ソフトウェア、EpsonNet Direct Print について説明し ます。

| 機能の概要   | 164 ページ |
|---------|---------|
| 動作環境    | 165 ページ |
| インストール  | 166 ページ |
| プリンタの設定 | 167 ページ |

対応するシステムは次の通りです。

- · Windows95/98
- · WindowsNT4.0
- · Windows2000

## 機能の概要

EpsonNet Direct Print は、Windows から TCP/IP(LPR)印刷をするためのユーティ リティです。

次のような特長を持っています。

- EpsonNet Direct Print をコンピュータにインストールし、Windows からLPR プリンタを設定することで、TCP/IP(LPR)印刷が可能になります。
- ・ ルータを越えた場所にあるプリンタも、LPR プリンタとして設定できます。

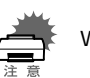

本製品に同梱の EpsonNet Direct Print は Ver.2 です。

Windows2000 をご使用の場合は、本製品に同梱の EpsonNet Direct Print をご使用ください。

旧バージョンの EpsonNet Direct Print は、Windows2000 では使用できません。

動作環境

EpsonNet Direct Print は次の環境で動作します。

### 対象機種

IBM PC/AT 互換機

### CPU

Pentium 200MHz 以上(PentiumII 以上を推奨)

### HDD、RAM

- HD の空きが 20MB 以上
- · RAM 32MB 以上

### 対象 OS

- Windows95(サービスパック1以上/OSR2以上を推奨)
- · Windows98
- WindowsNT4.0 (サービスパック3以上)
- Windows2000

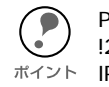

PRIFNW1/2/2AC および LP-9600/9300 に同梱されている EPSON プリンタウィンドウ !2 は、EPSON TCP/IP プリンタ (LPR プリンタ)を設定できます。この EPSON TCP/  $\pi$ イント IP プリンタは、EpsonNet Direct Print による LPR プリンタと共存できます。

## インストール

EpsonNet Direct Print は次の手順でインストールします。Windows95 の画面を例に説明します。

#### 環境設定

インストールするコンピュータがネットワークに接続されており、TCP/IP が正しく設定されていることを確認します。

また、使用するプリンタのネットワーク I/F に、初期値(192.168.192.168)以外の IP アドレスが設定されていることを確認します。

### 2

#### インストールの開始

同梱のLP-8500Cプリンタソフトウェア CD-ROM をコンピュータにセットします。
 自動的に[EPSON インストールプログラム]が起動します。

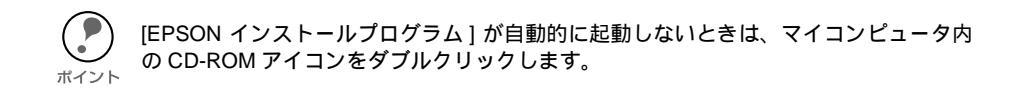

② [ネットワークユーティリティのインストール]を選択した後、[次へ]ボタンをク リックします。次の画面が表示されたら、[EpsonNet Direct Print のインストール] をクリックして[次へ]ボタンをクリックします。

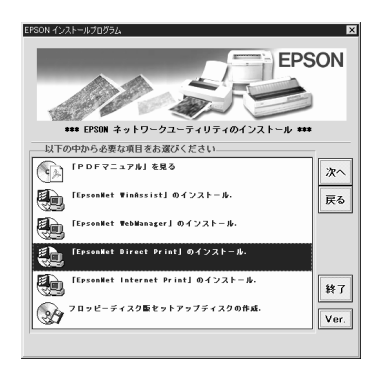

### 2 インストール

[ようこそ]の画面が表示されますので[次へ]ボタンをクリックします。この後は、 画面の指示に従ってインストールしてください。 インストールが終了したら、コンピュータを再起動してください。 インストールが終了すると、ネットワークコンピュータ(Windows2000は[マイネッ トワーク])に、EPSONのLPRネットワークコンピュータのグループアイコン [Epson\_lpr]が作成されます。続いてプリンタを設定してください。

## プリンタの設定

EpsonNet Direct Print をインストールしたら、次の手順でLPR 印刷をするプリンタを 設定します。

ネットワーク I/F の IP アドレスを設定しておいてください。IP アドレスが未設定お よび初期値(192.168.192.168)の場合は、[EPSON\_LPR]で検索できません。 *二*⑦ 「IP アドレスの設定 / 変更」34 ページ

・ 標準で検索できるのは、同一ネットワーク上のプリンタのみです。

 ここで作成したプリンタは、Windowsのプリンタフォルダ内でプリンタアイコンを ダブルクリックしたときに表示される画面から、プリントジョブを選択し、マウス を右クリックすると、印刷の一時停止、印刷の中止、印刷中のジョブ削除をするこ とができます。

ただし、プリンタ側で印刷ドキュメントの処理が始まってしまった場合には、完全 に中断できない場合があります。

∠3 「印刷方式の設定」171 ページ

### 探索範囲の設定

プリンタ(ネットワーク I/F)の探索範囲を設定します。

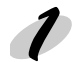

#### 設定画面の起動

[ネットワークコンピュータ]画面で[Epson\_lpr] を選択します。

WindowsNT4.0 は [ ネットワークコンピュータ ]-[ ネットワーク全体 ]-[EpsonPeripheralNetwork] で、Windows2000 は [ マイネットワーク ]-[ ネッ トワーク全体 ] で [ 全内容 ] のリンクをクリック-[EpsonPeripheralNetwork] で[Epson\_lpr] が表示 されます。

[Epson\_lpr] を選択したら、マウスを右ク リックし、[ プロパティ]を選択します。

| ‱ ネットワーウ コンt             | \$                   |               | _ 🗆 × |
|--------------------------|----------------------|---------------|-------|
| ファイル(E)                  | 編集Œ)                 | 表わ            | æ     |
| _ ♀ •<br>戻5              | ><br>進む              | • [           |       |
| 」アドレス 闘 :                | ネットワーク コン            | Ľ°ュータ         | -     |
| -                        |                      |               |       |
| <b>B</b> Ep9             |                      | àakushi       |       |
| Ep9<br>Epson_lpr         |                      | iakushi<br>Je |       |
| Ep9<br>Epson_lpr<br>Fuji |                      | àakushi<br>de |       |
| Ep9<br>Epson_lpr<br>Fuji | I)<br>I)<br>I)<br>I) | àakushi<br>de | Þ     |

### 2 設定

次の画面が表示されたら、プリンタを探索す る範囲を設定します。

探索範囲を設定したら、「プリンタの設定(方法 1)」または「プリンタの設定(方法 2)」 に進んでください。

| Epson_lprのプロバティ                                                     | ? ×                  |
|---------------------------------------------------------------------|----------------------|
| General                                                             |                      |
| 対象のネットワーク内にある利<br>一覧表示させるための設定で                                     | 用可能なプリンタを見つけて、<br>す。 |
| ▶ □ - カルセグメント                                                       |                      |
| 「「特定ネットワークセグメント     IPアドレス: サブネットマスク:         「         「         「 |                      |
|                                                                     |                      |
| ОК                                                                  |                      |

| 設定項目              | 設定内容                                                                                                    |  |
|-------------------|----------------------------------------------------------------------------------------------------|--|
| ローカル<br>セグメント     | 設定に使うコンピュータと同じセグメントのプリンタ(ネットワーク /<br>F)だけを探索する場合に、チェックを付けます。                                                |  |
|                   | ルータを越えたところにあるプリンタ(ネットワークI/F)を探<br>索する場合にチェックします。<br>下の欄に、探索するプリンタ(ネットワークI/F)のIP アドレス<br>とサブネットマスクを入力してください。 |  |
| 特定ネットワー<br>クセグメント | 探索するプリンタ(ネットワーク I/F)の存在す<br>IP アドレス るネットワークのアドレスを入力します。<br>例)192.168.1.0                                    |  |
|                   | サブネット<br>マスク<br>探索するプリンタ(ネットワークI/F)のサブ<br>ネットマスクを入力します。<br>例)255.255.255.0                                  |  |
| [OK ]             | 設定を保存します。                                                                                                   |  |
| [キャンセル]           | 設定を取り消します。                                                                                                  |  |
| [適用]              | 画面を表示したままで設定を保存します。                                                                                         |  |

### プリンタの設定(方法1)

ネットワークコンピュータからプリンタを設定する方法です。

#### プリンタの表示

[ネットワークコンピュータ]画面で[Epson\_lpr]を選択します。

WindowsNT4.0 は [ ネットワークコンピュータ ]-[ ネットワーク全体 ]-[EpsonPeripheralNetwork] で、Windows2000 は[マイネットワーク ]-[ネットワーク 全体 ] で [ 全内容 ] のリンクをクリック -[EpsonPeripheralNetwork] で [Epson\_lpr] が 表示されます。

[Epson\_lpr] を選択したら、ダブルクリックします。「探索範囲の設定」で設定した範囲の EPSON プリンタが、次の形式で表示されます。

ネットワーク I/Fの IP アドレス (プリンタ名)

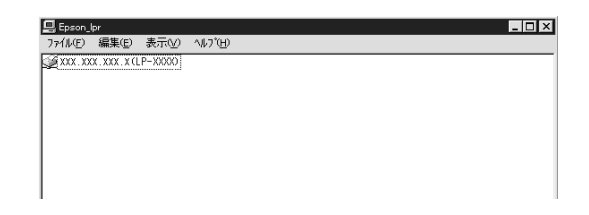

#### 🥏 プリンタドライバのインストール

- ① 印刷に使うプリンタをダブルクリックします。
  - ② プリンタウィザードが起動します。画面の指示に従って、プリンタドライバをイン ストールします。

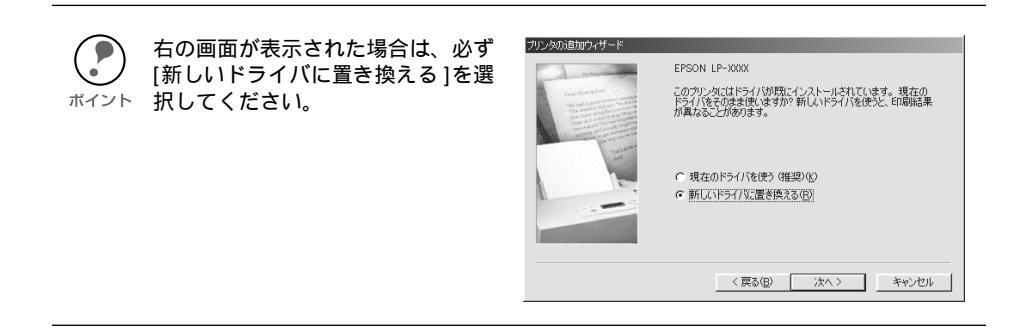

### プリンタの設定(方法 2)

プリンタの追加からプリンタを設定する方法です。

#### プリンタの表示

- Windows の[プリンタ]画面で、[プリンタの追加]をダブルクリックし、プリン タウィザードを起動します。
- ② [ネットワークプリンタ]を選択します。
- ③ ネットワークパスの指定画面で[参照]ボタンをクリックし、プリンタの参照画面で[Epson\_lpr]をクリックします。(Windows2000は、[EpsonPeripheral Network]をクリックします。)「探索範囲の設定」で設定した範囲の EPSON プリンタが、次の形式で表示されます。

**ネットワーク I/F の IP アドレス(プリンタ名)** または、

¥¥Epson\_lpr¥IP アドレス(プリンタ名)(Windows2000の場合)

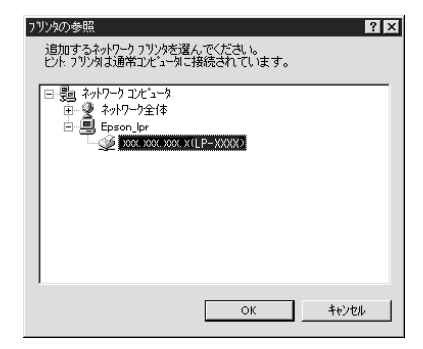

#### 🥏 プリンタドライバのインストール

- ① 印刷に使うプリンタをダブルクリックします。
  - ② プリンタウィザードが起動します。画面の指示に従って、プリンタドライバをイン ストールします。

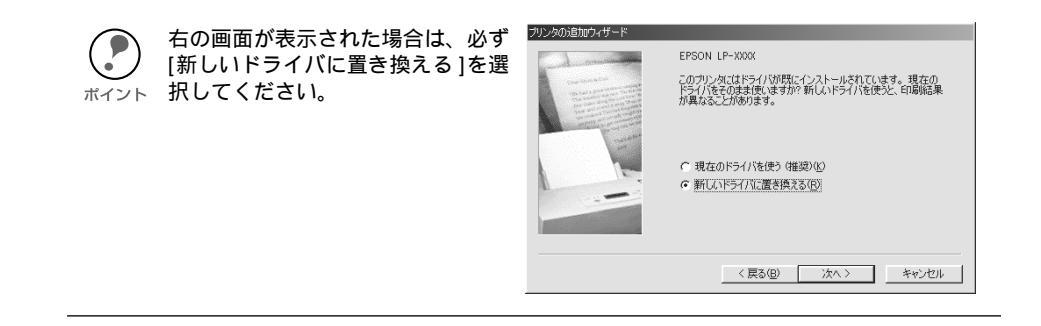

### 印刷方式の設定

「プリンタの設定」でインストールしたプリンタの、印刷方式を選ぶことができます。

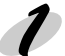

#### 設定画面の起動

- [プリンタ]画面でプリンタアイコンを選択し、マウスを右クリックします。メニューから[プロパティ]を選択します。
   Windows2000は、[マイネットワーク]-[ネットワーク全体]で[全内容]のリンクをクリック-[EpsonPeripheralNetwork]で[Epson\_lpr]が表示されます。
   [Epson\_lpr]を選択したら、ダブルクリックします。表示されたプリンタを右クリックして、[プロパティ]を選択すると、手順2の画面が表示されます。
- プロパティの画面で、[詳細]タブにある[ポートの設定]ボタン
   (WindowsNT4.0は、[ポート]タブの [ポートの構成]ボタン)をクリック します。
   ボタンをクリックしたとき、「このポートに対して設定する項目はありません」
   と表示された場合は、[OK]ボタンをクリックしてこのメッセージを閉じ、次に 進んでください。

| EPSON LP-XXXXのプロパティ             | ? ×                                   |  |  |  |  |
|---------------------------------|---------------------------------------|--|--|--|--|
| 情報 詳細 😡 基本設定 😡 用紙設定 🕑 レ         | 情報 詳細 😡 基本設定 🥥 用紙設定 😳 レイアウト 😡 ユーティリティ |  |  |  |  |
| EPSON LP-XXX                    |                                       |  |  |  |  |
| 印刷先のホート(P):                     | ボートの追加(T)                             |  |  |  |  |
| ¥¥Epson_Ipr¥xxx.xxx.xx(LP=XXXX) | ホ*ートの首『除( <u>D</u> )                  |  |  |  |  |
| EPSON LP-XXXX                   | トライバの追加(10                            |  |  |  |  |
|                                 | "ートの兼罪余心…                             |  |  |  |  |
| タイムアウト設定(0                      |                                       |  |  |  |  |
| 未選択時(S): 15 秒                   |                                       |  |  |  |  |
| 送信の再試行時(B): 45 秒                |                                       |  |  |  |  |
| 27~6の設定(2)                      | (****トの設定(())                         |  |  |  |  |
| OK キャンセル 適                      | 14 NJ                                 |  |  |  |  |

#### ラ 設定

次の画面が表示されたら、用途により印刷方 式を切り替えます。

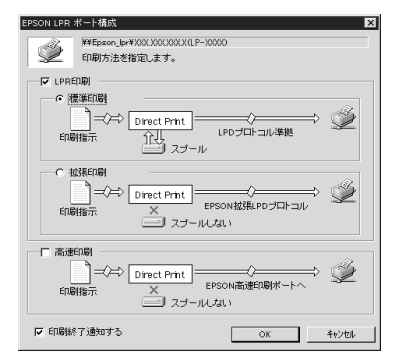

| 設定項目   |                      | 設定内容                                       |
|--------|----------------------|--------------------------------------------|
| LPR 印刷 | 標準印刷                 | 印刷データをコンピュータに一旦スプールして<br>からプリンタに送信します。     |
|        | 拡張印刷                 | 印刷データを直接プリンタに送信します。標準<br>印刷よりも高速に印刷できます。   |
| 高速印刷   | LPR 印刷で使用<br>最も高速に印刷 | 用する LPD プロトコルを使わずに印刷します。<br>Iしたい場合に、選択します。 |
| 終了通知する | チェックを付け<br>セージが表示さ   | 「ると、印刷ジョブが終了したときに画面にメッ<br>「れます。            |

### 第12章

## **EpsonNet Internet Print**

この章では、インターネットに接続されているプリン タに直接印刷をするユーティリティ、EpsonNet Internet Print について説明します。

| 機能の概要  | 173 ページ |
|--------|---------|
| 動作環境   | 174 ページ |
| インストール | 175 ページ |
| 使い方    | 176 ページ |

対応するシステムは次のとおりです。(Windows2000 には対応していません。)

- · Windows95/98
- · WindowsNT4.0 Server/Workstation

## 機能の概要

EpsonNet Internet Print は次のような特長を持つユーティリティです。

- EpsonNet Internet Print は、インターネットに接続されているプリンタに対して、 直接印刷を行うためのユーティリティです。
- ・ TCP/IP が設定され、インターネットにアクセスできる Windows95/98/NT4.0 から、プリンタの設定や印刷が実行できます。
- ・ プロキシサーバによる中継印刷もできます。

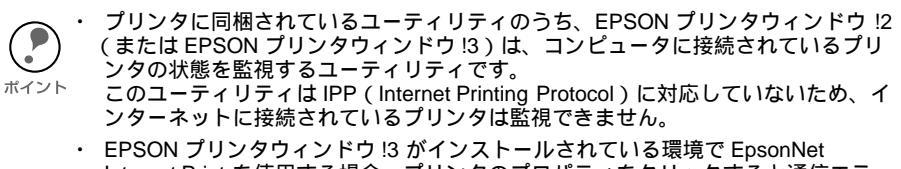

Internet Print を使用する場合、プリンタのプロパティをクリックすると通信エラー のメッセージが表示される場合があります。 この場合は、対象となるプリンタドライバのプロパティで、[環境設定]タブにあ る[オプション情報を手動で設定する]をクリックしてください。

動作環境

EpsonNet Internet Print は次の環境で動作します。

### 対象機種

・ EpsonNet Internet Print が添付されているプリンタ

### 対象 OS

- · Windows95/98
- WindowsNT4.0 Server/Workstation
   Windows2000 には対応していません。

### コンピュータ

・ Intel 社製品、x86 シリーズおよびその互換機を搭載したコンピュータ

# インストール

EpsonNet Internet Print は次の手順でインストールします。Windows95の画面を例に 説明します。

#### 環境設定

インストールするコンピュータに、TCP/IP がインストールされ、IP アドレスが設定されていることを確認します。

また、使用するプリンタのネットワーク I/F に、IP アドレスが設定されていることを確認します。

#### ・ インストールの開始

① 同梱のLP-8500Cプリンタソフトウェア CD-ROM をコンピュータにセットします。

(F) [EPSON インストールプログラム]が自動的に起動しないときは、マイコンピュー タ内の CD-ROM アイコンをダブルクリックします。

[ネットワークユーティリティのインストール]を選択した後、[次へ]ボタンをクリックします。次の画面が表示されたら、[EpsonNet Internet Printのインストール]をクリックして[次へ]ボタンをクリックします。

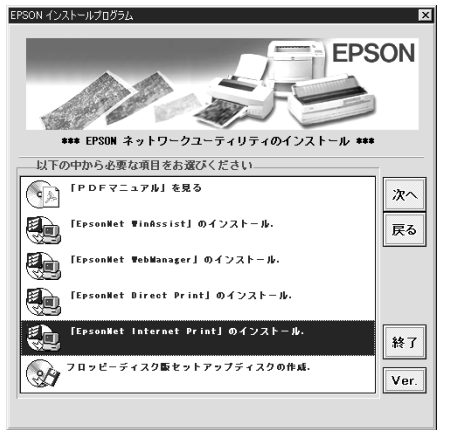

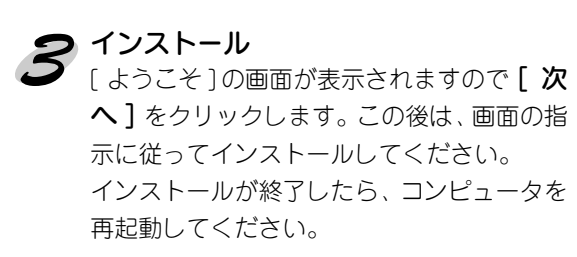

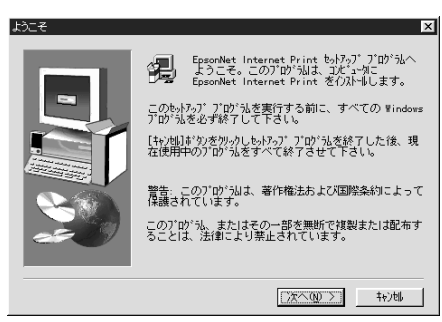

使い方

インターネット直接印刷をするプリンタは、次の手順で設定します。

### Windows95/98

Windows95/98 は次の手順で設定します。

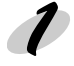

#### コンピュータの設定確認

設定に使うコンピュータに、TCP/IP が組み込まれ、正しく設定されていることを確認します。

∠͡͡͡ 「TCP/IP の組み込み」27 ページ

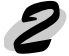

## 2 プリンタの設定確認

ここでの設定内容は、手順4で使います。

 設定するプリンタのネットワーク I/F に、IP アドレスが設定されていることを確認 します。

∠ℑ 「IP アドレスの設定 / 変更」34 ページ

 ② EpsonNet WebAssist を使って、設定するプリンタに、インターネット直接印刷の ための設定をします。下記のページを参照してください。

∠͡͡͡͡͡͡͡͡͡͡͡͡͡͡͡͡͡͡͡͡͡ː IPP」156 ページ

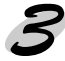

#### EpsonNet Internet Printの起動

Windows[ スタート ] メニューの [ プログラム ]-[EpsonNet Internet Print]-[Add EpsonNet Internet Print Port] をクリックして起動します。

#### 🖌 プリンタポートの追加

次の画面が表示されます。ここで設定したアドレスが、インターネット直接印刷のポートになります。

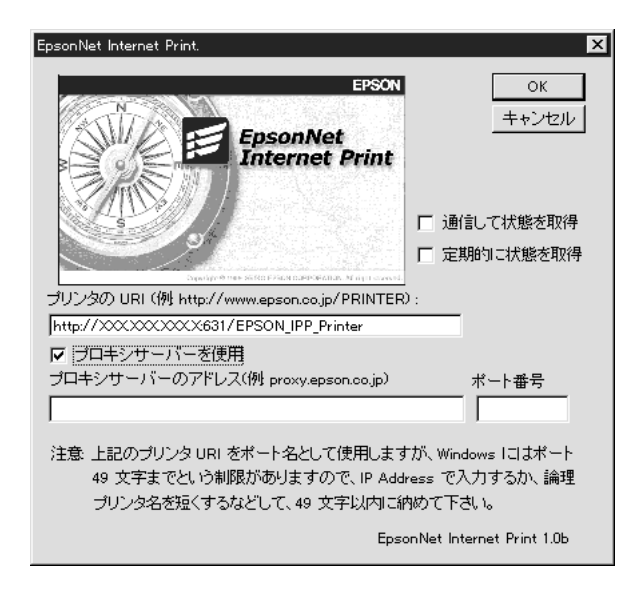

| 設定項目              | 設定内容                                                                                                    |
|-------------------|----------------------------------------------------------------------------------------------------|
| プリンタの URI         | 印刷先プリンタのアドレスを、次の書式で設定します。半角<br>英数 49 文字以内で入力してください。<br>書式) http:// プリンタの持っているサーバ名(IP アドレス<br>またはサーバ名): 631/ プリンタ名<br>例) http://192.168.100.201:631/EPSON_IPP_Printer<br>631 は印刷先のポート番号です。入力しなくても構いませ<br>ん。入力する場合は必ず 631 と入力してください。<br>[ プリンタの持っているサーバ名]にホスト名を使用して印<br>刷できない場合は、IP アドレスを使用してください。 |
| プロキシサーバーを<br>使用   | プロキシサーバーを使用する場合は、チェックを付けて、次<br>の欄にアドレスを入力します。これをチェックすると、すべ<br>ての通信をプロキシサーバーを経由して行います。                                                                                                    |
| プロキシサーバーの<br>アドレス | プロキシサーバーのアドレスを入力します。半角英数 127<br>文字以内で入力してください。<br>アドレスの先頭に http://は付けないでください。                                                                                                    |
| ポート番号             | プロキシサーバーのポート番号を入力します。                                                                                                    |
| 通信して状態を取得         | チェックを付けると、[OK] をクリックした時に、プリンタ<br>と通信して、設定したプリンタが存在するかどうかを確認し<br>ます。<br>この場合、最大5分の時間がかかります。<br>本項目は、ポート作成時のみ設定できます。                                                                                                    |
| 定期的に状態を取得         | 定期的にプリンタの状態を取得する場合は、チェックを付けます。<br>印刷中は5秒に1回、それ以外のときは20秒に1回、状態の取得を行います。<br>チェックを付けると、印刷中はエラー発生時に Windows 上<br>にメッセージが表示されます。<br>それ以外のときは、プリンタアイコンをダブルクリックする<br>とプリンタの状態が表示されます。                                                                                                    |
| [OK]              | 設定を保存します。                                                                                                    |
| [キャンセル]           | 設定を取り消します。                                                                                                    |

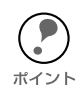

ダイヤルアップルータを使用してインターネットに接続している場合など、[定期的に状態を取得]にチェックを付けていると、定期的にダイヤルアップを行うために、余分な課金が発生する可能性があります。ご注意ください。

- ・ [通信して状態を取得]をチェックして [OK]をクリックしたときに、エラーが表示されることがあります。この場合は、プリンタの電源がオンになっているか、ネットワークに正しく接続しているかを確認してください。
- 上記の設定は、プリンタの作成後も設定、変更できます。プリンタのプロパティで、詳細タブの[ポートの設定]ボタンをクリックしてください。
- プリンタの電源がオフであったり、ネットワークに問題がある等で、プリンタが 正常に認識できない場合、[定期的に状態を取得]にチェックを付けても、チェッ クが自動的に外れます。この場合は、プリンタやネットワークの状態を確認し て、再度[定期的に状態を取得]にチェックを付けてください。

### 設定の保存

設定を保存すると、次の画面が表示されます。[OK]をクリックして、次の手順へ進み ます。

| EpsonNet Internet Print                    |       |
|--------------------------------------------|-------|
| EpsonNet Internet Print のポートの追加は正常に終了しました。 |       |
| OKを押すとプリンタ追加ウイザードを実行します。                   |       |
| キャンセルを押すと終了します。                            | キャンセル |

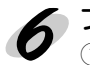

プリンタの追加
① プリンタ追加ウィザードが表示されます。[ローカルプリンタ]をクリックします。

| ንግンタウィザート |                                                                                                    |
|-----------|----------------------------------------------------------------------------------------------------|
|           | リンタはどこに接続されていますか?<br>リンタがコンピュータに直接つながっている場合は「ローカル<br>リンタ」を、別のコンピュータに接続されている場合は「ネットワーク<br>リンタ」を選んでください。 |
|           | 〈戻る(8) 次へ〉 キャンセル                                                                                       |

- ② 使用するプリンタを、画面に表示される[製造元]と[プリンタ]の一覧から選択し ます。
- ③ 次の画面が表示されたら、[新しいドライバに置き換える]を選択します。

| ን  ንን  ን  ን  ን  ን  ን  ን  ን  ን |                                                                                                    |
|-------------------------------|----------------------------------------------------------------------------------------------------|
|                               | EPSON LP-XXXX<br>このフリンタコンドライハがすでにイソストールされています。現在の<br>ドライルをそのまま使いますか?新しいドライルを使うと、印刷結<br>果が異なることがあります。 |
|                               | < 戻る(B) 次へ> キャンセル                                                                                    |

④ プリンタで使用するポートの一覧が表示されます。追加したプリンタの URI を選択 してください。後は、画面の指示に従ってインストールします。

| 2 <sup>1</sup><br>フリンタ ウィザード | 7リンタで使用するホートを違んで、D次へJ を押してくだ<br>さい。<br>利用できるホート(A):<br>C*Program Files#Adobe#Acrobat 4.0#PDF Output#*.pdf<br>COM1: 通信ホート<br>COM2: 通信ホート<br>FILE: ディスカニファイルを作成<br>Intto://eoson.co.ip/ PRINTER Epson IPP Port<br>LPT1: EPSON フリンタホート<br>ホートの設定( |
|------------------------------|----------------------------------------------------------------------------------------------------|
|                              | < 戻る(B) 次へ> キャンセル                                                                                                    |

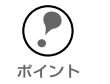

プリンタのプロパティの[詳細]タブで、ここで設定したポートを削除した場合、 同じ名前をポート名(プリンタの URI)として設定することはできません。 <sub>ポイント</sub> ただし、コンピュータを再起動すると、同じ名前が設定できるようになります。

### WindowsNT4.0

WindowsNT4.0 は次の手順で設定します。

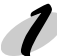

#### コンピュータの設定確認

設定に使うコンピュータに、TCP/IP が組み込まれ、正しく設定されていることを確認 します。

∠͡͡͡ 「TCP/IP の組み込み」27 ページ

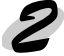

#### プリンタの設定確認

ここでの設定内容は、手順4で使います。

 設定するプリンタのネットワーク I/F に、IP アドレスが設定されていることを確認 します。

\_⑦ 「IP アドレスの設定 / 変更」34 ページ

② EpsonNet WebAssist を使って、設定するプリンタに、インターネット直接印刷の ための設定をします。下記のページを参照してください。

\_͡͡͡͡͡͡͡͡͡͡͡͡͡͡͡͡͡͡͡͡͡͡ː IPP」156 ページ

#### ▶ プリンタの追加の起動

マイコンピュータのプリンタ内にある、[プリンタの追加]アイコンをダブルクリック します。次の画面で、[このコンピュータ]をクリックします。

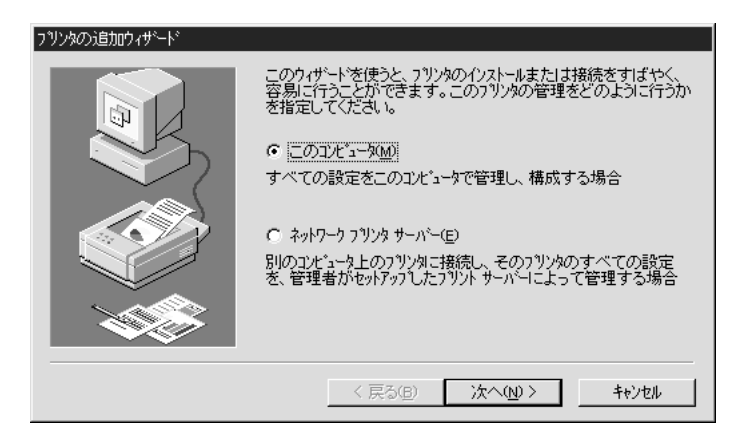
# 4 プリンタポートの追加

① [ポートの追加]ボタンをクリックして、利用可能なプリンタポートから、
 [EPSON IPP Port]を選択します。その後、[新しいポート]ボタンをクリックします。

| ጋግሥቃ ቱ°ኑ                                                                                       | ? ×              |
|------------------------------------------------------------------------------------------------|------------------|
| 利用可能なブリンタ ポート( <u>A</u> ):                                                                     |                  |
| Digital Network Port<br>EPSON IPP Port<br>Lexmark DLC Network Port<br>Lexmark TCP/IP Network P | Port             |
| Local Port<br>LPR Port                                                                         |                  |
|                                                                                                | 新しいモニタ(10)       |
|                                                                                                | 新しいホペート(Ⴒ) キャンセル |

② 次の画面が表示されます。ここで設定したアドレスが、インターネット直接印刷の ポートになります。各項目を設定して、[**OK**]をクリックします。

| EpsonNet Internet Print.                                                                                                    |
|----------------------------------------------------------------------------------------------------|
| Character      Character      Character |
| プリンタ URI (例 http://www.epson.co.jp/PRINTER):                                                                                                    |
| http://XXXXXXXXX:631/EPSON_IPP_Printer                                                                                                    |
| ▼ ブロキシサーバーを使用                                                                                                    |
| プロキシサーバー名(例 proxy.epson.co.jp): ポート番号                                                                                                    |
|                                                                                                    |
| 注意 上記のブリンタ URI をボート名として使用しますが、Windows にはボート名<br>127文字と言う制限がありますので、IP アドレスで入力するか、論理ブリンタ<br>名を短く設定するようにし、127文字に収まるようにして下さい。                                                                                                    |
| EpsonNet Internet Print 1.0b                                                                                                    |

| 設定項目            | 設定内容                                                                                                    |
|-----------------|----------------------------------------------------------------------------------------------------|
| プリンタ URI        | 印刷先プリンタのアドレスを、次の書式で設定します。半角英数<br>127 文字以内で入力してください。<br>書式) http:// プリンタの持っているサーバ名(IP アドレスまたは<br>サーバ名): 631/ プリンタ名<br>例) http://192.168.100.201:631/EPSON_IPP_Printer<br>631 は印刷先のポート番号です。入力しなくても構いません。入<br>力する場合は必ず 631 と入力してください。<br>[プリンタの持っているサーバ名]にホスト名を使用して印刷でき<br>ない場合は、IP アドレスを使用してください。 |
| プロキシサー<br>バーを使用 | プロキシサーバーを使用する場合は、チェックを付けて、次の欄<br>にアドレスを入力します。<br>これをチェックすると、すべての通信をプロキシサーバーを経由<br>して行います。                                                                                                    |
| プロキシサー<br>バー名   | プロキシサーバーのアドレスを入力します。半角英数 256 文字以<br>内で入力してください。<br>アドレスの先頭に http:// は付けないでください。                                                                                                    |
| ポート番号           | プロキシサーバーのポート番号を入力します。                                                                                                    |
| 通信して状態を<br>取得   | チェックを付けると、[OK] をクリックした時に、プリンタと通信して、設定したプリンタが存在するかどうかを確認します。<br>この場合、最大5分の時間がかかります。<br>本項目は、ポート作成時のみ設定できます。                                                                                                    |
| 定期的に状態を<br>取得   | 定期的にプリンタの状態を取得する場合は、チェックを付けます。<br>印刷中は5秒に1回、それ以外のときは20秒に1回、状態の取<br>得を行います。<br>チェックを付けると、印刷中はエラー発生時にWindows上に<br>メッセージが表示されます。<br>それ以外のときは、プリンタアイコンをダブルクリックするとプ<br>リンタの状態が表示されます。                                                                                                    |
| [OK]            | 設定を保存します。                                                                                                    |
| [キャンセル]         | 設定を取り消します。                                                                                                    |

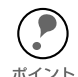

ダイヤルアップルータを使用してインターネットに接続している場合など、[定期的に状態を取得]にチェックを付けていると、定期的にダイヤルアップを行うために、余分な課金が発生する可能性があります。ご注意ください。

「通信して状態を取得」をチェックして [OK] をクリックしたときに、エラーが表示されることがあります。この場合は、プリンタの電源がオンになっているか、ネットワークに正しく接続しているかを確認してください。

 上記の設定は、プリンタの作成後も設定、変更できます。プリンタのプロパティ で、ポートタブの[ポートの構成]ボタンをクリックしてください。

### プリンタのインストール

使用するプリンタドライバを選択します。後は、画面の指示に従ってインストールしま す。

# 第13章 Printer Status Page

この章では、Windows2000のMicrosoft Windows®2000 インターネット印刷機能を使ってEPSONプリンタの現在の 状態を表示するユーティリティ、Printer Status Page につ いて説明します。 Printer Status Page は、Windows2000用のEPSON

プリンタドライバに含まれているユーティリティで す。Windows2000 にプリンタドライバをインストー ルすると、同時に Printer Status Page もインストー ルされます。

| 機能の概要 |         |
|-------|---------|
| 動作環境  | 185 ページ |
| 環境設定  | 186 ページ |
| 起動と表示 | 188 ページ |

対応するシステムは次の通りです。 ・Windows2000 Server/Professional(日本語)

# 機能の概要

- Printer Status Page は、Microsoft Windows<sup>®</sup> 2000 インターネット印刷機能を 使って、Web ブラウザから EPSON プリンタの現在の状態を確認するユーティリ ティです。Windows2000 のネットワークで使用できます。
- Printer Status Page は、EPSON 製プリンタの Windows2000 用プリンタドライ バに含まれています。本章で説明する手順で Windows2000 にプリンタドライバを インストールすると、同時に Printer Status Page もインストールされます。

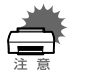

プリンタに同梱の取扱説明書に記載されている方法でプリンタドライバをインストールした場合、プリンタドライバのみインストールされ、Printer Status Page はインストールされません。

インターネット印刷と Printer Status Page は、次の環境で動作します。

### サーバ

| OS                  | 条件                        |
|---------------------|---------------------------|
| Windows2000         | インターネットインフォメーションサービス(IIS) |
| Server/Professional | Ver.5.0 以降が動作していること       |

## クライアント、ブラウザ

| OS                                     | 条件                                                                                                    |
|----------------------------------------|----------------------------------------------------------------------------------------------------|
| Windows2000<br>Server/<br>Professional | <ul> <li>ブラウザは、Microsoft Internet Explorer Ver.4.01</li> <li>サービスパック 2 以降</li> <li>256 色以上が表示可能であること</li> </ul> |

環境設定

Printer Status Page を使うコンピュータと、Printer Status Page で管理する EPSON プリンタの設定をします。

### サーバおよびクライアント

- ・ Windows2000 に、インターネットインフォメーションサービス (IIS) があること を確認します。
  - マイコンピュータのコントロールパネルで、[アプリケーションの追加と削除]
     をダブルクリックし、[Windows コンポーネントの追加と削除]アイコンをクリックします。
  - Windows コンポーネントの画面で、「インターネットインフォメーションサービス(IIS)]にチェックが付いていることを確認します。
    - チェックがない場合は、チェックを付けてインストールします。

| Windows コンポーネント ウィザード                                                                      |                                     | ×                                  |
|--------------------------------------------------------------------------------------------|-------------------------------------|------------------------------------|
| Windows コンボーネント<br>Windows 2000 のコンボーネントを追加また                                              | は削除できます。                            | Ħ                                  |
| 各チェック ボックスをクリックして、追加または<br>ックスは、コンボーネントの一部がインストー<br>示するには、 E¥細 をクリックしてください。<br>コンボーネント(②): | 測除するコンボーネントを選んで<br>ルされることを表します。コンボー | ?ください。影付きのチェック ボ<br>ネントに含まれているものを表 |
| □ @□ Windows Media サービス                                                                    |                                     | 19.1 MB 🔺                          |
| ■ □ アクセサリとユーティリティ                                                                          |                                     | 12.1 MB                            |
| ■ 韓インターネット インフォメーション サ                                                                     | -EZ (IIS)                           | 22.0 MB                            |
| ◎ @ インデックス サービス                                                                            |                                     | 0.0 MB                             |
| 説明 IS サービス (Web と FTP<br>統、投稿受信のサポート                                                       | のサポート)と FrontPage、処                 | 理、ASP、データベースの接                     |
| 必要なディスク領域の合計                                                                               | 0.9 MB                              | 詳細(D)                              |
| 望さティスク観歌                                                                                   | 1380.7 MB                           |                                    |
|                                                                                            |                                     |                                    |
|                                                                                            |                                     |                                    |
|                                                                                            | 〈 戻る( <u>B</u> )                    | 次へ(11) キャンセル                       |

- · Web ブラウザをインストールしてください。
- コンピュータがネットワークに接続され、TCP/IP が正しく設定されていることを 確認してください。

## プリンタ

Printer Status Page で管理するプリンタの設定をします。Printer Status Page を使用しない場合は、ここでの設定は不要です。

### 1 ネットワークへの接続

プリンタに装着した I/F カードまたはプリンタに標準装備のネットワーク I/F がネット ワークに接続され、TCP/IP が正しく設定されていることを確認します。

### フリンタの設定

プリンタを追加します。プリンタを追加すると、Printer Status Page も自動的にイン ストールされます。

追加の方法は、必ず「Standard TCP/IP Port または LPR Port での接続」の手順に従って設定してください。そのとき、以下の注意事項を参照してください。

∠⑦ 「Standard TCP/IP Port または LPR Port での接続」52 ページ
 ∠⑦ 「IPP 印刷 (Windows2000 のみ)」65 ページ

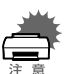

プリンタドライバは、プリンタの追加ウィザードの中でインストールしてください。
 プリンタドライバの Setup.exe を直接起動しないでください。

- ・ プリンタドライバは、プリンタに同梱されているプリンタドライバの CD-ROM からインストールしてください。
  - ・ ポートの設定では、[Standard TCP/IP Port]を選択してください。
  - プリンタの追加で、[プリンタ共有]画面が表示されたら、[共有する]を選択してください。

起動と表示

Printer Status Page の起動と表示画面について説明します。

### 起動方法

### 起動方法 1

Windows2000 のプリンタフォルダで LP-8500C を選択し、画面左の[詳細]を クリックします。

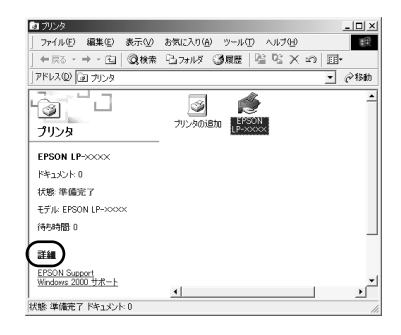

### 起動方法 2

Windows2000のインターネット印刷画面から起動する方法です。

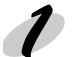

### サーバの指定

Internet Explorer を起動して、①~③いずれかの書式で URL を指定します。

書式) ① http://Windows2000 サーバのホスト名 (DNS 名)/Printers ② http://Windows2000 サーバのコンピュータ名 (WINS 名)/Printers ③ http://Windows2000 サーバの IP アドレス /Printers

①の例)http://Server/Printers

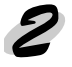

### プリンタの指定

プリンタの一覧が表示されます。使用する プリンタをクリックしてください。

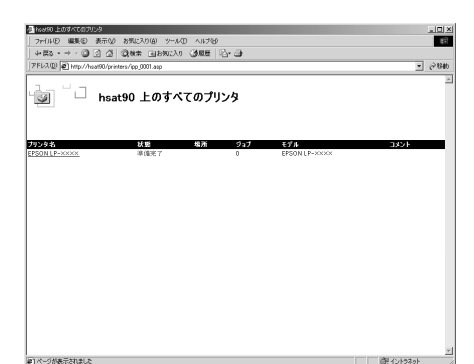

| 項目    | 内容                            |
|-------|-------------------------------|
| プリンタ名 | 共有プリンタのプリントキュー名です。            |
| 状態    | プリントキューの状態です。                 |
| 場所    | プリンタを追加するときに指定した場所が表示されます。    |
| ジョブ   | プリントジョブの数を表示します。              |
| モデル   | プリンタモデル名です。                   |
| コメント  | プリンタを追加するときに指定した、コメントが表示されます。 |

# 3

### Printer Status Page の起動

プリンタを選択すると、次の画面が表示されます。画面の左にあるメニューから、印刷 の制御ができます。詳しくは、Windows2000 のマニュアルおよび HELP をご覧くださ い。

この画面からメニューの [デバイスの状態]をクリックすると、Printer Status Page 画面を表示できます。

| 参hsat90 上の EPSON LP-XXXX               |                                                      | _ I 🗆 🗵  |
|----------------------------------------|------------------------------------------------------|----------|
| ファイル(E) 編集(E) 表示(y)                    | お気に入り(点) ツール(① へルブ(型)                                | 10       |
| ->==================================== | - 3.検索 (日お知に入り) (3.度度) (2- 3)                        |          |
| アドレス(の) (を) http://hoat90/prin         | ters/jpp_0004.asp?eprinter=LP0000. 8view=q8page=5890 |          |
| Gan 10                                 | hsat90 上の EPSON LP-XXXX                              |          |
|                                        | プリンタ キュー: 準備兆? ( 待 <b>桜時間:</b> 0<br> 体留中のドキュメント: 0   |          |
| 表示<br><u>ドキュメントー覧</u>                  | ドキュメント 状態 所有者 ページ数 サイズ                               | 受计付计時刻   |
| <u>デバイスの状態</u><br>サムてのゴリンク             | プリンタ キューにドキュメントがありません                                |          |
| プリンタの操作<br>一時停止                        |                                                      |          |
| 豊国<br>オペモのドキュメントの取り消<br>し              |                                                      |          |
| ドキュメントの操作                              |                                                      |          |
| 再開<br><u>キャンセル</u>                     |                                                      |          |
|                                        |                                                      |          |
|                                        |                                                      |          |
|                                        |                                                      |          |
| (4) ページが表示されました                        |                                                      | 置イントラネット |

## Printer Status Page 画面

### デバイスの状態

画面の上半分に、EPSON プリンタの状態を を示します。表示内容はプリンタにより異な ります。

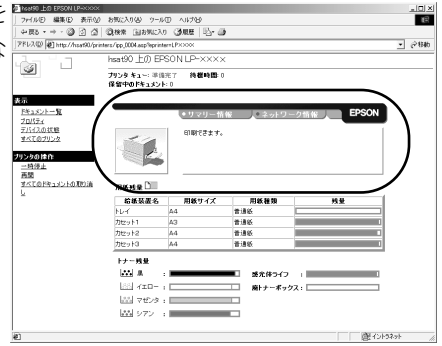

| 項目                 | 内容                                                         |
|--------------------|------------------------------------------------------------|
| プリンタイメージ           | プリンタの状態とイメージ画像を表示します。<br>プリンタにエラーが発生した場合は、エラー情報を表示<br>します。 |
| ステータス<br>メッセージ     | プリンタの状態をメッセージで表示します。                                       |
| [ サマリー情報]タブ        | タブをクリックすると、プリンタの消耗品や用紙残量を<br>表示します。                        |
| [ ネットワーク情報 ]<br>タブ | タブをクリックすると、プリンタまたは I/F カードの<br>ネットワーク情報を表示します。             |

### サマリー情報

プリンタの消耗品(トナー、インクなど)と用紙残量情報を表示します。実際に表示される項目は、プリンタにより異なります。

| >>1/40 ₩₩₩0 ₩⊼₩0<br>₩₩5 - → - @ 3 Δ<br>₩1240 #0 http://host60/print | おWC入り(値) ツール<br>②秋葉 (画お死に入<br>ers/pp_0004.ssp?eprint<br>hsat90 上の 日<br> | 100 ヘルプ級<br>20 <b>(1)10日</b>   昭一日<br>Her=LP>>>>><br>PSON L.P=>>>>>> | ė            |           | - 0  |
|---------------------------------------------------------------------|-------------------------------------------------------------------------|----------------------------------------------------------------------|--------------|-----------|------|
| ⊢≌& + → - @ 3 3 3<br>FL2@ Ø http://host60/prints<br>9               | 微微微 画お死に入<br>ers/pp_0004.ssp?eprint<br>hsat90 上の EF                     | 0 (3) MER   12-6<br>HertPxxxx<br>PSON LIP-XXX)                       | ۆ            |           | - 0  |
| FLZ@ # http://hoat50/print                                          | ers/pp_0004.asp?eprint<br>hsat90 上の EF                                  | re=LP×xxx<br>PSON LLP=×××x                                           |              |           | - 0  |
| 9                                                                   | hsat90上の日                                                               | SON LP-XXX                                                           |              |           |      |
| 9                                                                   | tus hak a same                                                          |                                                                      | <            |           |      |
|                                                                     | 「保留中のドキュメン」                                                             | 1957 待 <b>祝時間</b> :1<br>h:0                                          | 1            |           |      |
| マートー 製                                                              | -                                                                       | • サマリー都                                                              | (編↓● ネットワーク) | Nite EPSO | N    |
| <u>「ロバティ</u><br>ドバイスの:比較                                            |                                                                         | -                                                                    |              |           |      |
| べてのブリンタ                                                             | 54                                                                      | 1000.532.32                                                          |              |           |      |
| ンタの操作                                                               | 1                                                                       |                                                                      |              |           |      |
| <u>-時停止</u><br>五期                                                   |                                                                         |                                                                      |              |           |      |
| 1000 日本になっていたの取り消                                                   | HANR DI                                                                 |                                                                      |              |           |      |
| · /                                                                 | 给纸装置名                                                                   | 用紙サイズ                                                                | 用紙種類         | 残量        | -1 N |
|                                                                     | hl-r                                                                    | A4                                                                   | 普通纸 🗆        |           |      |
|                                                                     | 力セット1                                                                   | A3                                                                   | 普通纸          |           |      |
|                                                                     | they also                                                               | 4.4                                                                  | 10 18 M      |           |      |
|                                                                     | 23 M 2 1 M                                                              | 244                                                                  | 〒1月42        |           |      |

| 項目       | 内容                                                                                 |
|----------|------------------------------------------------------------------------------------|
| 用紙残量     |                                                                                    |
| 給紙装置名    | トレイ、カセットなど、給紙装置の名称を表示します。                                                          |
| 用紙サイズ    | 給紙装置にセットされた用紙のサイズを表示します。                                                           |
| 残量       | 用紙の残量を表示します。残量が少ないときは、グラフを赤色<br>で表示します。                                            |
| トナー残量    |                                                                                    |
| トナー残量    | トナーの残量を表示します。カラーレーザープリンタの場合<br>は、黒以外のトナーの残量も表示します。残量が少ないとき<br>は、色名表示の左のアイコンが点滅します。 |
| 感光体ライフ   | 感光体の寿命を表示します。感光体がトナーと別体の場合にの<br>み、表示されます。                                          |
| 廃トナーボックス | 廃トナーの使用量をゲージで表示します。カラーレーザープリ<br>ンタのみ表示します。                                         |

### ネットワーク情報

プリンタに装着された I/F カードまたはプリンタに標準装備のネットワーク I/F の情報 を表示します。見たいタブをクリックしてください。

| 叠heat90上の EPSON LP-XXXX                                   |                                   | _10  |
|-----------------------------------------------------------|-----------------------------------|------|
| 」 ファイル(E) 編集(E) 表示(U)                                     | お気に入り(値) ツール(① ヘルプロ)              |      |
| - 4 (2 (2) · + · 6 (2) (2) (2)                            | QRA: ABSUCAD 30 展展 - A- 4         |      |
| アドレス(D) @ http://heat90/print                             | ers/ipp_0004 asp?eprinter=LPXXXX  | • @8 |
| പ്പെ ് പ                                                  | hsat90 上の EPSON LP-XXXX           |      |
|                                                           | プリンタ キュー: 単備売了                    |      |
| 表示<br>ドキュメントー覧<br>ゴロパティ                                   | ●サマリー情報 ↓●ネットワーク情報 ↓ EPSON        |      |
| デバイスの状態<br><u> デバイスの状態</u><br><u> すべてのプリンタ</u><br>プリンクの特化 | の時できます。                           | Ī    |
| 一時使止<br>再開<br>すべてのドキュメントの取り消<br>し                         | ネットワーク情報<br>                      |      |
| - (                                                       | Description mtd)                  |      |
|                                                           | Hardware Version 01.00            |      |
|                                                           | Firmware Version 06.00            |      |
|                                                           | Interface 100 Base-TX Half duplex |      |
| Ň                                                         |                                   |      |
|                                                           |                                   |      |

| 項目           | 内容                                            |
|--------------|-----------------------------------------------|
| Ethernet     | I/F カードおよびネットワーク I/F の情報を表示します。               |
| TCP/IP       | I/F カードおよびネットワークI/F の TCP/IP 情報を表<br>示します。    |
| NetWare(R)   | I/F カードおよびネットワークI/F の NetWare 情報を表示します。       |
| AppleTalk(R) | I/F カードおよびネットワークI/F の AppleTalk 情報を<br>表示します。 |
| NetBEUI      | I/F カードおよびネットワーク I/F の NetBEUI 情報を表<br>示します。  |
| SNMP         | I/F カードおよびネットワークI/F の SNMP 情報を表示<br>します。      |

### 第14章

# EpsonNet WebManager

この章では、ネットワークデバイスを Web ブラウザで 管理するユーティリティ、EpsonNet WebManager に ついて説明します。

| 機能の概要                   | 194 | ページ |
|-------------------------|-----|-----|
| 動作環境                    | 195 | ページ |
| インストール                  | 202 | ページ |
| EpsonNet WebManagerの使い方 | 203 | ページ |

# 機能の概要

EpsonNet WebManager は次のような特長を持つユーティリティです。

- EpsonNet WebManager は、ネットワークデバイス管理用のユーティリティです。 ネットワーク上に接続されているプリンタと、プリンタに装着されているネット ワーク I/F を探索し、現在どのような状態にあるかを確認したり、設定を変更した りできます。 また、複数のデバイスをまとめて管理するために、グループごとに分類することも できます。
- EpsonNet WebManager は、ネットワークの管理を行う方が使用してください。 ネットワーク管理者は、WebブラウザでEpsonNet WebManager をインストール したコンピュータにアクセスすることで、ネットワーク上のデバイス管理が可能に なります。
- EpsonNet WebManager は Web ブラウザ上で動作します。このため Windows、 Macintosh といったマルチプラットフォームに対応しています。 ただし、EpsonNet WebManager 自体のインストールは、Windows95/98/2000/ NT4.0/NT3.51 でのみ行えます。
- EpsonNet WebManager は、下記のページに示す EPSON 製プリンタの他にも、プリンタ MIB 対応の他社製プリンタを管理できます。
   ただし、他社製プリンタの場合、一部の情報の表示や設定ができない場合があります。
- ∠⑦ 「管理できるデバイス」197 ページ

動作環境

EpsonNet WebManager は次の環境で動作します。

動作環境

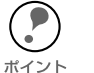

 EpsonNet WebManager を使う前に、使用するコンピュータとプリンタがネット ワークに接続され、必要な設定が済んでいることを確認してください。ネット ワーク環境設定の詳細は、第1章~第10章を参照してください。

 EpsonNet WebManager は Web ブラウザ上で動作します。Web ブラウザを使用 するには、お使いのコンピュータに TCP/IP を組み込む必要があります。 また、どのコンピュータに、EpsonNet WebManager を使うための環境設定をす るかは、下記のページを参照してください。

\_⑦ 「TCP/IP の組み込み」27 ページ
\_⑦ 「使用形態」201 ページ

### サーバ

EpsonNet WebManagerは、ネットワーク上でサーバとして機能するコンピュータに インストールします。 EpsonNet WebManager をインストールできるコンピュータは次の通りです。

### コンピュータ

下記の OS が動作可能な IBM PC-AT 互換機または NEC PC-98 シリーズ

| CPU | Pentium 200MHz 以上 |
|-----|-------------------|
| メモリ | 64MB 以上           |
| HDD | 空き容量 20MB 以上      |

### OS

- · Windows2000
- · Microsoft WindowsNT4.0/3.51 (Intel 版 Server/Workstation)
- Microsoft Windows95/98

Windows2000をご使用の場合、本製品に同梱のCD-ROMからEpsonNet WebManager をインストールしてください。

旧バージョンの EpsonNet WebManager は、Windows2000 では使用できません。 旧バージョンの EpsonNet WebManager がインストールされているコンピュータにイ ンストールする場合、旧バージョンの EpsonNet WebManager を削除する必要はあり ません。

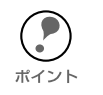

本章では、EpsonNet WebManager をインストールするコンピュータをサーバと呼びます。

### クライアント

EpsonNet WebManager は、Web ブラウザ上で動作します。 このため、クライアントとして機能するコンピュータが Macintosh であっても、Web ブラウザがインストールされていれば、Web ブラウザ上からサーバにアクセスして使 用することができます。EpsonNet WebManager を使用するために必要な Web ブラウ ザの種類とパージョンについては、Readme.txt ファイルを参照してください。 Readme.txt ファイルは、[スタート]メニューのプログラム[EpsonNet Web Manager] - [Readme.txt]をクリックして、ご覧ください。

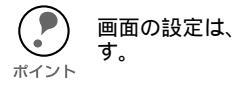

画面の設定は、解像度 1024 × 768、256 色以上でお使いになることをお勧めします。

### 管理できるデバイス

EpsonNet WebManager では、LP-8500C や以下のデバイスを管理することができます。

·

本書での「デバイス」は、プリンタと、プリンタに装着したネットワーク I/F カードを指します。

デバイスの組み合わせにより、EpsonNet WebManagerの一部の機能が使用できない場合があります。詳しくは下記のページを参照してください。
 「使用可能な機能とデバイスの組み合わせ」199 ページ

### プリンタ

EpsonNet WebManager で管理できるプリンタは、次ページに記載のネットワーク I/F でネットワークに接続されている、次のプリンタです。(2000 年 2 月現在)

### EPSON 製プリンタ

- EpsonNet WebManager が添付されているプリンタ (本書が同梱されているプリンタ)
- ・ページプリンタ

LP-1700/1700S/1800/1900 LP-8200/8300/8300S/8400/8400F/8400FX/8600 8600F/8600FX

LP-9200/9200S/9200SX LP-9300/9600/9600S(ネットワーク I/F 標準装備) LP-8000C

LP-8500C/8200C/8400FN/8400FXN/8600FN/8600FXN/1900N(ネットワークI/F標準装備)

・インクジェットプリンタ

- EM-900CEM-900CN(ネットワークI/F標準装備)MJ-910C/930CMJ-3000C/3000CU/5100C/6000C/8000CPM-5000C/9000C/7000C
- ・ドットマトリックスプリンタ VP-1850/2200 VP-4100/4200 VP-5100/5200/6200

上記以外の EPSON 製プリンタについては、次の条件を満たしていれば、EpsonNet WebManager で管理できます。

次ページ「ネットワーク I/F」に記載のネットワーク I/F カードが使用可能なプリンタ、またはネットワーク I/F を標準で装備しているプリンタ

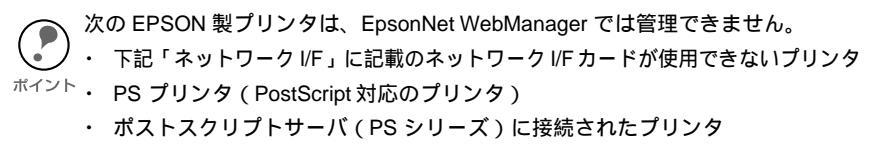

コピーサーバ (CS シリーズ)を介してネットワークに接続されたプリンタ

#### 他社製プリンタ

他社製プリンタの場合、プリンタ MIB に対応しているプリンタであれば、原則として EpsonNet WebManagerで探索し、一覧に表示させることが可能です。しかし、プリ ンタやネットワーク I/F の状態や設定の確認、変更はできない場合があります。

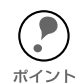

MIB (Management Information Base)とは、ネットワークに接続されているコン ピュータや各種の装置の状態を管理する事を目的として、管理のための情報の構造 を定めたものです。

他社製のプリンタであってもプリンタ MIB に対応していれば、EpsonNet WebManager はプリンタ MIB に登録されている情報によって、そのプリンタの管理 を行います。

### ネットワーク I/F

EpsonNet WebManager で管理可能なネットワーク I/F は次の通りです。 (2000 年 2 月現在)

- ・ EpsonNet WebManager が添付されているネットワーク I/F
- · PRIF8S
- · PRIF12
- · PRIFNW1/2/2AC
- · PRIFNW1S/2S/2SAC
- LP-9600S/8200C/8400FN/8400FXN/8500C/8600FN/8600FXN/9300/ 9600/1900N、EM-900CNに標準装備のネットワークI/F

(上記の他、本書が同梱されているプリンタに標準装備のネットワーク I/F を管理できます。)

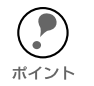

PRIF8S、PRIF12 で使えるのは、状況監視機能のみです。EpsonNet WebManager から、プリンタやネットワーク I/F の設定を変更することはできません。

### 使用可能な機能とデバイスの組み合わせ

EpsonNet WebManager で使用できる、機能とデバイスの組み合わせは次の通りです。

### 使用可能な機能

EpsonNet WebManager のデバイス管理機能は、大きく分けると次のようになります。 お使いの環境でこれらの機能が使えるかについては、次ページをご覧ください。

- デバイスの探索と一覧表示 ネットワーク上に接続されているデバイス(プリンタとネットワーク I/F)を探索 し、EpsonNet WebManager で一覧を表示します。また各デバイスの現在の状態を 表示します。
- デバイス詳細
   EpsonNet WebManager で、ネットワーク上のデバイス設定を変更します。
- ネットワーク設定
   EpsonNet WebManager で、デバイスのネットワーク I/F 設定を変更します。
- グループ管理
   ネットワークに接続されている複数のデバイスをグループごとにまとめて、デバイ
   ス管理を行いやすくします。

### デバイスの組み合わせ

プリンタとネットワーク I/F の組み合わせによって、次のように一部の機能が使用できない場合があります。

| デバイスの                         | EpsonNet WebManager の機能  |              |     |     |     |      |  |  |
|-------------------------------|--------------------------|--------------|-----|-----|-----|------|--|--|
|                               | ポリンカ ネットワーク              |              | デバイ | ス詳細 | ネット | グループ |  |  |
| 7979                          | I/F                      | の探索と<br>一覧表示 | 表示  | 設定  | 設定  | 管理   |  |  |
| EPSON 製プリンタ                   | PRIF8S/12                | 0            | 0   | ×   | ×   | 0    |  |  |
| EPSON 製プリンタ                   | PRIFNW1/2/2AC            | 0            | 0   | ×   | 0   | 0    |  |  |
| EPSON 製プリンタ<br>(プリンタ MIB 未対応) | PRIFNW1S/2S/2SAC         | 0            | 0   | ×   | 0   | 0    |  |  |
| EPSON 製プリンタ<br>(プリンタ MIB 対応)  | PRIFNW1S/2S/2SAC         | 0            | 0   | 0   | 0   | 0    |  |  |
| EPSON 製プリンタ                   | プリンタに標準装備の<br>ネットワーク I/F | 0            | 0   | 0   | 0   | 0    |  |  |
| 他社製プリンタ<br>(プリンタ MIB 対応)      | プリンタで使用可能な<br>ネットワーク I/F |              | Δ   |     | ×   |      |  |  |

△・・・表示、管理のできない場合があります。

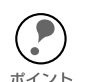

EPSON 製プリンタで、プリンタ MIB に対応している機種は次の通りです。

(2000年2月現在) LP-9600S/8200C/8500C/9300/9600 LP-8300F/8400F/8400FX/8600F/8600FX LP-8400FN/8400FXN/8600FN/8600FXN LP-1900/1900N VP-6200

- ・ EPSON 製プリンタで、ネットワーク I/F を標準装備している機種は次の通りです。(2000 年 2 月現在)
   LP-9600S/8200C/8500C/9300/9600
   LP-8400FN/8600FN/8400FXN/8600FXN/1900N
   EM-900CN
- 上の表で、「デバイス詳細」が使用可能となっているデバイスでも、プリンタによっては設定できない画面や項目があります。
- 他社製プリンタ(プリンタ MIB 対応)でも、ネットワーク I/F が HTTPD 機能を 持っていれば、「ネットワーク設定」が可能なものもあります。

### 使用形態

EpsonNet WebManagerは、ネットワーク上でサーバとして機能するコンピュータに インストールし、Web ブラウザ上で使用します。 EpsonNet WebManager の使用形態には次の2種類があります。

### EpsonNet WebManager と Web ブラウザを同一コ ンピュータ上で使用

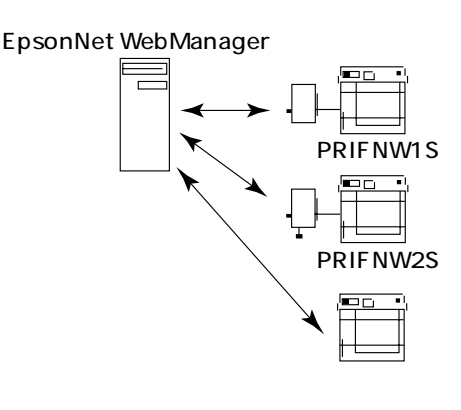

ネットワーク上でサーバとして機能するコン ピュータに、EpsonNet WebManager と Web ブラウザをインストールします。EpsonNet WebManager 専用のサーバを用意する必要は ありません。

1 台のコンピュータでネットワーク上のデバ イスを管理できます。

サーバとなるコンピュータには、 Windows95/98/2000/NT4.0/NT3.51 をお 使いください。

### ② EpsonNet WebManager と Web ブラウザを別のコ ンピュータ上で使用

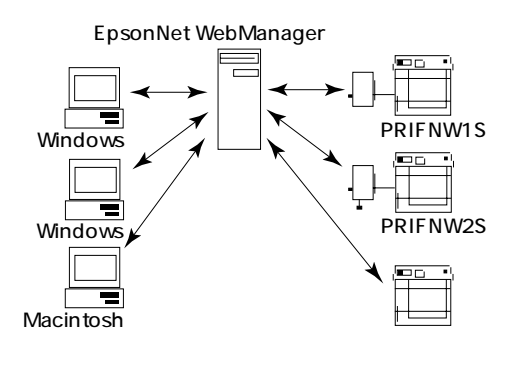

EpsonNet WebManager はネットワーク上で サーバとして機能するコンピュータにインス トールし、Web ブラウザはクライアントとして 動作するコンピュータにインストールします。 クライアントコンピュータからWeb ブラウザを 起動し、サーバ上の EpsonNet WebManager に アクセスして、EpsonNet WebManager を使用 します。

この場合、Windows の他、Macintosh から EpsonNet WebManager を使用して、ネット ワーク上のデバイスの管理を行うことができま す。

# インストール

EpsonNet WebManager は次の手順でインストールします。Windows の画面を例に 説明します。

*ポイント* 

EpsonNet WebManager をクライアントでも使用する場合(前ページの の場合) は、クライアントにサーバの IP アドレスまたはホスト名を知らせてください。 この場合、クライアントに EpsonNet WebManager をインストールする必要はあ りません。

### 1 環境設定

インストールするコンピュータに、TCP/IP がインストールされ、IP アドレスまたは ホスト名が設定されていることを確認します。ホスト名は、Windows ディレクトリで hosts ファイルか Lmhosts ファイル、または DNS サーバに登録します。

2

インストールの開始

①プリンタソフトウェア CD-ROM をコンピュータにセットします。

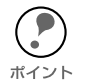

・Windows95/98/2000/NT4.0 をご利用の場合で[EPSONインストールプログラム] が自動的に起動しないときは、マイコンピュータ内の CD-ROM アイコンをダブ ルクリックします。

WindowsNT3.51 をご利用の場合は、[プログラムマネージャ]を開き[アイコン]メニューの[ファイル名を指定して実行]をクリックして以下のコマンドを半角で入力し、[OK] ボタンをクリックします。
 例)D:¥EPSETUP(Dドライブに CD-ROM をセットした場合)

 [ネットワークユーティリティのイン ストール]を選択した後、[次へ]ボ タンをクリックします。次の画面が表示されたら、[EpsonNet WebManagerのインストール]をク リックして[次へ]ボタンをクリック します。
 (画面に表示されるソフトウェアの種 類や名称は、プリンタの機種によっ

て異なります。)

インストール [ようこそ]の画面が表示されますので [次へ]ボタンをクリックします。この後は、画面の指示に従ってインストールしてください。

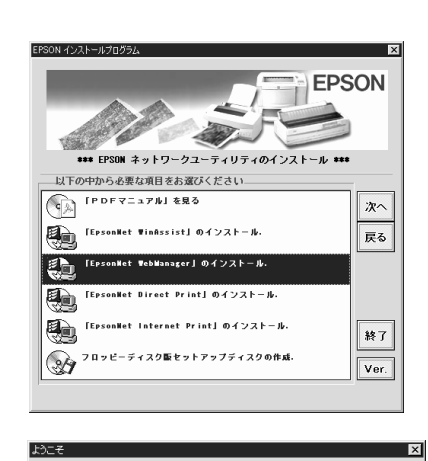

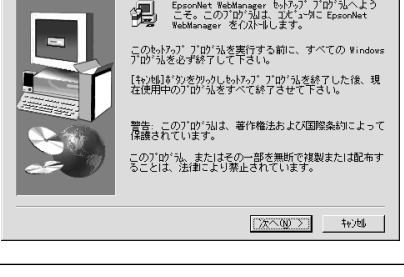

EpsonNet WebManager の起動方法と、オンラインマニュアルの見方を説明します。使い方の詳しい説明は、オンラインマニュアルを参照してください。

### 起動方法

### サーバからの起動

ネットワーク上でサーバとして機能するコンピュータにインストールした場合、サーバからの起動方法は次の通りです。

### Windows95/98/NT4.0/2000

Windows[スタート]メニューの[プログラム]-[EpsonNet WebManager]-[EpsonNet WebManager]をクリックして起動します。

### WindowsNT3.51

次項「クライアントからの起動」に記載されている方法で起動します。

上記の方法とは別に、Web ブラウザから起動することもできます。Web ブラウザからの起動方法については、次項「クライアントからの起動」を参照してください。

### クライアントからの起動

ネットワーク上でクライアントとして機能するコンピュータから EpsonNet WebManager を起動するには、クライアント上でWebブラウザを起動し、Webブラ ウザからサーバにインストールした EpsonNet WebManager を起動します。

### **1** Web ブラウザの起動 クライアント上で、Web ブラウザを起動します。

2 EpsonNet WebManager の起動
 Web ブラウザ上で、次の URL を入力します。
 書式) http://サーバの IP アドレスまたはホスト名:8090
 例) http://192.168.100.201:8090

(サーバの IP アドレスが 192.168.100.201の場合)

### 起動時の画面について

EpsonNet WebManager が起動すると、以下の画面が表示されます。 画面左側に表示されているボタンをクリックすると、各ボタンの項目に対応した画面が 表示されます。

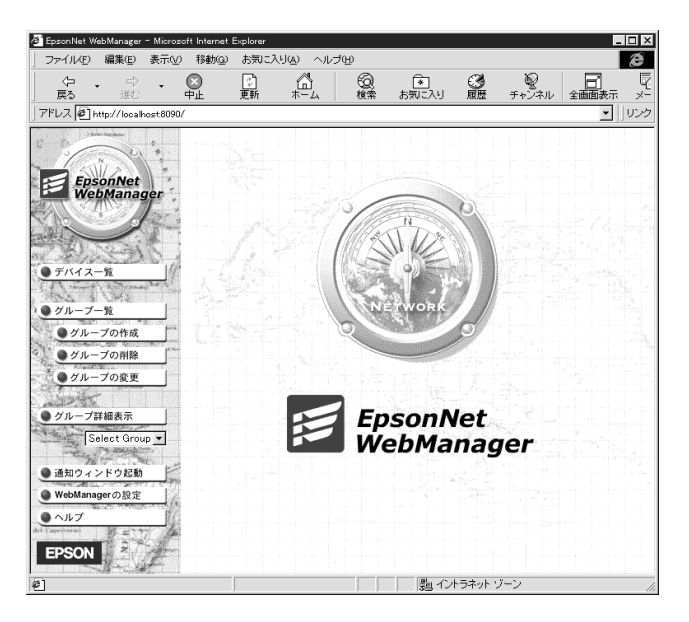

上記の画面が表示されたら、画面左側の[**デバイス一覧**]ボタンをクリックしてください。次の画面が表示されます。

| EpsonNet WebManager – Micros                                                                                                    | oft Internet Explorer |                |             |                                       |                |           |                                         |            |                 |          | - 0 >                       |
|----------------------------------------------------------------------------------------------------|-----------------------|----------------|-------------|---------------------------------------|----------------|-----------|-----------------------------------------|------------|-----------------|----------|-----------------------------|
| ] ファイル∕E) 編集(E) 表示(⊻                                                                                                    | ) 19460 B9UEA         | 960 AUFE<br>24 | 0           | ~                                     | ~              | 0         |                                         |            |                 | <i>a</i> | æ                           |
| 原 ジ・                                                                                                    | ◎ 10<br>中止 夏新         | <u>لما</u>     | 500<br>検索 . | お気に入り                                 | 100 mm         | チャンネル     | <ul> <li>         全価面表示     </li> </ul> | : <u>4</u> | ステント            | 臝        |                             |
| アドレス 📓 http://localhost8090                                                                                                    | v                     |                |             |                                       |                |           |                                         |            |                 |          | <ul> <li>Ju&gt;:</li> </ul> |
| 10 Delanar                                                                                                    | デバイスーク                |                | 15 62       | 277                                   | 13             | 1         | 300 3 500                               |            |                 |          | 9                           |
| " Of a UN "                                                                                                    | EVER COM              |                | tor so      | 1 1 1 1 1 1 1 1 1 1 1 1 1 1 1 1 1 1 1 | NG H           | 2 2 60 70 |                                         |            |                 |          | - I                         |
| EpsonNet                                                                                                    | 表示条件                  |                |             |                                       |                |           |                                         |            |                 |          |                             |
| WebManager                                                                                                    |                       | ALC: NO        |             | died 1                                |                |           |                                         | 28         | 1               |          |                             |
| CAL Dec                                                                                                    | <u></u>               | (1)            | <u>0</u>    | _                                     |                | \$A       |                                         |            |                 | 値        |                             |
| and the second                                                                                                    | エテハ・                  | 1人             | M           |                                       | ÷              | テル名       |                                         | -          |                 |          |                             |
| A = 1547-9 1/                                                                                                    | 78-07                 | 1E (D)         | - 1         | ネットワー                                 | クアドレフ          | ۲ –       | MAC / FD                                | ~          | -               |          | -                           |
| Carlon Carlona                                                                                                    | ~,                    |                |             |                                       | DY-III)        | h#+-155   |                                         |            | 1               |          |                             |
| ●グループ一覧                                                                                                    |                       | 1.7            | -           | 表示                                    | 1 7            | 15イス 情報   | -11<br>61786                            |            |                 |          |                             |
| ●グループの作成                                                                                                    | 1                     |                |             |                                       | J              |           |                                         |            |                 |          | 1.00                        |
| ●グループの削除                                                                                                    |                       |                |             |                                       |                |           |                                         |            |                 |          |                             |
| ●グループの変更                                                                                                    | 表示方法: 🛙               | 商易表示           | -           | 1                                     |                |           |                                         |            |                 |          |                             |
| Junior                                                                                                    |                       |                |             |                                       | -              |           |                                         |            |                 |          |                             |
| ● グループ詳細表示                                                                                                    | ▼ €5                  | 『ル名 ▼          |             | MAC7FU:                               | z <del>▼</del> | IPアドレス    |                                         | IPX7Fレフ    | < <del>ب</del>  | グループ     | こ追加                         |
| Select Group •                                                                                                    |                       |                |             |                                       |                |           |                                         |            |                 |          |                             |
| The second second secon | 1.                    |                |             |                                       |                |           |                                         |            |                 |          |                             |
| ● 通知ウィンドウ起動                                                                                                    | 1111                  |                |             |                                       |                |           |                                         |            |                 |          |                             |
| WebManagerの設定                                                                                                    | 人的动作                  |                |             |                                       |                |           |                                         |            |                 |          |                             |
| • ~ ルプ                                                                                                    | and the second second |                |             |                                       |                |           |                                         |            |                 |          |                             |
| EDCON                                                                                                    | Prov.                 |                |             |                                       |                |           |                                         |            |                 |          |                             |
| EPSON                                                                                                    | •                     | s construit a  |             |                                       | 6 S. S.        |           |                                         | 11.01.1.0  | 1 - 800 / J. S. |          |                             |
| <ul> <li>ページが表示されました</li> </ul>                                                                                                    |                       |                |             |                                       |                |           |                                         | 0 インターネ    | ット・ゾーン          |          |                             |

画面中央の[デバイス情報更新]ボタンをクリックすると、ネットワークに接続されているデバイスを探索し、デバイスの一覧と各デバイスの状況が画面の下半分に表示されます。

## オンラインマニュアルの見方

EpsonNet WebManager の操作方法は、EpsonNet WebManager の[  $\land$ ルプ ] 画面に ある [  $\land$  ンラインマニュアル ] をご覧ください。オンラインマニュアルは次の手順で起 動します。

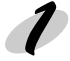

### ヘルプ画面の表示

EpsonNet WebManager を起動して、画面左側のメニューにある [ ヘルプ ] をクリックします。

### 🥑 オンラインマニュアルの表示

[オンラインマニュアルへ]をクリックすると、オンラインマニュアルが表示されます。 また、EpsonNet WebManager の各設定画面の右上にある[?] ボタンをクリックする と、操作にあったヘルプが表示されます。

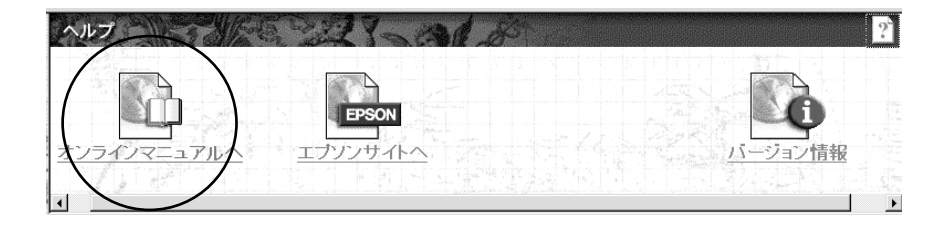

## 第 15 章

# 付録

| ユーティリティの削除      |         |
|-----------------|---------|
| ネットワーク I/F の初期化 |         |
| 困ったときは          |         |
| 用語集             |         |
| 索引              | 221 ページ |

# <u>ユーテ</u>ィリティの削除

EpsonNet WinAssist/Direct Print/Internet Print/WebManager の削除は、以下の手順 で行います。

EpsonNet Direct Print と EPSON プリンタウィンドウ !2 または 3 をインストール しているコンピュータから、EPSON プリンタウィンドウ !2 または 3 をアンインス トールした場合、EPSON プリンタウィンドウ !2 または 3 のフォルダ(EPSON フォ ルダ)は残ったままになります。 このフォルダは、LPR プリンタが正常に動作するために必要なフォルダです。削除 しないでください。

お使いの機種によって添付されているものが異なります。

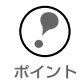

EpsonNet Internet Printを削除する前に、EpsonNet Internet Printで作成したポートを削除してください。

### Windows95/98/NT4.0/2000

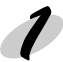

### 削除画面の起動

マイコンピュータのコントロールパネルにある [アプリケーションの追加と削除]をダ ブルクリックします。

### ラ 削除

[セットアップと削除]画面で削除するユーティリティを選択し、[追加と削除]ボタン (Windows2000は[変更/削除]ボタン)をクリックします。後は、画面の表示 に従って削除します。

| アフリケーションの追加と削除のプロパティ ? ×                                                                 |
|------------------------------------------------------------------------------------------|
| セットアップと削除   Windows ファイル   起動ディスク                                                        |
| 2日ナビーティスクまたしま CD-ROM から新しい パフリケーションを<br>セットアッフ するしコよ、ビセットアッフ]を押してくたさい、6                  |
| <u></u> <u> </u> <u> </u> <u> </u> <u> </u> <u> </u> <u> </u> <u> </u> <u> </u> <u> </u> |
| 次のソフトウェアは自動的に削除をできます。アフリケーションを削除したり、その構成ファイルを変更するには、一覧から遅んでし自加<br>と削除すを押してくださいの          |
| 3Com NIC Diagnostics<br>ATI mach64 デオスフレイドライハ*<br>EpsonNet WabManger                     |
| Microsoft Internet Explorer 4.0<br>Microsoft Music Control                               |
| Microsoft Outlook Express<br>Microsoft Wallet<br>VDOLive Player                          |
|                                                                                          |
|                                                                                          |
| OK         キャンセル         適用(A)                                                           |

### WindowsNT3.51

### ▶ 削除画面の起動

削除するユーティリティのグループにある [アンインストール]をダブルクリックして 起動します。

# 2 削除

「選択したアプリケーションとそのすべてのコンポーネントを完全に削除しますか?」 というメッセージが表示されるので、**[はい]**をクリックします。 「アンインストールが完了しました。」と表示されたら終了です。

# ネットワーク I/F の初期化

次のような場合は、プリンタの操作パネルからネットワーク I/F の設定を初期化する必要があります。

- ネットワーク I/F に誤った操作をしたり、ネットワーク I/F が誤動作をして、ネットワーク I/F が設定ユーティリティに表示されなくなったとき
- · 設定ユーティリティのパスワードを忘れてしまったとき

この操作を行うと、ネットワーク I/F の設定だけでなく、操作パネルで設定したす マイての値がクリアされます。ご注意ください。

### ↑ プリンタの電源 OFF

設定を初期化したいプリンタの電源をオフにします。

### 🤈 初期化

操作パネルの[エラー解除]スイッチを押しながら、プリンタの電源をオンにします。[ エラー解除]スイッチは、印刷可ランプが点灯するまで押してください。 以上で、初期化は完了です。

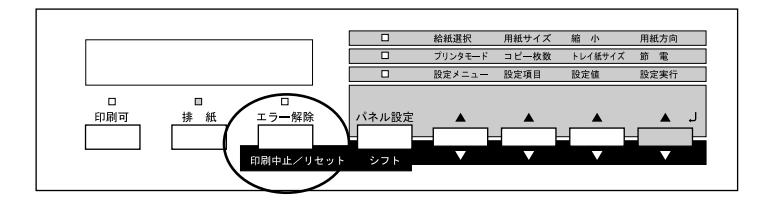

## 困ったときは

ここでは、トラブルが発生した時の処置について、OS ごとに説明します。

### 全 OS 共通

#### ネットワーク I/F の設定ができない / ネットワーク印刷ができない

#### 処置)

まず、ネットワークステータスシートが印刷できるかどうかご確認ください。 ネットワークステータスシートの印刷ができない場合は、プリンタ本体の[プリンタ モードメニュー]が、[ジドウ]もしくは[ネットワーク]になっているか確認してく ださい。ネットワークステータスシートの印刷が可能な場合は、ネットワークステー タスシートに印刷されたネットワークの設定に誤りがないかをご確認ください。

∠ ⑦ 「ネットワークステータスシートの印刷」16 ページ

#### 設定する IP アドレスが分からない

#### 処置)

IP アドレスは、外部との接続(インターネットへの接続、電子メールなど)を行う際に は、JPNIC(http://www.nic.ad.jp/jp/index-j.html)に申請を行って正式に取得していた だく必要がありますので、システム管理者へご相談ください。

IP アドレスを使用するにあたって、外部との接続を将来的にも一切行なわないという条件のもとに、下記の範囲のプライベートアドレスをご使用になることも可能です (RFC1918で規定されています)。

プライベートアドレス:

10.0.0.1 ~ 10.255.255.254

 $172.16.0.1 \sim 172.31.255.254$ 

 $192.168.0.1 \sim 192.168.255.254$ 

### EpsonNet WinAssist が起動できない

#### 処置)

EpsonNet WinAssistのインストール後に、OS上でプロトコルやサービスの追加、削除を行うと、EpsonNet WinAssistが起動しなくなります。EpsonNet WinAssistを削除し、再度インストールをしてください。

### EpsonNet WinAssist のNetBEUI 画面がグレーアウト表示され、 NetBEUI の設定が変更できない

#### 処置)

以下の設定をしてください。

- ・設定を行うコンピュータに TCP/IP を組み込み、TCP/IP の設定をする。
- · ネットワーク I/F に IP アドレスを設定する。

∠ℑ「第4章 TCP/IP の設定」26ページ

### EpsonNet WinAssist の起動時に「ネットワークがインストールされて いないため、EpsonNet WinAssist を使用することはできません」と表示 される

このメッセージは、次のような場合に表示されます。

・ コンピュータに TCP/IP が組み込まれていない場合

### 処置)

[OK] ボタンをクリックすると EpsonNet WinAssist が起動しますが、TCP/IP の設定 はできません。お使いのコンピュータの状態を確認して、TCP/IP の組み込みと IP アド レスの設定をしてください。

*上*⑦ 「第4章 TCP/IP の設定」26 ページ

### EpsonNet WebAssist が起動できない

### 処置)

EpsonNet WebAssist を実行するには、まず、EpsonNet WinAssist/MacAssist、または ping コマンドを使用して、ネットワーク I/F の IP アドレスを設定する必要があります。現在の設定は、ネットワークステータスシートの [IP Address] 欄で確認できます。 プ「IP アドレスの設定 / 変更」34 ページ

### ARP/PING コマンドでネットワーク I/Fの IP アドレスを設定できない

ARP/PING コマンドを使用できるのは、次の場合です。 ・ネットワーク I/Fの IP アドレスが初期値(192.168.192.168)の場合

### 処置)

ping コマンドを実行後、「Reply from (IP address): …」のメッセージが確認できず、 「Request Time Out」や「Reply from ……: Destination host unreachable」などのメッ セージが表示される場合は、接続しているネットワークケーブル、ネットワーク機器な どのネットワーク環境を確認してください。なお、ARP/PING コマンドによる設定は、 同一ネットワーク上でのみ行うことができます。

### EpsonNet WinAssist の [ モデル名] に何も表示されず、[IP アドレス ] に [NONE] と表示される

### 処置 1)

ネットワーク I/FのIP アドレスが初期値(192.168.192.168)の場合、[モデル名]と [IP アドレス]が表示されない場合がありますが、ネットワークI/Fの設定は行えます。 ネットワーク I/Fの設定を行うと、正しく表示されるようになります。

### 処置 2)

EpsonNet WinAssist[表示]メニューの[最新の状態に更新]を実行してください。

### 処置 3)

EpsonNet WinAssist[ツール]メニューの[タイムアウト設定]で、タイムアウト時間 を大きい値に設定してください。この場合、EpsonNet WinAssistの動作が遅くなりま す。ご注意ください。

### NetWare 環境

# NetWare サーバ経由の印刷で、クライアントでは印刷が終了するが、プリンタから出力されない

#### 処置)

サーバでキュー / プリントサーバのユーザに、印刷を行なおうとしているユーザが登録 されているか確認してください。また、NetWare サーバにネットワーク I/F がログイン しているかどうか確認してください。

### EpsonNet WinAssist が正しく起動しない

#### 処置)

Microsoft の Service for NetWare Directory Service がインストールされているマシン では、EpsonNet WinAssist での NDS 設定はできません。

NDS サービスをご利用の場合は Novell クライアントサービスをインストールしてください。

### EpsonNet WinAssist のリスト画面で、IPX グループにプリンタが表示 されない

#### 処置)

次の項目を確認してください。

- プリンタの電源がオンになっているか
- ネットワークI/F が、EpsonNet WinAssistを使用しているコンピュータと同一セ グメントにあるか(同一セグメントにない場合は、ツールメニューの探索オプショ ンで設定してください)
- EpsonNet WinAssist を起動するコンピュータから、管理者権限でログインしているか

### EpsonNet WinAssist の起動に時間がかかる

コンピュータに Novell クライアントサービスなどをインストールしている場合や、 Microsoft 社製 NetWare クライアントをインストールしている場合、ダイヤルアップ ネットワークに IPX を使用するため、EpsonNet WinAssist の動作が遅くなる場合があ ります。これらが必要でない場合は、使用しない設定にしてください。

#### 処置)

- ① [マイコンピュータ]-[コントロールパネル]-[ネットワーク]で、IPX/SPX 互換プ ロトコルを使用しないネットワークアダプタを選択して、[プロパティ]を起動しま す。
- [バインド]タブを選択して、使用しないIPX/SPX互換プロトコルや、Novell NetWare クライアント用プロトコルのチェックを外します。

### Macintosh 環境

### セレクタにプリンタが表示されない

### 処置)

次のことを確認してください。

- Open Transport 搭載機種の場合:
   コントロールパネルの[AppleTalk]で[Ethernet]が選択されているか
- Open Transport 非搭載機種の場合:

コントロールパネルの[ネットワーク]で[EtherTalk] が選択されているか セレクタで AppleTalk が[使用]になっているか、HUB、ケーブルなどのネットワーク 機器もあわせてご確認ください。

### Windows95/98 環境

Windows から EpsonNet Direct Print を使って印刷した時に、ダイヤル アップ接続ダイアログが表示される

#### 処置)

インターネットの設定で[起動時にダイヤルアップでインターネットに接続](インター ネットエクスプローラ 4.0x の場合は[モデムを使用してインターネットに接続]、イン ターネットエクスプローラ 5 の場合は[ダイアルアップの設定])が設定されていると、 このメッセージが表示されることがあります。キャンセルするとその後は正常に印刷さ れますが、この設定を変更しないと Windows 起動後の最初の印刷時には、毎回メッ セージが表示されます。

この設定を変更後、インターネットに接続する場合は、再度[インターネットオプション]で[LANを使用してインターネットに接続]を選択するか、手動でダイヤルアップ ネットワークを起動してください。

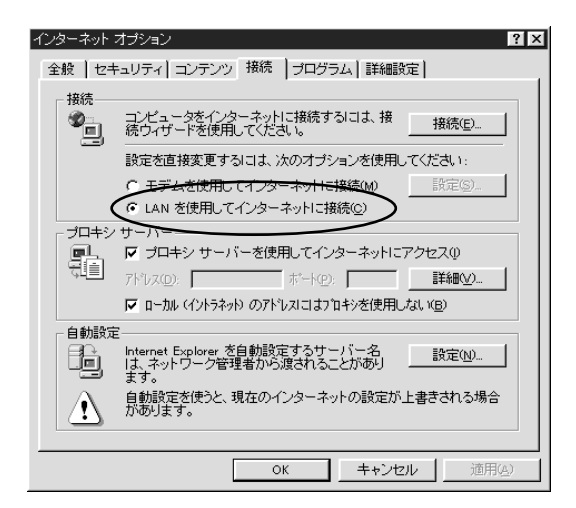

# EPSON プリンタウィンドウ!3 を使用している状態で、NetBEUI 印刷または IPP 印刷を実行すると「通信エラーが発生しました」と表示される。

### 処置)

対象となるプリンタドライバのプロパティで、[ ユーティリティ ] タブにある [ プリン タをモニタする ] のチェックを外してください。

### WindowsNT/2000 環境

Windows から EpsonNet Direct Print を使って印刷した時に、ダイヤル アップ接続ダイアログが表示される

#### 処置)

インターネットの設定で[起動時にダイヤルアップでインターネットに接続](インター ネットエクスプローラ 4.0x の場合は[モデムを使用してインターネットに接続]、イン ターネットエクスプローラ 5 の場合は[ダイアルアップの設定])が設定されていると、 このメッセージが表示されることがあります。キャンセルするとその後は正常に印刷さ れますが、この設定を変更しないと Windows 起動後の最初の印刷時には、毎回メッ セージが表示されます。

この設定を変更後、インターネットに接続する場合は、再度[インターネットオプション]で[LAN を使用してインターネットに接続]を選択するか、手動でダイヤルアップ ネットワークを起動してください。

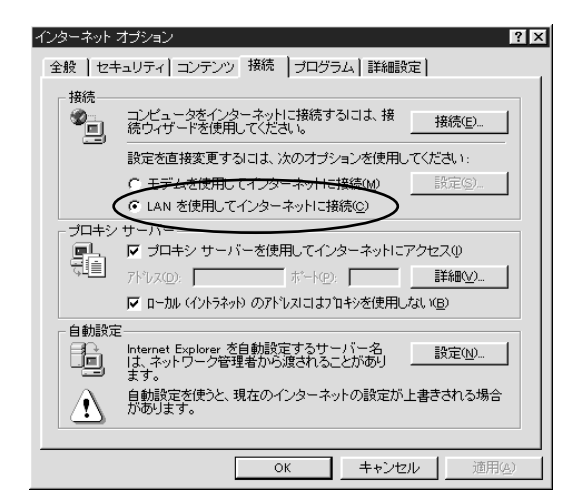

# WindowsNT Server4.0 経由で、管理者以外のクライアントから印刷できない

#### 処置)

ファイルサーバ上でプリンタのアクセス権リストから、[Creater Owner]が削除されて いる場合、もしくは [Creater Owner]の権利が[印刷]か[アクセス権なし]に設定さ れている場合にこの現象となります。正しく印刷するには、[Creater Owner]の権利を [文書 / ドキュメントの管理]に設定する必要があります。初期設定は[文書 / ドキュ メントの管理]です。

### EPSON プリンタウィンドウ !3 を使用している状態で、NetBEUI 印刷ま たは IPP 印刷を実行すると「通信エラーが発生しました」と表示される。

#### 処置)

対象となるプリンタドライバのプロパティで、[ ユーティリティ ] タブにある [ プリン タをモニタする ] のチェックを外してください。

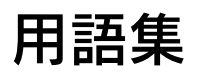

### А

#### AppleTalk

すべての Macintosh に標準で付属する、LAN システムの規格、もしくはネットワークソフトウェアの名称。Macintosh の標準的なネットワークプロトコルになっている。

#### ARP

Address Resolution Protocol。TCP/IP プロトコル群に属するアドレス解決プロトコル。ホストのIP アドレスから MAC アドレスを検索するときに用いる。相手のホストが保持しているIP アドレスとMAC アドレスの対応法を変更する場合にも使う。

### D

#### DHCP

Dynamic Host Configuration Protocol。コンピュータの IP アドレスやデフォルト・ ゲートウェイなどの TCP/IP 関連情報をサーバに問い合わせて自動的に設定するプ ロトコル。クライアントの起動時に、サーバが空いている IP アドレスを自動的に割 り当てる。

#### DNS

Domain Name System。ネットワーク上のコンピュータ名と、そのIP アドレスとの 対応付けを行う仕組み。IP アドレスは4桁の8ビット単位での数値のため、人間に とっては覚えにくい。そこで、人間が覚えやすいような名前(ドメイン名)との対 応を保存しておき、必要に応じてドメイン名からIP アドレスへの変換を行う。変換 を行うサーバを DNS サーバという。

### Е

#### EtherTalk

Macintosh用のLANを実現するためのシステムの一つ。Ethernetのケーブルを使っ て運用する AppleTalk ネットワークのこと。Ethernet インターフェイスを接続し、 コントロールパネルでEtherTalkを選択すればよい。

#### Н

#### HUB

ネットワークを構築する際に必要な集線装置。複数本のツイストペアケーブルを RJ-45 モジュラージャックで接続し、スター型 LAN を構築する。

### I

#### IPP

Internet Printing Protocol。IPP を使うことにより、インターネットを経由しての 印刷が可能となる。
#### IPX

Internetwork Packet Exchange。Novell 社の NetWare のプロトコル。

#### IP アドレス

IP による通信でネットワーク内の各コンピュータに割り振られる番号(アドレス)のこと。国内では日本ネットワークインフォメーションセンター(JPNIC)がIPアドレスの登録手続きを代行しており、ここから世界的にユニークなIPアドレスを取得できる。

### L

#### LPR

Line Printer Daemon Protocol。BSD UNIX で使われてきたリモート印刷プロトコル。TCP/IP上で動作する。

#### Μ

#### MAC アドレス

Media Access Control アドレス。ネットワーク機器に組み込まれている機器固有の物理アドレス。

#### MΙΒ

Management Information Base。ネットワーク管理のための SNMP(Simple Network Management Protocol) マネージャと SNMP エージェントとでやりとり されるネットワーク管理のための一種のデータベースで、100 以上のオブジェクト (管理対象)を含むテーブルになっている。管理対象となる機器ごとに MIB をもつ。

#### Ν

#### NDPS

Novell Distributed Print Services。米 Novell 社の NetWare が提供する分散プリント機能。NDPS によりプリンタ管理に要するコストの削減や、ネットワークを利用するユーザや管理者の生産性を引き上げることができる。

#### NDS

Novell Directory Services。米 Novell 社の NetWare4.0 以降に搭載されているディ レクトリ・サービス機能。ユーザやサーバ、プリンタなどの共有資源を一元管理で きる。各資源はツリー状のネットワーク構造で論理的に配置することができる。 一度 NetWare にログインすれば、それ以降はそれぞれの NetWare サーバにログイ ンすることなく、ネットワーク全体のサーバやプリンタなどが使えるようになる。

#### NetBEUI

通信プロトコルの1つ。ネットワーク・アドレスの設定が不要だが、ルータを越えての使用はできない。

#### **NetBIOS**

パソコン・ネットワーク用の通信プロトコルと API の規約。

#### NetWare

米 Novell が開発したパソコン LAN 用ネットワーク OS。IPX/SPX と呼ぶ独自プロトコルを使用する。

#### NWADMIN

NetWare 4.xのファイルシステム管理ツール。ネットワーク管理者はツリー内のす べてのオブジェクトを管理できる。オブジェクトの作成、オブジェクトのプロパティ の変更、コンテキスト上から別の場所へのコンテキストの移動が行える。また、ファ イルシステム、ディレクトリサービスのトラスティ、ツリーにあるすべてのオブジェ クトの有効な権利を確認できる。

#### Ρ

#### PCONSOLE

NetWare3.xのプリントサービス設定、管理ツール。

#### PING

TCP/IP が実装されたコンピュータ間で送受信テストを行い、接続の確認に使用するコマンド。LAN環境もしくはコンピュータ自体の設定に障害が発生している場合、 障害箇所を特定する際に、まずローカル・ホストに対して ping コマンドを実行し、 正常に TCP/IP が実装されているか確認する。

#### S

#### SNMP

Simple Network Management Protocol。TCP/IP ネットワーク管理の標準プロトコ ルで、ネットワークの構成や、HUB、ルーターなどのネットワーク機器に関しての 管理情報のやり取りに使用される。ネットワーク管理システムは「マネージャ」、 ネットワーク機器は「エージェント」などと言われる。

#### TCP/IP

Transmission Control Protocol/Internet Protocol。インターネット標準の通信プロトコル。RFC(Request for Comments)の形で公開されているため、広く普及している。

#### Ι

Т

#### エンティティタイプ

オブジェクトのタイプ。これにより、オブジェクトが正当なものであるか否かを識別できる。

#### ケ

#### ゲートウェイ

クライアントのアクセスを代行する代理サーバ。企業では一般に社内 LAN とイン ターネットの間にゲートウェイ・サーバを設置し、社内LAN からはゲートウェイ・ サーバ経由でインターネットへアクセスする。異なるプロトコルのシステムやネッ トワークを相互に接続する。中継機能専用のコンピュータはルータと呼び、ゲート ウェイとは区別する。

#### コ

#### コンテキスト

NetWareの NDS で、ディレクトリツリー内の各オブジェクトの配置を示すもの。会社名、組織名、部門名などの要素から構成される。

#### サ

#### サブネットマスク

TCP/IP ネットワークでは、同じネットワーク部を持ったコンピュータ同士が通信 できる。したがってネットワーク部とホスト部とを区別する必要があり、その際に 使用されるのがサブネットマスク。サブネットマスクは IP アドレス同様に 32 ビッ トからなり、クラス C では 24 ビット (255.255.255.0)が標準で使用される。

#### ソ

#### ゾーン名

AppleTalk で設定される、サーバやプリンタなどのネットワーク資源を論理的に扱うためのグループ。

#### ッ

#### ツイストペアケーブル

10BASE-T 規格のケーブル。2本のケーブルを対にしたものが寄り合わさっている。 Ethernet の 10Base-T や電話のモジュラーケーブル、USB ケーブルなどに使われ ている。

#### ネ

#### ネットワーククラス

IP アドレスは、ネットワーク ID とホスト ID の区切り位置によって、A、B、Cの3 つのクラスに分けられる。たとえば、クラスAは、IP アドレスの上位8 ビットがマ スクされている。どのクラスに属するかは、企業などが IP アドレスを取得する際に 決定する。

#### ハ

#### バインダリ

NetWare3.x で、ユーザ、グループ、ワークグループなどの構成要素を定義している データベース。NetWare4.x 以降は、バインダリの代わりに NDS を使用。

#### フ

#### フレームタイプ

ネットワーク上の通信(Workstation ← packet → Client)で、パケットに定義されているもの。サーバがサポートするフレームタイプにあわせて、設定する。

#### プロキシサーバ

インターネットと接続する際に、セキュリティを確保するために設置されるサーバ。

#### ホ

#### ポート番号

TCPやUDPが備える機能で、複数アプリケーションを同一コンピュータまたはサー バ上で扱うための仕組み。サーバやパソコンは、インターネットから受信したパケッ トを、ポート番号によって引き渡すアプリケーションを特定する。

#### ポーリング

NetWareの、プリンタ環境設定オプションの1つ。ポートドライバ(NPRINTER)が 定期的にデータポートを確認(ポーリング)し、データポートがプリンタにデータ を転送する準備ができているかを調べる。

# 索引

### 数字

| 100BASE-TX8 |
|-------------|
| 10BASE-T8   |

# А

| AppleTalk . | 68, | 71, | 126, | 154 |
|-------------|-----|-----|------|-----|
| arp         |     |     |      | 42  |
| ARP/PING    |     |     |      | 41  |

# С

| Client 32 | 8 | ' |
|-----------|---|---|
|-----------|---|---|

# Е

| EPSON_LPR 167            |
|--------------------------|
| EpsonNet Direct Print26  |
| EpsonNet MacAssist       |
|                          |
| EpsonNet WebAssist       |
| 21, 26, 131              |
| EpsonNet WinAssist21,38, |
|                          |
| ESC/Page 146             |
| ESC/PS 148               |
|                          |

### I

| IntranetWare-J76, | 81,86  |
|-------------------|--------|
| IPP51, 15         | 6, 173 |
| IPP URL           | 156    |
| IPX トラップ          | 158    |
| IP アドレス           |        |
|                   | 8, 210 |
| IP アドレスの取得方法 3    | 9, 153 |
| IP トラップ           | 157    |

# L

| LPD ポートの最大数 | 112  |
|-------------|------|
| LPR Port51  | , 52 |
| lprportd    | 112  |
| LPR 印刷      | 171  |

# Μ

| MAC アドレス           | 42 |
|--------------------|----|
| Manual 設定時のネットワーク番 | 号  |
|                    | 54 |
| MIB                | 98 |

# Ν

| NDPSゲートウェイ<br>NDS    | . 102<br>, 104<br>, 151<br>. 151 |
|----------------------|----------------------------------|
| NET USE              | 64                               |
| net use              | 115                              |
| NetBEUI48, 60, 126,  | , 155                            |
| NetBIOS名             | , 155                            |
| NetWare              |                                  |
| 72, 77, 82, 99, 104, | , 151                            |
| NetWare3.xJ7         | 6, 86                            |
| NetWare4.1xJ76, 8    | 1, 86                            |
| NetWare5J81, 86      | , 102                            |
| NetWare基本設定          | 151                              |
| NetWareパスワード         | . 152                            |
| NWADMIN9             | 0, 94                            |
|                      |                                  |

# Ρ

| PCONSOLE74, 87           | , 89 |
|--------------------------|------|
| PINGによる設定                | 39   |
| Printer Status Page 184, | 190  |

# S

SNMP ..... 157

## Т

# 1

| 印刷 140          |
|-----------------|
| 印刷書式 141        |
| インターネットインフォメーショ |
| ンサービス (IIS) 186 |
| インターフェイス 150    |

| インターフェイスカード情報 |     |
|---------------|-----|
|               | 134 |
| インデックス        | 132 |

# I

エンティティタイプ ..68, 71, 154 エンティティタイプの設定 ...... 71

### オ

### 力

| 拡張印刷  | <br>171 |
|-------|---------|
| 管理者情報 | <br>159 |

### +

| 基本設定    | 78, 82, | 100, 104 |
|---------|---------|----------|
| キューの設定. |         |          |
| キュー名    |         | 79, 84   |
| 共通環境    |         |          |

### ケ

ゲートウェイ ...... 41

### 

### サ

| サブネットマスク | 39, | 153, | 168 |
|----------|-----|------|-----|
| サマリー情報   |     |      | 191 |

### シ

| 手動 | 設定時のネットワー | ク番号    |
|----|-----------|--------|
|    |           | 68, 71 |
| 情報 |           | 122    |

# ソ

| ゾーン選択       | 128 |
|-------------|-----|
| ゾーン名68, 71, | 154 |

## タ

| タイムアウト時間      | 128 |
|---------------|-----|
| タイムアウト設定      | 118 |
| ダイヤルアップネットワーク |     |
|               | 107 |
| 探索オプション -IP   | 119 |
| 探索オプション -IPX  | 120 |

### ッ

| 通信して状態を | :取得 |     | 177, | 182 |
|---------|-----|-----|------|-----|
| ツリー名    | 78, | 82, | 100, | 104 |

# テ

| 定期的に状態を取得. | 1   | 77, | 182 |
|------------|-----|-----|-----|
| デバイス環境     |     |     | 143 |
| デバイスの状態    |     |     | 190 |
| デバイス情報     |     |     | 136 |
| デバイス名      | 48, | 60, | 155 |
| デフォルトゲートウュ | こイ  |     |     |
|            |     | 39, | 153 |

# ト

| 動作モード          | 151 |
|----------------|-----|
| 特定ネットワーク セグメント |     |
|                | 168 |
| 時計             | 145 |

# ネ

| ネットワーク I/F の初期化 | 209  |
|-----------------|------|
| ネットワーク情報        | 192  |
| ネットワークステータスシート  | •    |
|                 | 210  |
| ネットワーク番号の取得方法   |      |
|                 | , 71 |
| ネットワーク番号設定      | 154  |

# Л

| バインダリ           | . 89 |
|-----------------|------|
| パスワード 121, 129, | 161  |
| パブリックアクセスプリンタ   |      |
|                 | 106  |

# L

| 標準印刷 | 17   | , , | 1 |
|------|------|-----|---|
|      | <br> |     | ' |

### フ

### ホ

| ポート番号   | 177,    | 182 |
|---------|---------|-----|
| ポーリング間隔 | 78, 83, | 152 |

### X

モード ......78, 82, 100, 104

# IJ

Ð

| リスト画面117, 127 |
|---------------|
| リセット160       |
| リモート印刷サーバー112 |
| リモート印刷サーバーの   |
| プリンター112      |
| リモートプリンタ      |
|               |
| リモートプリンタモード   |

### 

| ローカルセグメント | 168 |
|-----------|-----|
| ロケーション    | 156 |

ワ

ワークグループ名 ......48, 60, 155